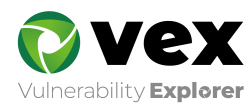

クイックスタート

# VEX (Vulnerability Explorer)

UBsecure Inc. 2021-02-25

Version. 9.1.0.0

# 目次

| 1. はじめに                       | 1  |
|-------------------------------|----|
| 1.1. 本書の位置付け                  | 1  |
| 2. 検査を始める前に                   | 2  |
| 2.1. 検査項目                     | 2  |
| 2.2. 検査における注意事項               | 3  |
| 2.3. Webアプリケーション検査におけるシステム構成  |    |
| 2.3.1. [1] Vexを利用するシステム構成イメージ | 4  |
| 2.3.2. [2] Vexの動作             | 5  |
| 2.4. Vexの画面構成                 | 7  |
| 3. 検査準備設定                     | 8  |
| 3.1. 動作環境                     | 8  |
| 3.2. hostsファイルの編集             | 8  |
| 3.3. ブラウザの設定                  | 9  |
| 3.3.1. [1] プロキシポート番号の確認       | 9  |
| 3.3.2. [2] プロキシ設定             |    |
| 3.3.3. [3] プロキシ除外設定           |    |
| 3.4. CA証明書のインストール             |    |
| 3.4.1. [1] CA証明書のダウンロード       |    |
| 3.4.2. [2] CA証明書のインポート        |    |
| 4. 検査の流れ                      | 16 |
| 4.1. 検査対象の確認                  | 16 |
| 4.2. Vex検査の進め方                |    |
| 4.2.1. 手順①検査プロジェクトの作成         |    |
| 4.2.2. 手順② Web検査実施            |    |
| 4.2.3. 手順③Web検査結果の確認          |    |
| 4.2.4. 手順④ Server検査実施         | 70 |
| 4.2.5. 手順⑤ Server検査結果の確認      | 77 |
| 4.2.6. 手順⑥ レポート出力             |    |
| 5. 他社商標について                   |    |

# 1. はじめに

本書では、Vulnerability Explorer(以下Vex)でのWebアプリケーションを検査してレポートを出力する までの簡単な検査の流れを紹介します。

説明は、弊社提供の検証用アプリケーションを検査するものとして記載しています。

アプリケーションに応じて適宜読み替えを行ってください。

(検出される検査総数などの数値や検出した脆弱性は、Vexのバージョンにより変更となる可能性があります。)

なお、本書内の表記ルールは以下の通りとなります。

√Check!

□検査時における注意点、また確認していただきたい点などを記載します。

#### **MEMO**

・補足的な説明や、参考情報などを記載します。

## 1.1. 本書の位置付け

Vexに関連する基本的なマニュアルは以下の通りです。

| No | マニュアル名                        | 目的                                                                                 | 提供形式            |
|----|-------------------------------|------------------------------------------------------------------------------------|-----------------|
| 1  | セットアップマニュア<br>ル               | Vexを新規インストール、またはバージョンアップする方<br>法                                                   | PDF             |
| 2  | クイックスタート                      | Vexのインストール後から、検査準備~検査実行までの基<br>本的な操作方法                                             | HTML            |
| 3  | ユーザガイド                        | 各画面、および機能の詳細な説明<br>※GUI上の本のアイコンをクリックする事でご利用可能で<br>す。                               | HTML            |
| 4  | FAQ<br>トラブルシュート<br>Handlerガイド | よくある質問・トラブル・Handlerの設定方法に対する回<br>答<br>※GUI上の「?」アイコンをクリックする事でご利用可能<br>です。<br>FAQサイト | ウィジェット<br>外部サイト |
| 5  | Vex-CLIガイド                    | Vexをコマンドライン上から操作する方法                                                               | PDF             |

※Vexのバージョンにより含まれるマニュアルが異なることがあります。

# 2. 検査を始める前に

Vex (Vulnerability Explorer)はWebアプリケーションのセキュリティ検査のツールです。 VexではWebアプリケーション検査、Server検査の実施機能を提供しています。

## 2.1. 検査項目

Vexでは、以下の検査を実現します。

| 検査カテゴリ            | 参考情報                                             |
|-------------------|--------------------------------------------------|
| SQLインジェクション       | https://cwe.mitre.org/data/definitions/89.html   |
| OSコマンドインジェクション    | https://cwe.mitre.org/data/definitions/78.html   |
| リモートコード実行         | https://cwe.mitre.org/data/definitions/94.html   |
| オープンリダイレクト        | https://cwe.mitre.org/data/definitions/601.html  |
| HTTPヘッダインジェクション   | https://cwe.mitre.org/data/definitions/93.html   |
| SSIインジェクション       | https://cwe.mitre.org/data/definitions/97.html   |
| XPathインジェクション     | https://cwe.mitre.org/data/definitions/91.html   |
| LDAPインジェクション      | https://cwe.mitre.org/data/definitions/90.html   |
| XML外部実体参照         | https://cwe.mitre.org/data/definitions/611.html  |
| 安全でないデシリアライゼーション  | https://cwe.mitre.org/data/definitions/502.html  |
| ディレクトリトラバーサル      | https://cwe.mitre.org/data/definitions/23.html   |
| クロスサイトスクリプティング    | https://cwe.mitre.org/data/definitions/79.html   |
| クロスサイトリクエストフォージェリ | https://cwe.mitre.org/data/definitions/352.html  |
| 平文通信              | https://cwe.mitre.org/data/definitions/319.html  |
| セッションフィクセーション     | https://cwe.mitre.org/data/definitions/384.html  |
| セッション管理不備         | https://cwe.mitre.org/data/definitions/1018.html |
| 過度な情報漏えい          | https://cwe.mitre.org/data/definitions/200.html  |
| 不適切なエラー処理         | https://cwe.mitre.org/data/definitions/728.html  |
| サービス運用妨害          | https://cwe.mitre.org/data/definitions/400.html  |
| セキュリティ設定の不備       | https://cwe.mitre.org/data/definitions/731.html  |
| ファイルおよびディレクトリの漏えい | https://cwe.mitre.org/data/definitions/538.html  |
| 脆弱性を含む製品の使用       | https://cwe.mitre.org/data/definitions/1035.html |
| 不適切なアクセス制御        | https://cwe.mitre.org/data/definitions/284.html  |
| NoSQLインジェクション     | https://cwe.mitre.org/data/definitions/943.html  |

以下のような**複雑なWebアプリケーションの検査**も可能です。

- ・認証の通過を必要とする機能(ログイン後の会員専用メニューなど)
- ・重複チェックが存在するデータ登録機能(新規登録など)
- ・データの削除機能
- ・パスワード変更機能
- ・画面遷移を管理しているサイト
- ・データ登録機能に対して、入力値が完了画面に表示されず、別画面で参照されるような作りのサイト

※画像認証であるCAPTCHAや、ソフトウェアキーボード、乱数表を利用した認証などの人の知覚を要する 機能や、HTTPおよびHTTPS以外の通信手段を要する機能は検査を実施できません。

## 2.2. 検査における注意事項

Vexで検査を実施する上で、注意事項を以下に示します。

- 1. 検査対象の指定を誤ると、指定されたサイトへの攻撃とみなされる可能性があります。
- 2. 検査対象サーバやネットワークに負荷がかかります。
- 3. 擬似攻撃で検査対象システムが不安定となる可能性があります。
- 4. 検査対象によっては、データの書き込み、または削除が発生します。
   ※利用前にデータバックアップを取得してください。
- 5. Webサーバへの大量のアクセスが発生するため、大量のログが記録されます。
- レポート、ログには、検査対象システムの重要情報が含まれます。
   ※取り扱いに注意してください。

## 2.3.1. [1] Vexを利用するシステム構成イメージ

Vexで検査をする際の基本的なシステム構成は下記の通りです。

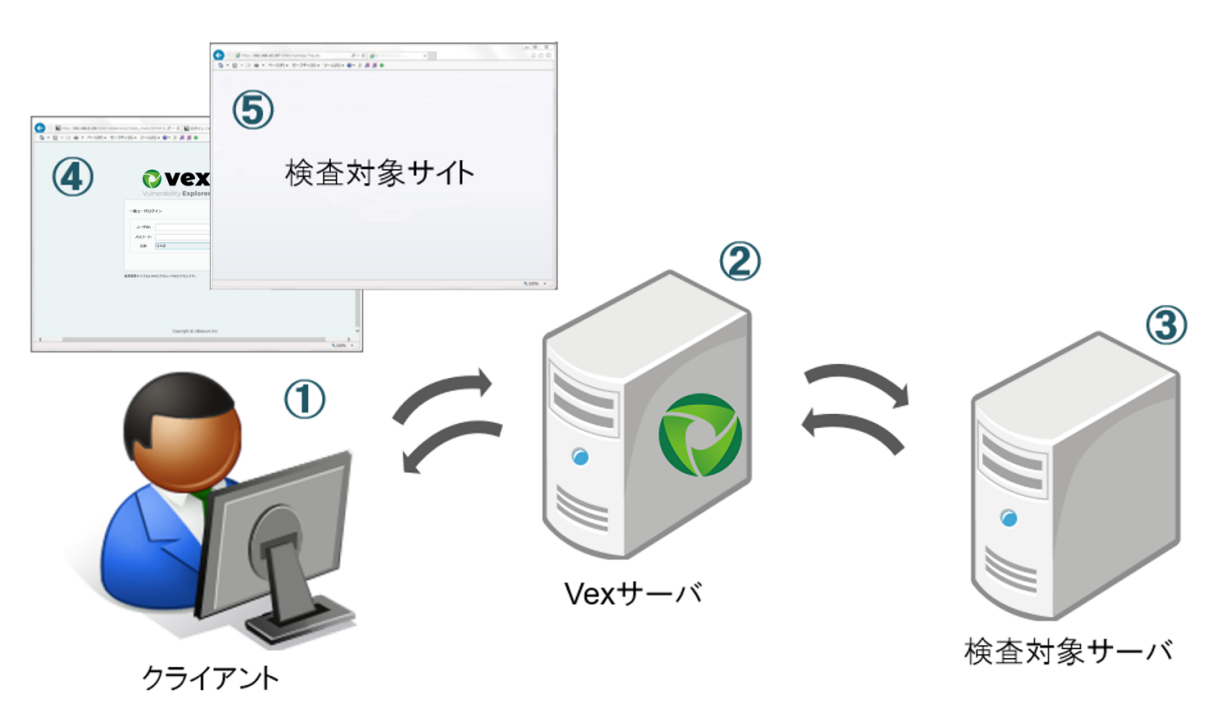

| No | システム名                    | 説明                                                |
|----|--------------------------|---------------------------------------------------|
| 1  | クライアントPC                 | VexサーバにアクセスしてVexの操作を行うPC                          |
| 2  | Vexサーバ                   | Vexがインストールされたサーバ                                  |
| 3  | 検査対象サーバ                  | 検査対象のWebアプリケーションが存在するWebサーバ                       |
| 4  | Vex操作用のブラウザ              | クライアントPCでVexの操作を行うブラウザ                            |
| 5  | 検査対象アプリケーション操<br>作用のブラウザ | クライアントPCで検査対象サーバにアクセスして、Webアプリケー<br>ションの操作を行うブラウザ |

### MEMO

- クライアントPCから、Vexサーバ経由で検査対象サーバにアクセスすることで、VexにHTTPリクエスト/レスポンスを記録します。
- ・上記の図ではクライアントPCとVexサーバを異なる端末としておりますが、同一端末にて構成すること も可能です。

なお、同一端末にて構成した場合においても、本マニュアル内の内容を読み替える必要はありません。

Vexは大きく分けて以下の4つの動作を行います。

### ・① プロキシサーバとして動作(プロキシログ記録時)

検査対象となるWebアプリケーションの情報を記録する際にプロキシサーバとして動作します。利用 者は、Vexがインストールされているサーバをブラウザのプロキシ設定に指定した上でWebアプリ ケーションにアクセスします。

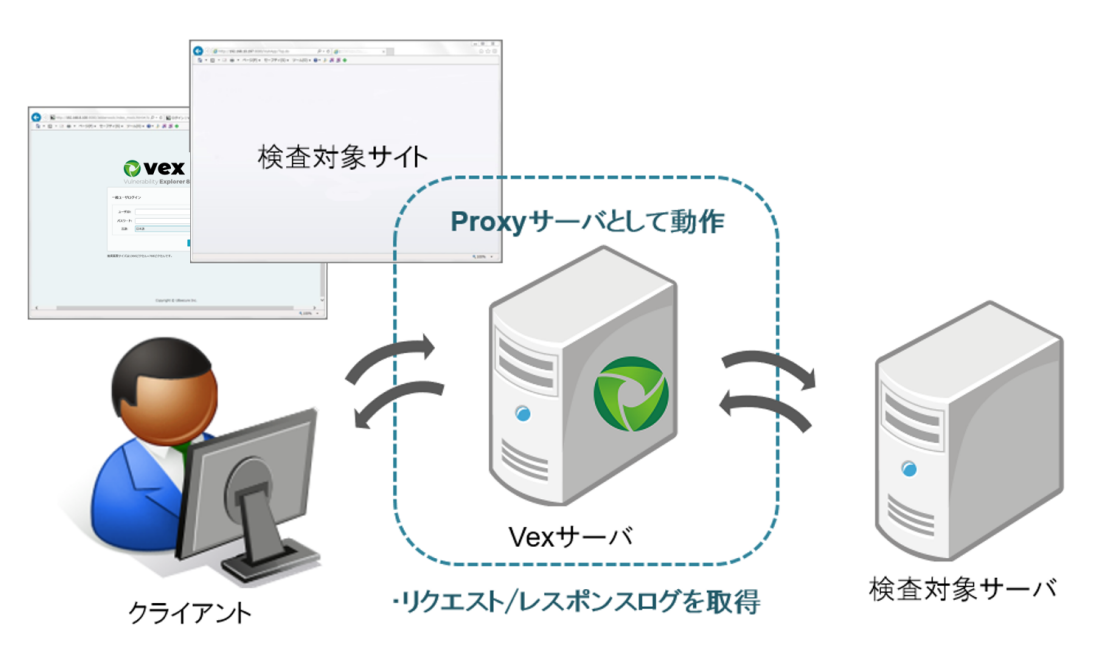

### ・ ② 巡回サーバとして動作(巡回ログ記録時)

自動巡回を利用する際には、設定された情報に基づき、検査対象となるページを自動で抽出する巡回 サーバとして動作します。

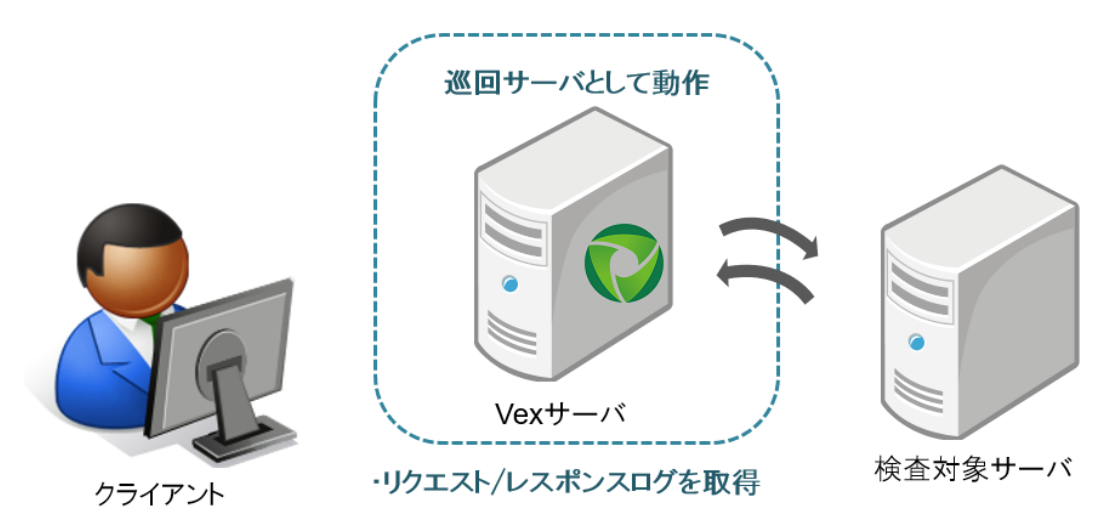

• ③ Webサーバとして動作(検査設定時、検査結果参照時)

記録された検査対象となるWebアプリケーションの情報を設定する際にWebサーバとして動作しま す。利用者は、本ツールがインストールされているサーバへブラウザからアクセスします。

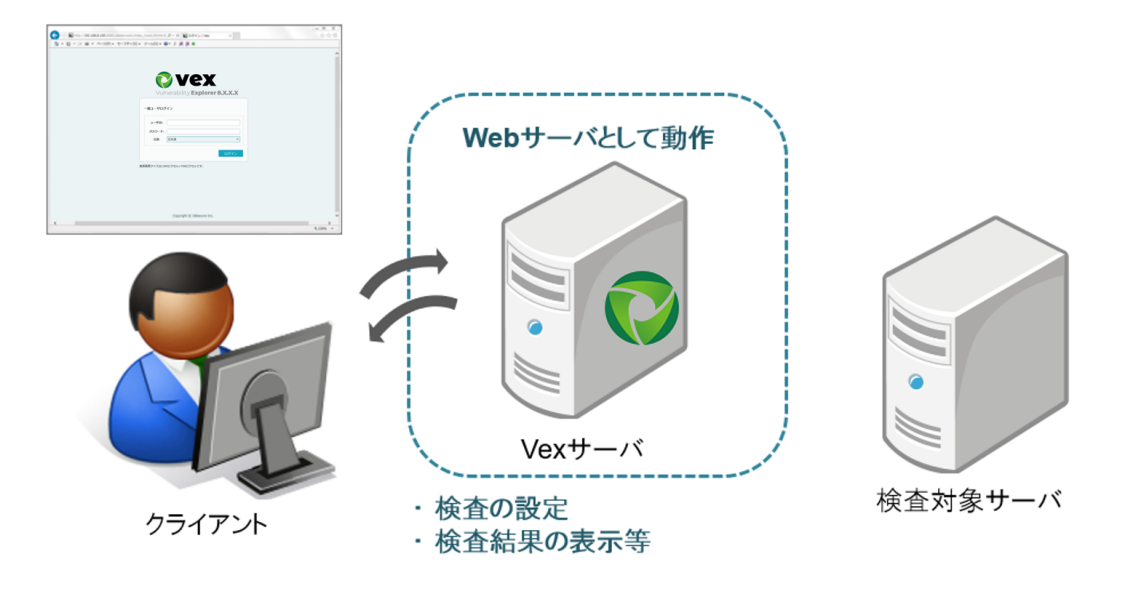

### ・ ④ 検査サーバとして動作(検査実施時)

検査を実施する際には、設定された情報に基づき、自動的に検査リクエストを送信する検査サーバと して動作します。

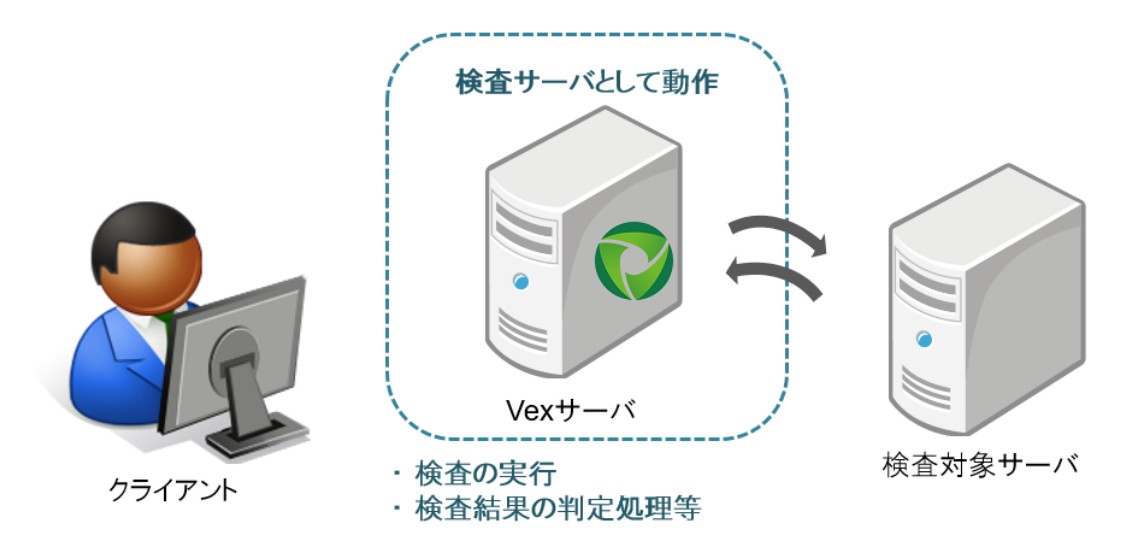

## 2.4. Vexの画面構成

Vexの操作画面の構成要素を確認します。

以降の説明にあたり、画面の各部に関して、以下の名称を使用します。

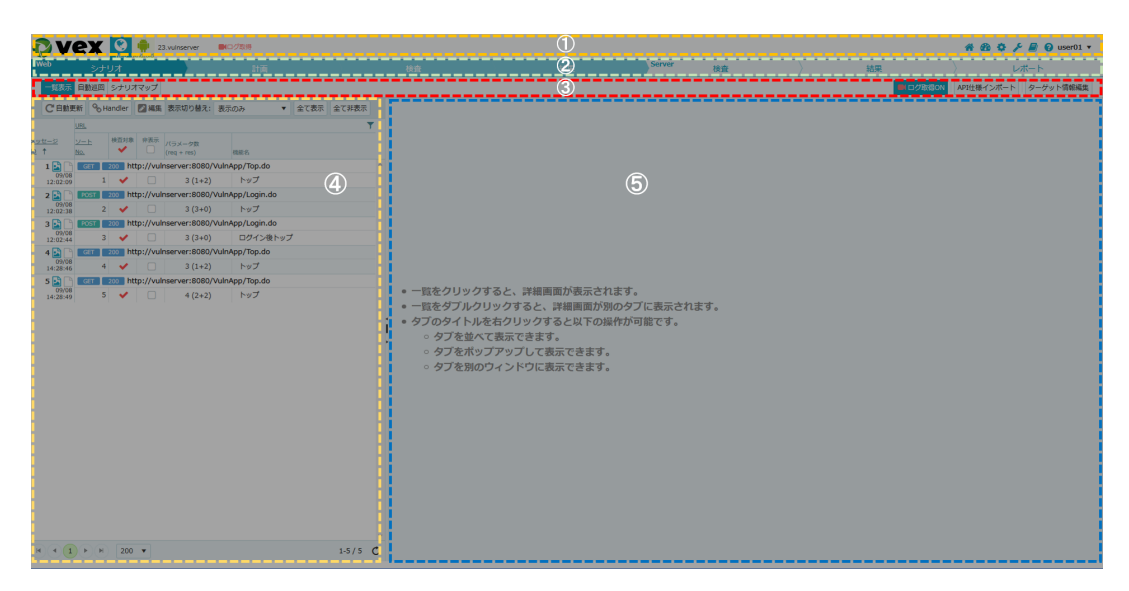

| No | システム名 | 説明                     | 含まれる主な項目                         |
|----|-------|------------------------|----------------------------------|
| 1  | ヘッダ   | プロジェクト全体に<br>共通のメニュー   | 「プロジェクトー覧」「ダッシュボード」等             |
| 2  | フローバー | 検査フローに沿った<br>ウィザードメニュー | Web「シナリオ」「計画」「検査」等               |
| 3  | ツールバー | 各検査フローに関連する機能を<br>表示   | Web「シナリオ」選択時は、「自動巡回」<br>「画面遷移図」等 |
| 4  | 左ペイン  | 分割された画面の左側             | ログ一覧や検査結果一覧等                     |
| 5  | 右ペイン  | 分割された画面の右側             | ログ詳細や脆弱性詳細等                      |

### MEMO

・上記の例では、2分割されている画面のため、「左ペイン」「右ペイン」としておりますが、 画面により、3分割される場合があります。

# 3. 検査準備設定

続けて、クライアント端末の設定について説明します。 本書では、VexサーバのIPアドレスを「192.168.10.200」と想定して記載しています。 ※IPアドレスは、環境に伴って適宜読み替えを行ってください。

## 3.1. 動作環境

クライアントの動作環境は以下のとおりです。

- Internet Explorer 11
- Firefox 最新版

## 3.2. hostsファイルの編集

Vexを利用するクライアント端末のC:\WINDOWS\system32\drivers\etc\hostsファイルにVexサーバのIPア ドレスとHost名を追加します。

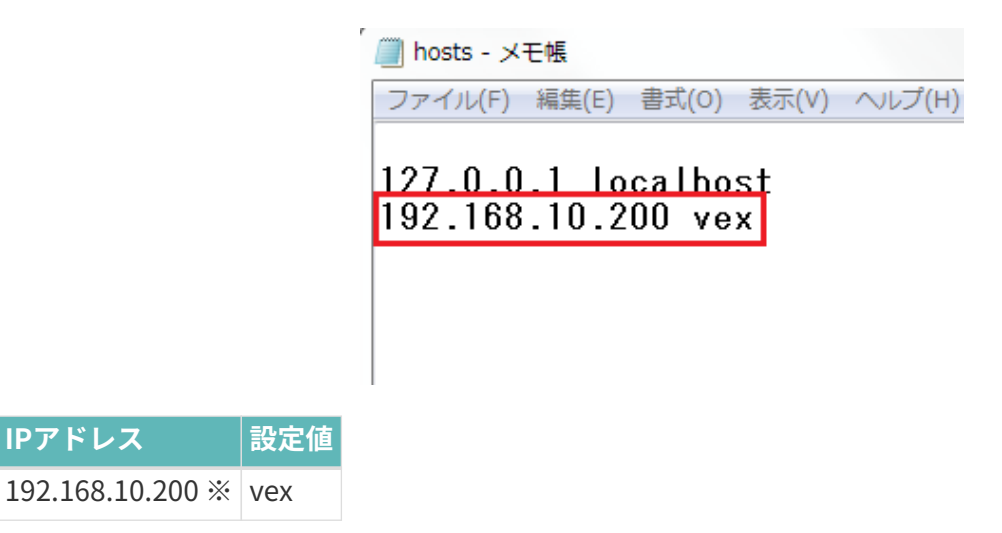

※VexがインストールされたサーバのIPアドレスに置き換えて下さい。

### **MEMO**

IPアドレス

直接VexのIPアドレスへアクセスいただくことも可能ですが、本書では変更する場合の方法を 記載いたします。

## 3.3. ブラウザの設定

検査対象画面を操作した際に発生するHTTPリクエスト/レスポンスをVexに記録するため、**検査対象アプ** リケーション操作用のブラウザ に対し、プロキシ設定を行います。

## 3.3.1. [1] プロキシポート番号の確認

Vexユーザに紐づくプロキシポートを確認します。

1. クライアントのVex操作用ブラウザからログイン画面

「http://vex:8080/Jabberwock/」へアクセスします。

| Vul     | nerability <b>Explorer X.X.X.X</b> |
|---------|------------------------------------|
| -般ユーザロ? | グイン                                |
|         |                                    |
| ユーザID:  |                                    |
| パスワード:  |                                    |
| 言語:     | 日本語                                |
|         |                                    |

2. 作成したユーザアカウントのIDとパスワードを入力してログインします。

|              |         | Calura       | 1 Mark | Servertik | EUGR.    | where h | 75.00 |     |     |      |    |
|--------------|---------|--------------|--------|-----------|----------|---------|-------|-----|-----|------|----|
| <u>No.</u> 4 | プロジェクト名 | THURSDAY STR | 検査状況   | Files     | Settings | 状况      | グループ  | 作成者 | 作成日 | 用除予約 | 処理 |
|              |         |              |        |           |          |         |       |     |     |      |    |
|              |         |              |        |           |          |         |       |     |     |      |    |
|              |         |              |        |           |          |         |       |     |     |      |    |
|              |         |              |        |           |          |         |       |     |     |      |    |
|              |         |              |        |           |          |         |       |     |     |      |    |
|              |         |              |        |           |          |         |       |     |     |      |    |
|              |         |              |        |           |          |         |       |     |     |      |    |
|              |         |              |        |           |          |         |       |     |     |      |    |
|              |         |              |        |           |          |         |       |     |     |      |    |
|              |         | プ            | ロジェクトカ | がありま      | せん。      |         |       |     |     |      |    |
|              |         |              |        |           | 100      |         |       |     |     |      |    |
|              |         |              |        |           |          |         |       |     |     |      |    |
|              |         |              |        |           |          |         |       |     |     |      |    |
|              |         |              |        |           |          |         |       |     |     |      |    |
|              |         |              |        |           |          |         |       |     |     |      |    |
|              |         |              |        |           |          |         |       |     |     |      |    |
|              |         |              |        |           |          |         |       |     |     |      |    |
|              |         |              |        |           |          |         |       |     |     |      |    |
|              |         |              |        |           |          |         |       |     |     |      |    |
|              |         |              |        |           |          |         |       |     |     |      |    |
|              |         |              |        |           |          |         |       |     |     |      |    |

3. ヘッダ右部のユーザ名のプルダウンメニューから「ユーザ情報編集」画面にアクセスします。

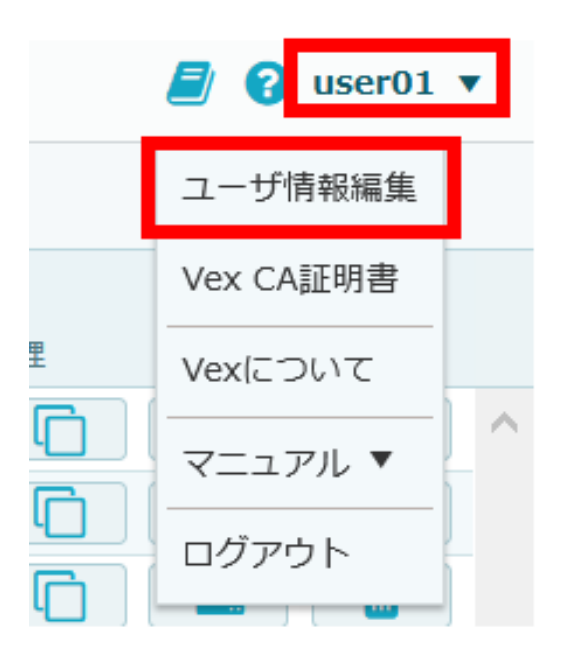

「プロキシポート」に表示されている番号を確認します。

| ユーザ情報編集   |    |        | 2     | × |
|-----------|----|--------|-------|---|
| ユーザID:    |    | user01 |       |   |
| 名前:       | 必須 | user01 |       |   |
| 所属:       | 必須 | user01 |       |   |
| 現在のパスワード: | 必須 |        |       |   |
| 新しいパスワード: | 必須 |        |       |   |
| 確認用パスワード: | 必須 |        |       |   |
| プロキシポート:  |    | 9090   |       |   |
|           |    |        |       |   |
|           |    |        |       |   |
|           |    |        |       |   |
|           |    |        |       |   |
|           |    |        |       |   |
|           |    | 保存     | キャンセル |   |

本書では、Vexユーザのプロキシポートを「9090」※として説明いたします。

※実際にログインしたユーザに設定されたポート番号に置き換えて下さい。

- ログインユーザにより、設定されているプロキシポート番号が異なります。 Vexユーザを複数お持ちの場合は、それぞれの番号をご確認ください。
- ユーザアカウントの作成方法は、「セットアップマニュアル」の
   「ユーザライセンス(ユーザアカウント)の登録」を参照してください。

## 3.3.2. [2] プロキシ設定

ブラウザのプロキシ設定をVexに設定します。

IE11の場合、「ツール>インターネットオプション>接続>LANの設定」からプロキシ設定を行います。 画面はVexのプロキシポートが「**9090**」※の場合です。

※実際にログインしたユーザに設定されたポート番号に置き換えて下さい。

| ローカル エリア ネットワーク (LAN) の設定                                              | 23  |
|------------------------------------------------------------------------|-----|
| 自動構成                                                                   |     |
| 自動構成にすると、手動による設定事項を上書きする場合があります。手動によ<br>設定を確実に使用するためには、自動構成を無効にしてください。 | ే   |
| 🔲 設定を自動的に検出する(A)                                                       |     |
| 目動構成スクリプトを使用する(S)                                                      |     |
| アドレス(F チェックボックスは2つとも外してくださ)                                            | ,۱, |
| プロキシ サーバー                                                              |     |
| ■ LAN にプロキシ サーバーを使用する (これらの設定はダイヤルアップまたは V<br>接続には適用されません)(X)          | PN  |
| アドレス(E): vex ポート(T): 9090 詳細設定(                                        | (C) |
| ローカル アドレスにはプロキシ サーバーを使用しない(B)                                          | ,   |
| チェックボックスは外してください。                                                      |     |
| OK キャンセ                                                                | มีน |

「詳細設定」ボタンをクリックし、プロキシの除外設定に以下を指定します。

「vex」:Vexサーバのhost名 「192.168.10.200」:VexサーバのIPアドレス※ 「ubsecure.zendesk.com」:FAQ widget表示用 「faq.vex.ubsecure.jp」:FAQ widget表示用 「static.zdassets.com」:FAQ widget表示用 「ekr.zdassets.com」:FAQ widget表示用 ※VexがインストールされたサーバのIPアドレスに置き換えて下さい。

| プロキシの設     | 定                           |                                                                        |     |                | Х |
|------------|-----------------------------|------------------------------------------------------------------------|-----|----------------|---|
| サーバー       |                             |                                                                        |     |                |   |
| <b>J</b>   | 種類                          | 使用するプロキシのアドレス                                                          |     | ポート            |   |
|            | HTTP( <u>H</u> ):           | vex                                                                    | :   | 9091           | ] |
|            | Secure( <u>S</u> ):         | vex                                                                    | :   | 9091           | ] |
|            | FTP( <u>F</u> ):            | vex                                                                    | :   | 9091           | ] |
|            | Socks( <u>C</u> ):          |                                                                        | :   |                |   |
|            | ✓ すべてのプロ                    | コトコルに同じプロキシ サーバーを使用する( <u>U</u> )                                      |     |                |   |
| 例外         |                             |                                                                        |     |                |   |
|            | 次で始まるアド                     | ジレスにはプロキシを使用しない( <u>N</u> ):                                           |     |                |   |
| <b>~</b> _ | vex;192.168<br>static.zdass | .10.200; ubsecure.zendesk.com; faq.vex.ub<br>ets.com; ekr.zdassets.com | sec | ure.jp; ^<br>v | ] |
|            | セミコロン (;) を                 | 使用してエントリを分けてください。                                                      |     |                |   |
|            |                             | ОК                                                                     |     | キャンセル          |   |

## 3.4. CA証明書のインストール

検査対象サイトがHTTPSサイトの場合、操作ブラウザへVexが提供するCA証明書をインストールする必要 があります。

3.4.1. [1] CA証明書のダウンロード

VexのCA証明書をダウンロードします。

1. ヘッダ右部のユーザ名のプルダウンメニューから「Vex CA証明書」画面にアクセスします。

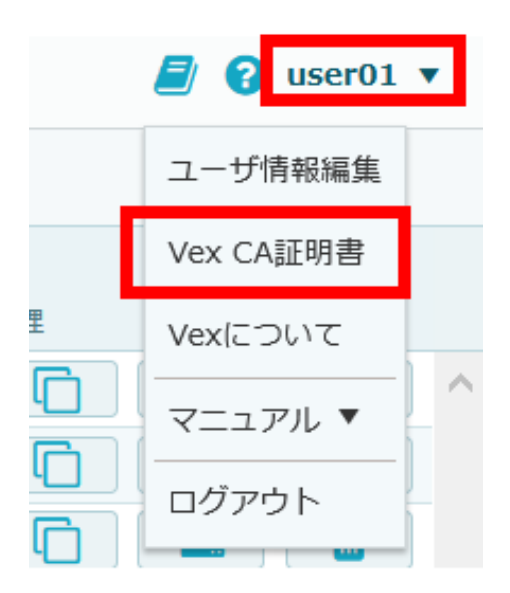

2. 「証明書ダウンロード」のリンクからCA証明書をダウンロードします。

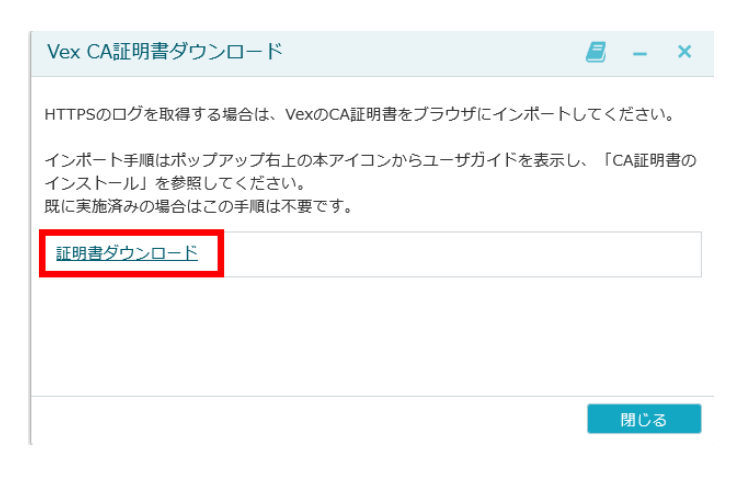

## 3.4.2. [2] CA証明書のインポート

VexのCA証明書を操作ブラウザヘインポートします。

1. IE11の場合、「ツール>インターネットオプション>コンテンツ>証明書」から証明書のインポート を行います。

| インターネット オプション                                               | ?                | ×  |
|-------------------------------------------------------------|------------------|----|
| 全般 セキュリティ プライバシー コンテンツ 接続 プログ                               | ラム 詳細設定          |    |
| 証明書                                                         |                  | -  |
| 暗号化された接続と識別のための証明書を設定し                                      | ます。              |    |
| SSL 状態のクリア(S) 証明書(C)                                        | 発行元(B)           |    |
| オートコンプリート                                                   |                  | -  |
| オートコンプリートによって、Web ページで前回入                                   | 設定(I)            |    |
| JULTITE CONTINUED CERS.                                     |                  |    |
| フィードと Web スライス                                              |                  |    |
| フィードと Web スライスは、Web サイトの更新されたコンテンツを Internet Explorer やその他の | 設定(N)            |    |
| フロクラムで表示します。                                                |                  |    |
|                                                             |                  |    |
|                                                             |                  |    |
|                                                             |                  |    |
|                                                             |                  |    |
|                                                             |                  |    |
|                                                             |                  |    |
|                                                             | vola II - martin |    |
| OK #t                                                       | ジセル 適用(          | A) |

2. 「信頼されたルート証明書機関」タブからインポートを選択し、VexのCA証明書をインポートします。

| 個人 ほかの人 中国                                                                                                    | 間証明機関                                                                                                    | 信頼されたルート                                                                                                    | 証明機関(                                                                                                    | 言頼された発行元                                                                                                    | 信頼されない発行                     | 元           |
|----------------------------------------------------------------------------------------------------|----------------------------------------------------------------------------------------------------|----------------------------------------------------------------------------------------------------|----------------------------------------------------------------------------------------------------|----------------------------------------------------------------------------------------------------|------------------------------|-------------|
| 発行先<br>GAddTrust Externe<br>GAtus Local clien<br>Gertum Trusted<br>Gertum Trusted<br>GOBOR SA C<br>GOPyright (c) 19<br>GDG/GOT Assured<br>GDG/GERT Assured<br>GDG/GERT Assured<br>GDG/GERT Assured | 発行者<br>al AddTru<br>t Adus L<br>fr Baltim<br>Ne Certun<br>i Class 3<br>Cer COMC<br>97 Copyri<br>I I DigiCe<br>Ro DigiCe | st External C<br>ocal client Ce<br>ore CyberTrust<br>i Public Primar<br>JDO RSA Certif<br>ght (c) 1997<br>rt Assured ID<br>th Global Root | 有効期限<br>2020/05/30<br>2038/02/00<br>2025/05/11<br>2029/12/3<br>2028/08/00<br>2038/01/11<br>1999/12/3<br>2031/11/10<br>2031/11/10 | フレンドリ名<br>0 The USERTrust<br>3 Altus Local roc<br>1 DigiCert Baltim<br>Certum Trustee<br>2 VeriSign Class :<br>9 COMODO SECI<br>1 Microsoft Time<br>0 DigiCert<br>0 DigiCert | <br>bt<br>d<br>3<br>U<br>ess | ~           |
| インボート(j) エクン<br>証明書の目的                                                                                                    | スポート( <u>E</u> )                                                                                                    | 削除( <u>R</u> )                                                                                                    |                                                                                                    |                                                                                                    | 詳細設知                         | Ê( <u>A</u> |
|                                                                                                    |                                                                                                    |                                                                                                    |                                                                                                    |                                                                                                    | 表示(⊻                         |             |

## MEMO

- Firefoxなど、他のブラウザを利用される場合は、同等の手順にてインストールを実施下さい。
- スマートフォン端末を使用する場合は、
   FAQサイトの記事「クライアント端末がスマートフォンの場合の設定」を参照して下さい。
- ・検査対象サイトのHostがIPアドレスの場合、上記手順後も警告画面が表示される場合がございます。

その際はセキュリティ例外の追加を行ってください。

# 4. 検査の流れ

## 4.1. 検査対象の確認

検査を実施する対象Webアプリケーションの情報を確認します。

本書では、検査対象ホスト「vulnserver」上のWebアプリケーションを検査するものとして説明します。

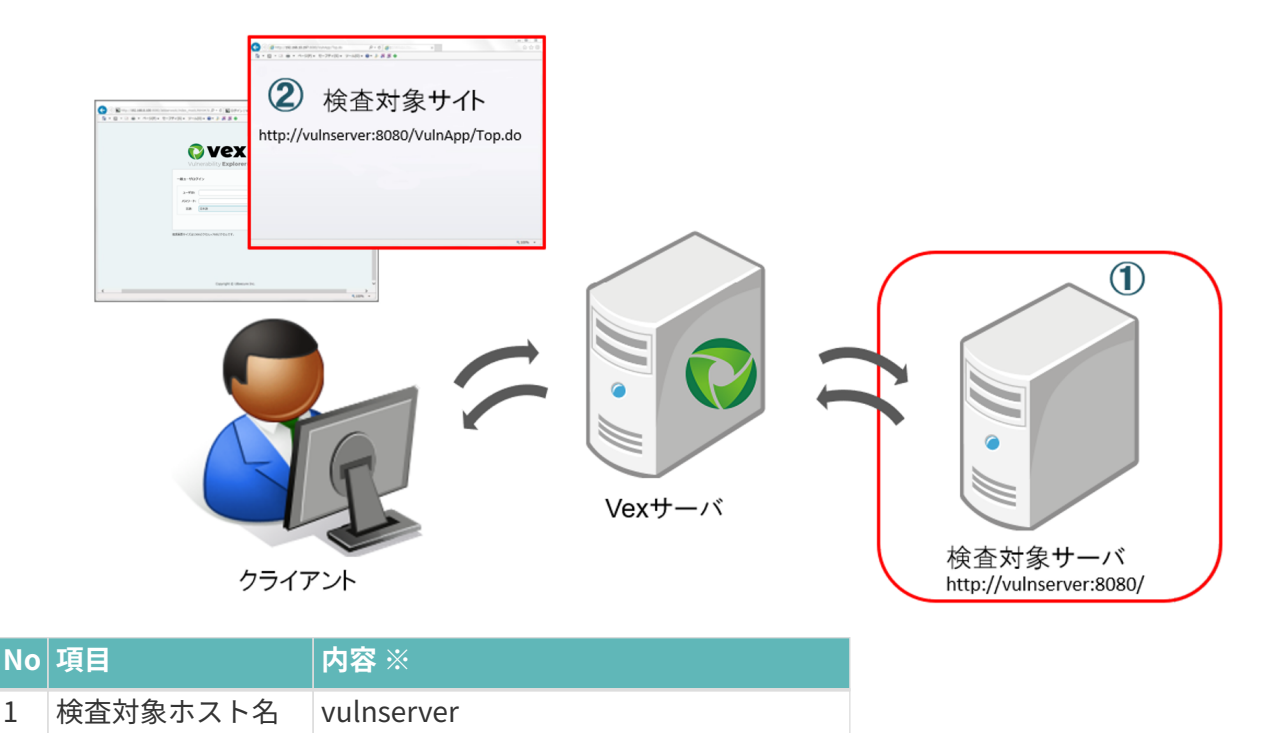

※環境に伴って適宜読み替えを行ってください。

検査対象サイトURL \http//vulnserver:8080/VulnApp/Top.do

1 2

| √Check!                                                                                   |  |
|-------------------------------------------------------------------------------------------|--|
| □禁止項目(アクセス禁止の機能等)の有無を事前に確認をしてください。                                                        |  |
| □Basic認証やロクイン認証寺が存在する場合は、有効なアカワント情報をこ準備くたさい。<br>□検査を開始すると大量のアクセスが発生するため、関係者様への連絡を行ってください。 |  |
| □検査により、意図しないデータの登録、変更、削除が発生する可能性があります。<br>重要なデータは必ずバックアップを残してください。                        |  |
|                                                                                           |  |

基本的なWebアプリケーションの検査手順に関して説明します。

Vexは、Webアプリケーション、およびWebサーバの検査が可能です。

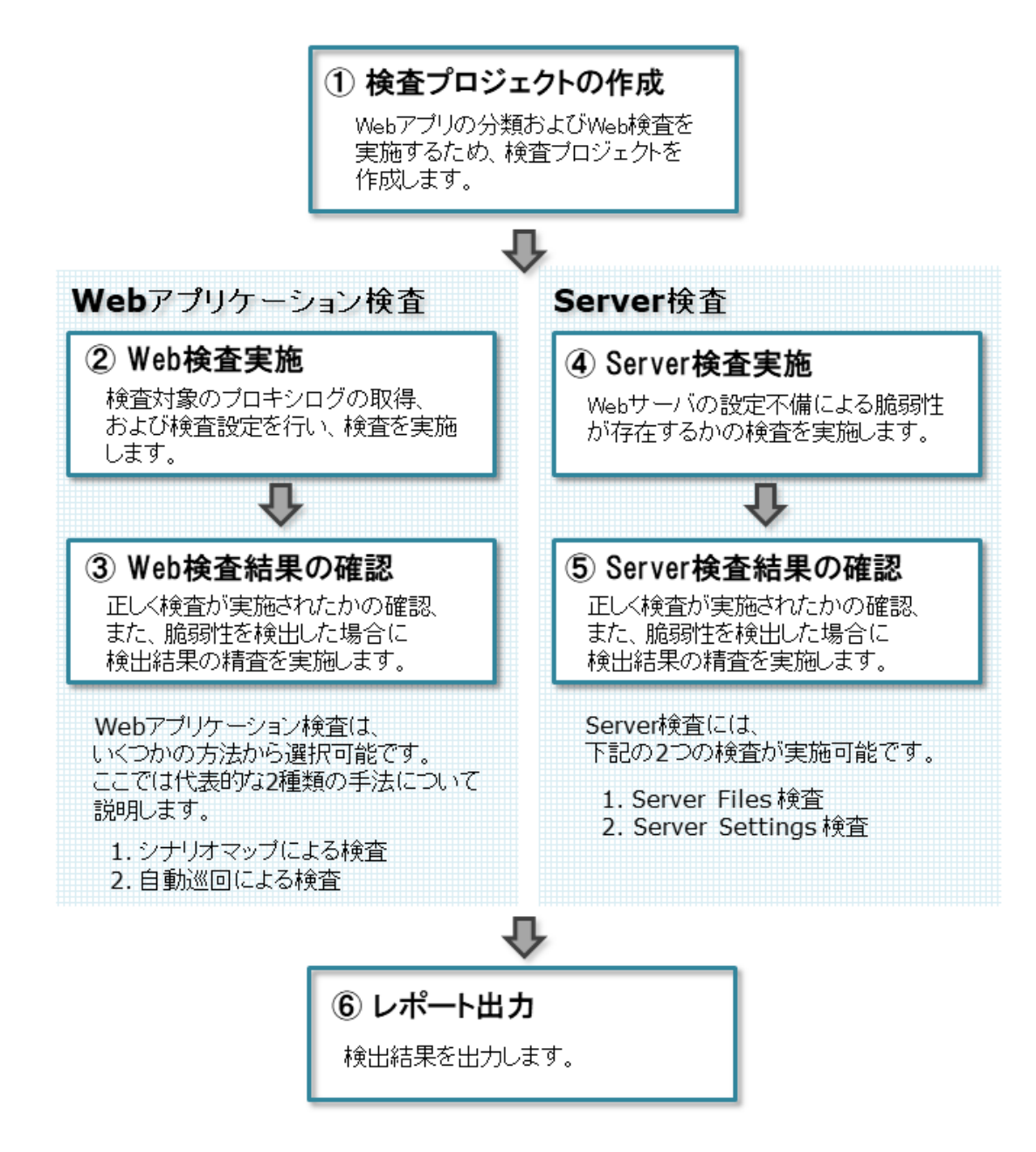

それでは、検査の流れに沿って、実際にVexを操作していきましょう。

## 4.2.1. 手順①検査プロジェクトの作成

検査を始めるにあたり、まずは新しく検査プロジェクトを作成します。

1. クライアントのVex操作用ブラウザから、下記ログイン画面へアクセスします。

Fhttp://vex:8080/Jabberwock/J

| Vul     | nerability <b>Explorer X.X.</b> | <b>K.X</b> |
|---------|---------------------------------|------------|
| 一般ユーザログ | ブイン                             |            |
|         |                                 |            |
| ユーザID:  |                                 |            |
| パスワード:  |                                 |            |
| 言語・     | 日本語                             | •          |
|         |                                 |            |

- 2. 作成したユーザアカウントのIDとパスワードを入力してログインします。
- 3. 画面左上の「新規プロジェクト作成」ボタンからプロジェクト新規作成を行います。

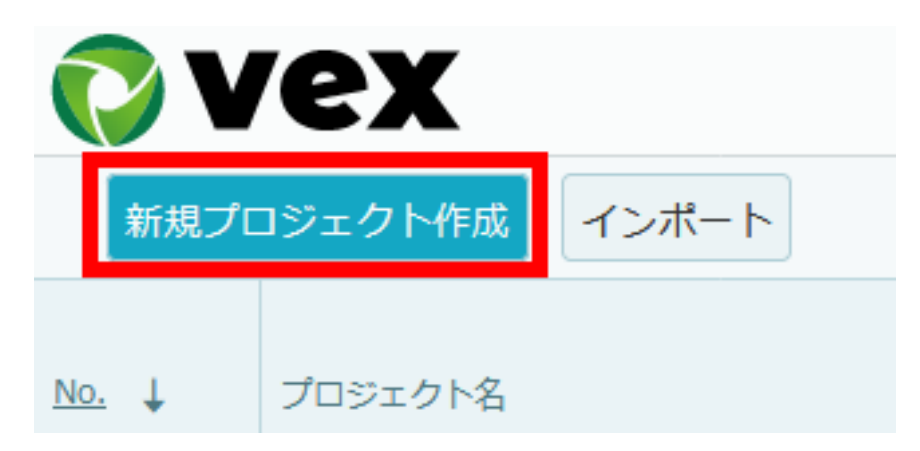

4. 新規プロジェクトの作成画面で、任意の「プロジェクト名」、「ターゲット情報」を入力し実行ボタ ンをクリックします。

| 新規プロ    | ジェクト作成    |                      |                          | 8 | ×   |
|---------|-----------|----------------------|--------------------------|---|-----|
| プロジェ    | クト情報      |                      |                          |   |     |
| プロジェ    | .クト名:     | 必須                   |                          |   |     |
| プロジェ    | クトの公開範囲:  |                      | 作成者のみ                    |   |     |
| 顧客名:    |           |                      |                          |   |     |
| XE:     |           |                      |                          |   |     |
|         |           |                      |                          |   |     |
|         |           |                      |                          |   |     |
|         |           |                      |                          |   |     |
|         |           |                      |                          |   |     |
| ターゲッ    | 卜情報       |                      |                          | ì | abo |
| 検査対象    | プロトコル     | ホスト                  | ポート                      |   |     |
| × .     | https://  | example.com          | 443 🧨 詳細設定を表示する          | 削 | 除   |
|         |           |                      | 追加                       |   |     |
| HTTPSØE | ]グを取得する場合 | 計し、 <u>こちら</u> からVex | DCA証明書をブラウザにインボートしてください。 |   |     |

作成キャンセル

| 項目      | 説明                                                                                                    |
|---------|----------------------------------------------------------------------------------------------------|
| プロジェクト名 | 検証用サイトの名前を入力します。                                                                                                    |
| ターゲット情報 | 検査を行う対象ホスト、または、検査を行う対象を巡回する際にアクセスする<br>必要があるホストのプロトコル、ホスト名、ポート番号を入力します。                                                                 |
|         | 対象URLをホスト部分に入力することで、プロトコル、ホスト名、ポート番号<br>を判別し自動入力します。                                                                                    |
|         | 例)対象のURLがhttp://vulnserver:80/test/login.doの場合<br>プロトコル:http://<br>ホスト :vulnserver<br>ポート :8080                                         |
|         | ※上記は記載例です。実際の環境に合わせて変更してください。<br>ここで指定した対象の条件に一致するもののみ、プロキシログに記録、および<br>検査を実行することが可能です。<br>検査対象ホストにはホスト名のみを指定してください。                    |
| 追加ボタン   | ターゲットの追加をします。<br>以下の場合、ターゲット情報の追加が必要です。<br>・アクセスする必要があるホストが複数存在する場合<br>・検査対象にホスト http、https 両方が含まれる場合<br>※画面の一番下の「作成」ボタンを押下するまで反映されません。 |

### MEMO

・Basic認証等が設定されている場合は、ターゲット情報の該当項目(「詳細設定」内)に入力して ください。

※自動巡回を利用する場合に必要です。

・外部プロキシの設定や、DNSの設定も可能です。

ターゲット情報の各項目の内容については、「ユーザガイド」の「一般ユーザ画面」>「プロジェ クト一覧」>「新規プロジェクト作成」>「ターゲット情報」を参照してください。

## 5. プロジェクトが作成されます。

| Web                   | シナリオ           |       |      | 計画        |         | 検査          |   | 結果             | Server | 検査 | 結果 | > レポート       |
|-----------------------|----------------|-------|------|-----------|---------|-------------|---|----------------|--------|----|----|--------------|
| ダッミ                   | <b>ノユボード</b>   |       |      |           |         |             |   |                |        |    |    |              |
| Web核                  | 馇              |       |      |           |         |             | ^ | ХŦ             |        |    |    |              |
| Web                   | アプリケーション       |       |      |           |         |             |   | メモ欄としてご利用ください。 |        |    |    |              |
| and the second second | 5/5            |       | 0/5  | 0/5       |         | 0/0         |   |                |        |    |    |              |
| 検査2                   | 「熱メッセージ        | 梭查美施义 | ッセージ | 脆弱性検出メッセー | ジ 脱弱性検; | 出形数         |   |                |        |    |    |              |
| Web                   | <b>検査ステータス</b> |       |      |           |         |             | i |                |        |    |    |              |
| スレッ<br>No.            | ド<br>残検査プラン数   | 進技    |      |           |         | 検査<br>ステータス | • |                |        |    |    |              |
|                       | 1              | 0     |      |           | 0%      | 停止中         |   |                |        |    |    |              |
|                       | 2              | 0     |      |           | 096     | 停止中         |   |                |        |    |    |              |
|                       | 3              | 0     |      |           | 0%      | 停止中         |   |                |        |    |    |              |
|                       | 4              | 0     |      |           | 0%      | 停止中         |   |                |        |    |    |              |
|                       | 5              | 0     |      |           | 096     | 停止甲         |   |                |        |    |    |              |
| Serve                 | r検査            |       |      |           |         |             |   |                |        |    |    |              |
| # 1                   | A#             |       |      |           |         |             |   |                |        |    |    |              |
| 911                   | *主神            |       |      |           |         |             |   |                |        |    | 84 | * er 5 de il |
|                       |                |       |      |           |         |             | ~ |                |        |    | 保仔 | キヤンセル        |

Webアプリケーションの脆弱性検査を実施します。

## ◎VEXには、いくつかの検査手法があります。 ここでは代表的な2種類の手法について説明します。

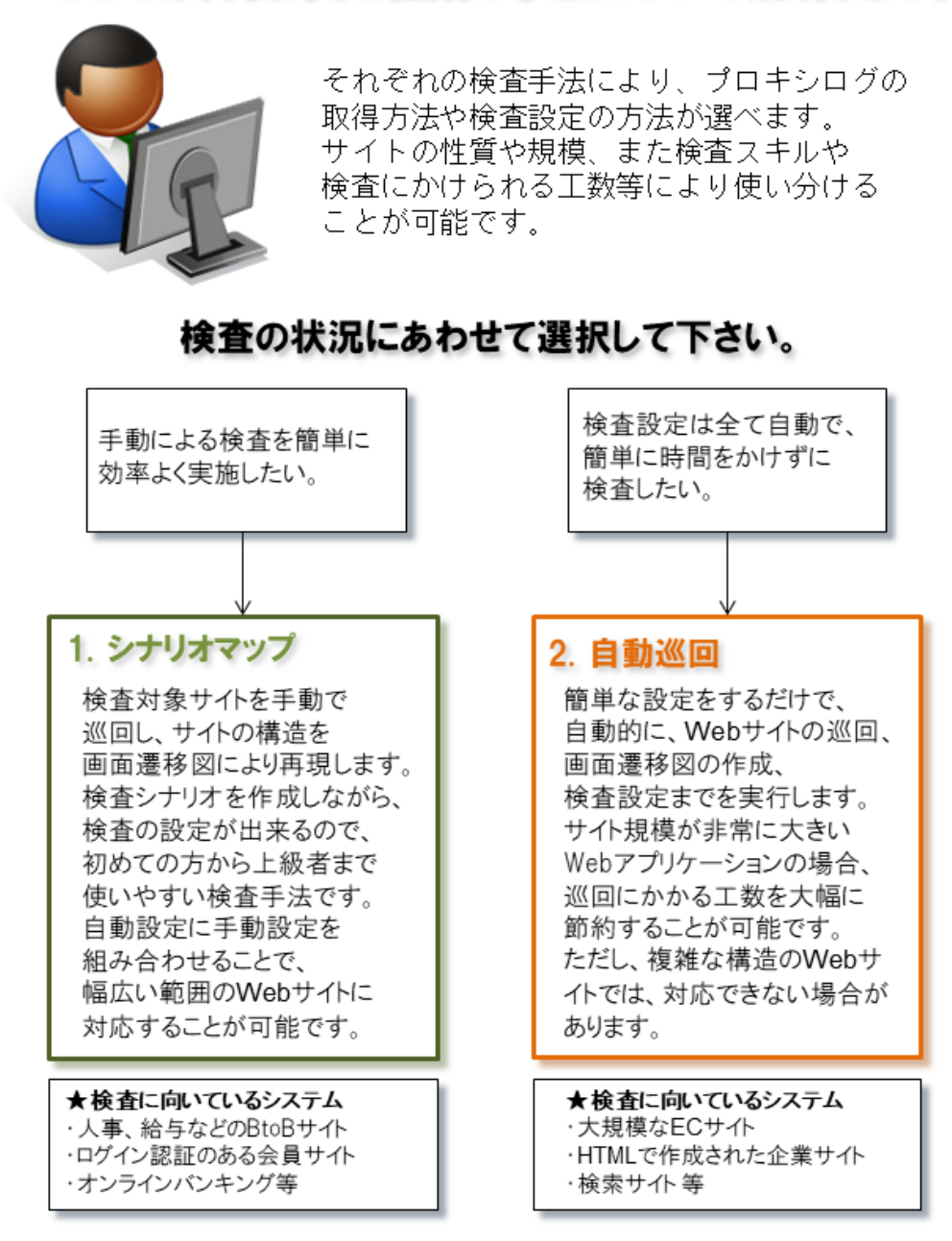

詳細はシナリオマップによる検査へ 詳細は自動巡回による検査へ

ご利用される各検査手法の実施手順に進んでください。

### 4.2.2.1. シナリオマップによる検査

シナリオマップを使うと、ブラウザで検査対象へアクセスするだけで自動的に検査の設定(以下、検査シ ナリオ)を作成することができます。 自動的に作成された検査シナリオが不十分な場合でも、簡単にシナ リオを修正することができます。

ここでは、VulnAppという架空のWebサイト対して検査をする例を用いて操作方法を説明します。

#### 4.2.2.1.1. シナリオマップによる検査実施手順

シナリオマップによる検査は、以下の4ステップで実施します。

<STEP 1> シナリオマップ作成 <STEP 2> テスト送信 <STEP 3> 検査プラン作成 <STEP 4> 検査実施

4.2.2.1.2. <STEP 1> シナリオマップ作成

1. フローバーの「Webシナリオ」>「シナリオマップ」をクリックします。

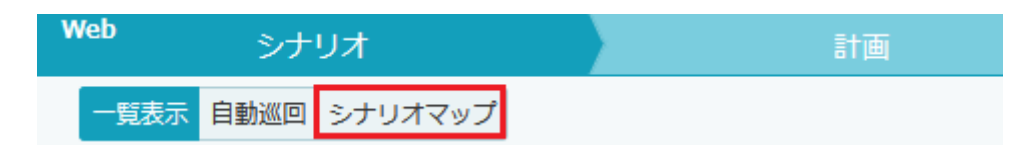

以下の画面が表示されます。

| Web シナリオ         |      | 計画                                                                                                  | 検査                                                                                                    | 結果                        | Server | 検査   |       | 結果     |        | ν      | ポート        |
|------------------|------|----------------------------------------------------------------------------------------------------|----------------------------------------------------------------------------------------------------|---------------------------|--------|------|-------|--------|--------|--------|------------|
| 一覧表示 自動巡回 シナリオマッ | プ    |                                                                                                    |                                                                                                    |                           |        |      |       |        |        | ログ取得ON | ターゲット情報編集  |
| ScenarioMap-1    |      |                                                                                                    |                                                                                                    |                           |        |      | 8 E2F | ファイル出力 | 🛉 動的追加 | ● 全体設定 | ■シナリオマップ一覧 |
| 0                | 6    | 次のアクショ<br>まだメッセージが追<br>次のいずれかの方法<br>プロキシログを取得<br>動的追加をONにして<br>プロキシの設定はク<br>取得済みのプロキシ<br>● ボタンから画面遷 | ▶<br>加されていません。<br>でメッセージを追加してください。<br>する場合:<br>て、検査対象のログを記録してくださ<br>イックスタートの「プロキシ設定」<br>ログがある場合:<br>昭を構成するメッセージを選択して | とい。<br>をご確認ください。<br>ください。 |        |      |       |        |        |        |            |
|                  |      |                                                                                                    |                                                                                                    |                           |        |      |       |        |        |        |            |
| 最初に、ツ-<br>ださい。   | ールバー | -右側に表:                                                                                              | 示されているボタ                                                                                                    | ヽンが「ログI                   | 取得ON」  | の状態に | こなって  | ている    | こと     | を確認    | 認してく       |

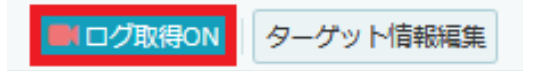

次に、画面右側に表示されている下図のエリアより、「動的追加」ボタンがONになっていることを確認し ます。

| ♀ ヒント ファイル出力 | 🕴 動的追加 | ℃全体設定 | ■シナリオマップ一覧 |
|--------------|--------|-------|------------|
|--------------|--------|-------|------------|

2. Vex操作用のブラウザ(下記図Aのブラウザ)を立ち上げたまま、それとは別にもう1つブラウザ(下記 図Bのブラウザ)を立ち上げます。 Bのブラウザにのみプロキシの設定を行い、VulnAppのトップページで ある「http://vulnserver:8080/VulnApp/Top.do」にアクセスします。

|               | 🖸 🔺       | 134.0-444844 | Bart /7848                                                                        |       |                                                                                     |                                       |             |                      | 1                        |
|---------------|-----------|--------------|-----------------------------------------------------------------------------------|-------|-------------------------------------------------------------------------------------|---------------------------------------|-------------|----------------------|--------------------------|
| Web Saturt    |           | d name       | 10.5                                                                              | 51 m  | Server 19.35                                                                        |                                       |             |                      |                          |
|               | 2.4114774 |              | (KLE                                                                              | RD#C  | 000                                                                                 | / #0.94                               |             |                      |                          |
| EconorioMan 1 |           | 4            |                                                                                   |       | O koah                                                                              | Ta Zulach 🔒 Bistoria                  | 9.0007      | Harden Latting Toolk |                          |
| Scenariomap=1 |           |              |                                                                                   |       | 1 C/F                                                                               | 7 8003403                             | 0 EMOLC     | = 57 57 K97 K        |                          |
|               | Α         | VEX          | 操作する                                                                              | るブラウザ |                                                                                     |                                       |             |                      |                          |
|               |           | 0            | まだメッセージオ<br>次のいずれかのフ<br>ブロキシログを目<br>勤約追加をONに<br>プロキシの設定に<br>取得済みのプロ=<br>• ボタンから画に |       | 80/WinAp/Top.do<br>9(9) セーフティ(8) - 1<br>2<br>音音音度は<br>フーンタン<br>トト時のみ切断<br>4 Deject. | ₽-0 @ ++2<br>2M(0) • ● • # #<br>B ■ p | 。<br>•<br>• | 回するつ                 | <u>□■</u><br>◎☆◎<br>ジラウザ |
|               |           |              |                                                                                   |       |                                                                                     |                                       |             |                      | € 100% ·                 |

数秒待つと、シナリオマップにメッセージが下図のように追加されます。

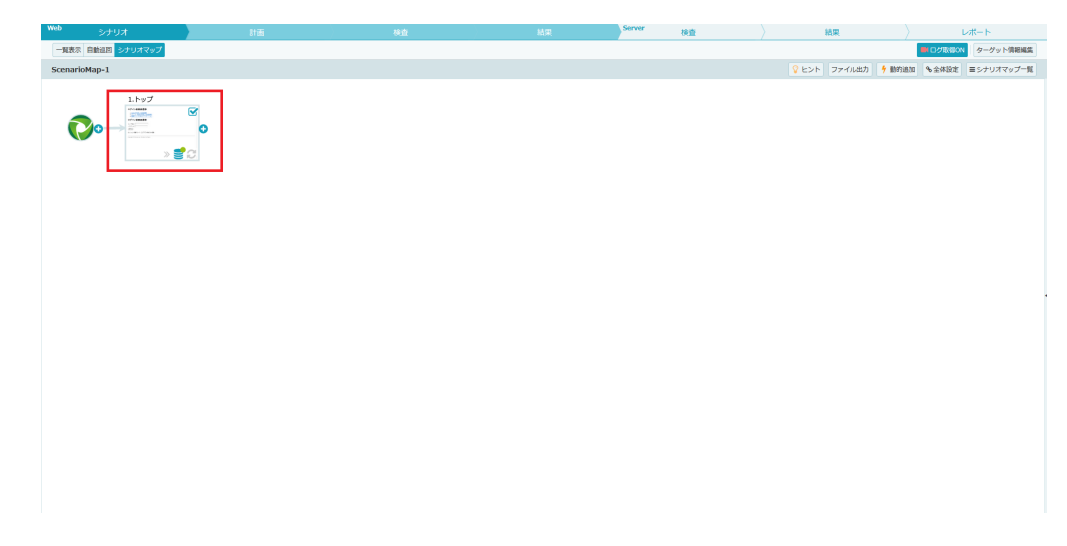

3. Bのブラウザで引き続きVulnAppを操作し、メッセージを取得します。 例として「ログイン・問い合わせ入力・確認・完了」までの操作を行います。

① 検査対象サイトの操作:トップページよりログイン処理を実行する

| ログイン                           | ン前画面遷移                                                         |
|--------------------------------|----------------------------------------------------------------|
| ・ <u>hidde</u><br>・セッシ<br>・重複: | <u>■を利用した画面遷移</u><br>≤ョン変数を利用した画面遷移<br>チェックのあるアプリケーショ <u>ン</u> |
| ログイン                           | ノ後画面遷移                                                         |
| ユーザID                          | user                                                           |
| パスワード                          | ••••                                                           |
| ログイン                           |                                                                |
| セッションち                         | 1断モード - ログアウト時のみ切断                                             |
| Copyright © U                  | /Bsecure inc. Cheshire Cat Project.                            |

② 検査対象サイトの操作:「セッション変数を利用した画面遷移」にアクセスする

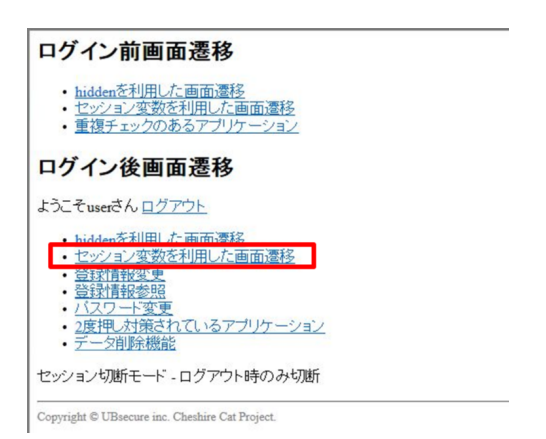

③ 検査対象サイトの操作:必要項目を入力し、「確認」ボタンをクリックする

| ~ |
|---|
| ~ |
|   |
|   |
|   |

④ 検査対象サイトでの操作:「登録」ボタンをクリックする

ログイン後-問い合わせ(Session)-確認 お問い合わせ内容 テスト 戻る 登録

Copyright © UBsecure inc. Cheshire Cat Project.

⑤ 検査対象サイトの完了画面が表示される

ログイン後-問い合わせ(Session)-完了

お問い合わせを受け付けました。

トップへ

Copyright © UBsecure inc. Cheshire Cat Project.

## Aのブラウザにてシナリオマップ上にメッセージが追加されていることを確認してください。

| Image: Contraction       Contraction       Contractio                                                                                                    | Web      | シナリオ         | ITE         | 検査                    | 結果         | Server | 検査 | 結果               | > v#-r               |
|----------------------------------------------------------------------------------------------------|----------|--------------|-------------|-----------------------|------------|--------|----|------------------|----------------------|
| Scenario       Privati       Privati                                                                                                    | 一覧表示     | 自動巡回 シナリオマップ |             |                       |            |        |    |                  | ■ ログ取得ON ターゲット情報編集   |
| 1.v7       2.07/2#b7       3.07/2#bv0rt       Image: Compare the compare the com | Scenario | Map-1        |             |                       |            |        |    | 💡 ヒント ファイル出力 🦩 動 | 的追加 %全体設定 ≡シナリオマップ一覧 |
|                                                                                                    | G        | 1.hyJ        | 2.094/>kH97 | 3.091/2#.₩\8b8bt(<br> | 8. M/ADUU( | DE(    |    |                  |                      |
|                                                                                                    |          |              |             |                       |            |        |    |                  |                      |

#### √Check!

□引き続きメッセージを追加する場合は、こまめにシナリオマップを確認し、メッセージが追加されてい ることを確認しながら行うことを推奨します。

□メッセージの追加が終わったら、「ログ取得ON」を「ログ取得OFF」に変更し、「動的追加」をOFF にしてください。 「ログ取得ON」と「動的追加」がONのままになっていると、意図しないメッセージが追加されてしまう

ことがあります。

### MEMO

シナリオマップは1つのプロジェクトの中に複数作成することができます。 シナリオマップ一覧の「新規作成」ボタンから作成可能です。 「テスト送信」を行うことによって、作成した検査シナリオが正しく作成されているかを確認することが できます。 「テスト送信」では作成した検査シナリオに基づいて実際にリクエストを送信します。 送信結 果を確認し、目的のメッセージまで到達できているかを確認してください。 手順は以下のとおりです。

1. テスト送信を実行したいメッセージの「テスト送信」アイコンをクリックします。

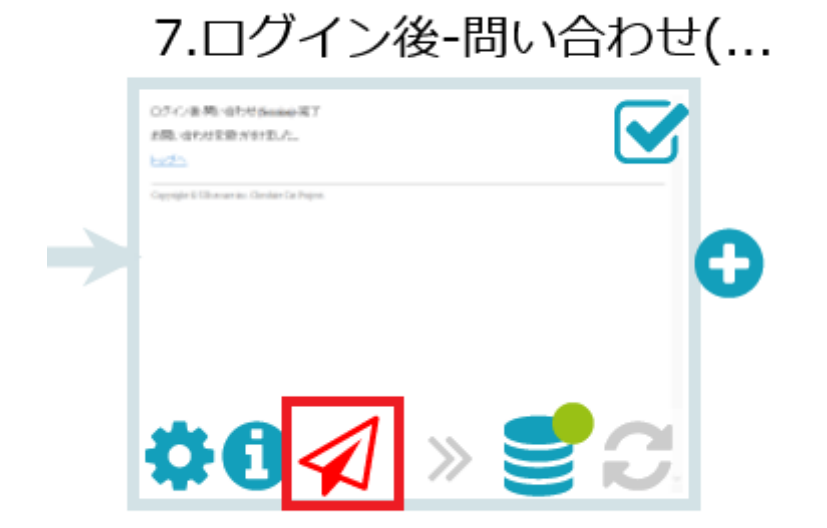

**MEMO** 

・画面遷移の一番末尾に位置するメッセージのテスト送信を行うと、その遷移の先頭から末尾までの送信 結果を確認できます。

テスト送信の結果が右側に表示されます。

| 4   | て開く                                                                                                    | 全て閉じる                                                                                                    | 🖌 再送信   | テスト        | 送信報 | 課を | ダウンロー | ۲ |
|-----|----------------------------------------------------------------------------------------------------|----------------------------------------------------------------------------------------------------|---------|------------|-----|----|-------|---|
| 1   | >                                                                                                    | 機能名                                                                                                    | 一致度     |            |     |    |       |   |
| ▲ 準 | 萹処理                                                                                                    |                                                                                                    |         |            |     |    |       |   |
| 1   | 3                                                                                                    | トップ                                                                                                    | 100%の一致 | <b>i</b> ( |     | 1  | B     |   |
| 1   | 4                                                                                                    | ログイン後トップ                                                                                                    | 100%の一致 | <b>i</b>   | 8   | 1  | B     |   |
| 1   | 15 ログイン後-問い合わせ(Session)-入力 100%の一致 i 甲  🖓                                                                                                    |                                                                                                    |         |            |     |    |       |   |
| 1   | 6                                                                                                    | ログイン後-問い合わせ(Session)-確認                                                                                                    | 100%の一致 | 1          | 8   | 1  | B     |   |
| 1   | 7                                                                                                    | ログイン後-問い合わせ(Session)-完了                                                                                                    | 100%の一致 | 8          |     |    | B     |   |
|     | リクエ                                                                                                    | ZN:                                                                                                    |         |            |     |    |       |   |
|     | User<br>Acce<br>Cont<br>Cont<br>Origi<br>Conr<br>Refe                                                                                                    | -Agent: Mozilla/5.0 (Windows NT 10.0; Win64; x64; rv:81.0) Gecko/20100101 Firefox/81.0<br>pt: text/html.application/xhtml+xml.application/xml;q=0.9,Image/webp,*/*;q=0.8<br>pt-Language: application/x-www-form-urlencoded<br>ent-Length: 0<br>n: http://ulnserver:8080<br>kection: close<br>rer: http://vulnserver:8080/VulnApp/LInquirySConfirm.do |         |            |     |    | v     |   |
|     |                                                                                                    | 22:                                                                                                    |         |            |     |    |       |   |
|     | HTTI<br>Serv<br>Cont<br>Cont<br>Date<br>Conr                                                                                                    | //1.1 200 OK<br>er: Apoche-Coyote/1.1<br>ent-Type: text/html;charset=UTF-8<br>ent-Length: 509<br>r.f. 30 Oct 2020 12:03:10 GMT<br>lection: close                                                                                                    |         |            |     |    |       |   |
|     | <htr<br><hei<br><me< td=""><td>nl&gt;<br/>id&gt;<br/>ta http-equiv="Content-type" content="text/html; charset=UTF-8"&gt;</td><td></td><td></td><td></td><td></td><td>Ŷ</td><td></td></me<></hei<br></htr<br> | nl><br>id><br>ta http-equiv="Content-type" content="text/html; charset=UTF-8">                                                                                                    |         |            |     |    | Ŷ     |   |

2. テスト送信結果を確認し、検査シナリオが正しく作成されていることを確認します。

テスト送信時に得られた画面がメッセージを記録した時の画面と同じ画面であれば正しく作成されている と判断します。 画面が同じ画面であることを判定するために、テスト送信結果画面では画面の「一致度」 を使用します。 「一致度」は、記録されたメッセージのレスポンスと、テスト送信時のレスポンスがどれ くらい一致しているかを表しています。

一致度が大きく減少している場合、元のメッセージと異なる動作をしている可能性があります。「機能 名」をクリックすると表示されるメッセージ本文から目的の画面のHTMLが出力されていることを確認し てください。

| 全て開く                                                                                                    |                                                                                                    |         |     |  |   |          |  |  |  |  |  |
|----------------------------------------------------------------------------------------------------|----------------------------------------------------------------------------------------------------|---------|-----|--|---|----------|--|--|--|--|--|
| ID                                                                                                    | 機能名                                                                                                    | 一致度     |     |  |   |          |  |  |  |  |  |
| 準備処理                                                                                                    |                                                                                                    |         |     |  |   | ^        |  |  |  |  |  |
| 13                                                                                                    | トップ                                                                                                    | 100%の一致 | i 🛱 |  | ক |          |  |  |  |  |  |
| 14                                                                                                    | ログイン後トップ 100%の一致 🕴 🖽 🙆                                                                                                    |         |     |  |   |          |  |  |  |  |  |
| 15                                                                                                    | ログイン後-問い合わせ(Session)-入力                                                                                                    |         |     |  |   |          |  |  |  |  |  |
| 16                                                                                                    | ログイン後-問い合わせ(Session)-確認 100%の一致 i                                                                                                    |         |     |  |   |          |  |  |  |  |  |
| 17                                                                                                    | ログイン後・問い合わせ(Session)-完了 🧾 🗇 🔂                                                                                                    |         |     |  |   |          |  |  |  |  |  |
| リク                                                                                                    | ۶.<br>۲۲:                                                                                                    |         |     |  |   |          |  |  |  |  |  |
| POS<br>Hos<br>Use<br>Acc<br>Cor<br>Cor<br>Orig<br>Cor<br>Refi                                                                                                    | T /VulnApp/LInquirySComplete.do HTTP/1.1<br>:: vulnserver:8080<br>-Agent: Mozilla/5.0 (Windows NT 10.0; Win64; x64; rv:81.0) Gecko/20100101 Firefox/81.0<br>-Agent: Mozilla/5.0 (Windows NT 10.0; Win64; x64; rv:81.0) Gecko/20100101 Firefox/81.0<br>-Agent: Mozilla/5.0 (Windows NT 10.0; Win64; x64; rv:81.0) Gecko/20100101 Firefox/81.0<br>-Agent: Mozilla/5.0 (Windows NT 10.0; Win64; x64; rv:81.0) Gecko/20100101 Firefox/81.0<br>-Agent: Mozilla/5.0 (Windows NT 10.0; Win64; x64; rv:81.0) Gecko/20100101 Firefox/81.0<br>-Agent: Mozilla/5.0 (Windows NT 10.0; Win64; x64; rv:81.0) Gecko/20100101 Firefox/81.0<br>-Agent: Mozilla/5.0 (Windows NT 10.0; Win64; x64; rv:81.0) Gecko/20100101 Firefox/81.0<br>-Agent: Mozilla/5.0 (Windows NT 10.0; Win64; x64; rv:81.0) Gecko/20100101 Firefox/81.0<br>-Agent: Mozilla/5.0 (Windows NT 10.0; Win64; x64; rv:81.0) Gecko/20100101 Firefox/81.0<br>-Agent: Mozilla/5.0 (Windows NT 10.0; Win64; x64; rv:81.0) Gecko/20100101 Firefox/81.0<br>-Agent: Mozilla/5.0 (Windows NT 10.0; Win64; x64; rv:81.0) Gecko/20100101 Firefox/81.0<br>-Agent: Mozilla/5.0 (Windows NT 10.0; Win64; x64; rv:81.0) Gecko/20100101 Firefox/81.0<br>-Agent: Mozilla/5.0 (Windows NT 10.0; Win64; x64; rv:81.0) Gecko/20100101 Firefox/81.0<br>-Agent: Mozilla/5.0 (Windows NT 10.0; Win64; x64; rv:81.0) Gecko/201001 Firefox/81.0<br>-Agent: Mozilla/5.0 (Windows NT 10.0; Win64; rv:81.0) Gecko/201001 Firefox/81.0<br>-Agent: Mozilla/5.0 (Windows NT 10.0; Win64; rv:81.0) Gecko/201001 Firefox/81.0<br>-Agent: Mozilla/5.0 (Windows NT 10.0; Win64; rv:81.0) Gecko/201001 Firefox/81.0<br>-Agent: Mozilla/5.0 (Winfort) Firefox/81.0<br>-Agent: Mozilla/5.0 (Winfort) Firefox/81.0<br>-Agent: Mozilla/5.0 (Winfort) Firefox/81.0<br>-Agent: Mozilla/5.0 (Winfort) Firefox/81.0<br>-Agent: Mozilla/5.0 (Winfort) Firefox/81.0<br>-Agent: Mozilla/5.0 (Winfort) Firefox/81.0<br>-Agent: Mozilla/5.0 (Winfort) Firefox/81.0<br>-Agent: Mozilla/5.0 (Winfort) Firefox/81.0<br>-Agent: Mozilla/5.0 (Winfort) Firefox/81.0<br>-Agent: Mozilla/5.0 (Winfort) Firefox/81.0<br>-Agent: Mozilla/5.0 (Winfort) Firefox/81.0<br>-Agent: Mozilla/5.0 (Winfor |         |     |  |   | ~        |  |  |  |  |  |
| H∏<br>Ser<br>Cor<br>Dat<br>Cor                                                                                                    | P/1.1 200 OK<br>er: Apache-Coyote/1.1<br>tent-Type: text/html;charset=UTF-8<br>tent-Length: 509<br>: FrJ, 30 Oct 2020 12:03:10 GMT<br>nection: close                                                                                                    |         |     |  |   | ^        |  |  |  |  |  |
| <he<br><m< th=""><td>ad&gt;<br/>eta http-equiv="Content-type" content="text/html; charset=UTF-8"&gt;</td><td></td><td></td><td></td><td></td><td><b>,</b></td></m<></he<br> | ad><br>eta http-equiv="Content-type" content="text/html; charset=UTF-8">                                                                                                    |         |     |  |   | <b>,</b> |  |  |  |  |  |
|                                                                                                    |                                                                                                    |         |     |  |   | -        |  |  |  |  |  |

### √Check!

□一致度が高い場合でも異なる画面を示していていたり、一致度が低くても同一画面を示している場合が あるので注意が必要です。

例1) 一致度が高い場合で異なる画面を示している。

・ヘッダやフッタがある画面のように各画面に共通して表示している部分が画面の大半を占める場合 例2) 一致度が低い場合で同一画面を示している。

・もともとのメッセージの行数が少ない場合

・一覧画面のように、操作によってコンテンツの表示量が変わる画面の場合

「一致度」の他にも画面の同一性を確認するための機能があります。 下記表を参照し目的に応じて活用してください。

| No. | アイコン     | 機能       | 内容                                          |
|-----|----------|----------|---------------------------------------------|
| 1   | <u>i</u> | 詳細表示     | テスト送信時のリクエスト、レスポンスの詳細情報を確認します<br>。          |
| 2   | <b></b>  | レスポンスの差分 | 記録されたメッセージのレスポンスとテスト送信時のレスポンス<br>の差分を表示します。 |
| 3   |          | HTMLを表示  | テスト送信時のレスポンスをブラウザで描画します。                    |
| 4   | ক        | ソースを表示   | テスト送信時のHTMLソースを表示します。                       |

3. テスト送信の一致度が低い場合はメッセージの「準備処理」アイコンをクリックし、準備処理の設定 を編集します。

| ScenarioMap-1              |             |                         | 💡 ヒント ファイル出力 🚦 | 動的追加 % 3 | 全体設定 ≡シナリオマップ一覧 |
|----------------------------|-------------|-------------------------|----------------|----------|-----------------|
|                            |             | 15 :テスト送信結果 🗙           |                |          |                 |
| 1.GET /VulnApp 2.トップ       | 15.ログイン後トップ | 全て開く 全て閉じる              |                | 🖌 再送信    | テスト送信結果をダウンロード  |
|                            |             | ID 機能名                  | -              | 一致度      |                 |
|                            |             | 本価処理<br>1 GET /VulnApp/ |                | 100%の一致  | 👔 📰 レスポンスBodyなし |
| > <b>≝</b> 3. > <b>€</b> 3 | ¢0∢ » ≝C    | 2 トップ                   |                | 100%の一致  |                 |
|                            |             | 15 ログイン後トップ             |                | 78.4%の一致 | 🖬 🛱 🔛 🐻         |
|                            |             |                         |                |          |                 |
|                            |             | 私張処理は設定されていません。         |                |          |                 |
|                            |             | 後処理は設定されていません。          |                |          |                 |
|                            |             | 1                       |                |          |                 |
|                            |             |                         |                |          |                 |
|                            |             |                         |                |          |                 |
|                            |             |                         |                |          |                 |
|                            |             |                         |                |          |                 |
|                            |             |                         |                |          |                 |
|                            |             |                         |                |          |                 |
|                            |             |                         |                |          |                 |
|                            |             |                         |                |          | ~               |
|                            |             |                         |                |          |                 |

4.「準備処理」アイコンをクリックすると、画面右側に準備処理の設定画面が表示されます。

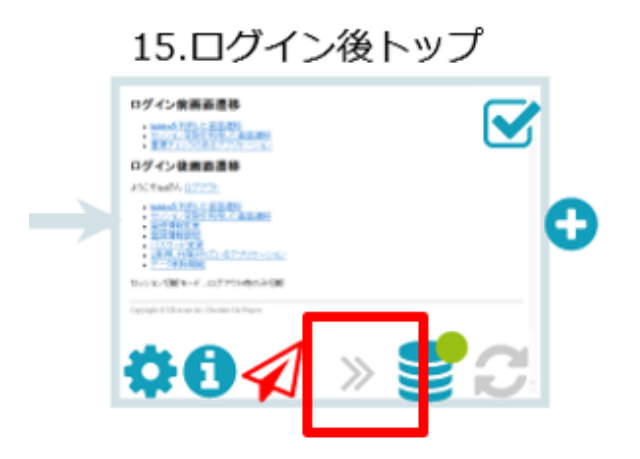

| ScenarioMap-1                                                                                                    | 💡 ヒント ファイル出力 🦩 動的追加 💊 全体設定 🔳 シナリオマップ一覧                                                                                                    |
|----------------------------------------------------------------------------------------------------|----------------------------------------------------------------------------------------------------|
| I.GET /Vulnapp<br>I.GET /Vulnapp<br>I.GET /Vulnap | ■備処理(15) ×     単価化     単一パング     単一パング     単価化       全体設定     編集       沙定なし     パラメータ弓(縦ざ     単一       パラメータ弓(縦ざ     単一     単一       ●     副花方は / スコーブ / Index     副草方法 / スコーブ / Index       1     柴椒屋沢     俳楽屋沢       ●     第次代入の開始位置     ●       マク他の設定     ウ     ・       ウェイト (ミリ珍)     ●     ● |
|                                                                                                    | リセット 保存時に画面を閉じる。 保存 キャンセル                                                                                                    |

準備処理のパラメータ引継ぎを編集します。

| 準備処                 | 理(15) 🗙                     |                                                                        |                          |              |  |  |  |  |  |
|---------------------|-----------------------------|------------------------------------------------------------------------|--------------------------|--------------|--|--|--|--|--|
| 全体設                 | 定                           |                                                                        |                          | 編集           |  |  |  |  |  |
| 設定な                 | 設定なし                        |                                                                        |                          |              |  |  |  |  |  |
|                     |                             |                                                                        |                          |              |  |  |  |  |  |
| パラメ                 | ータ引継ぎ                       |                                                                        |                          | 追加           |  |  |  |  |  |
| 🗸 パラ                | ラメータのみ表示                    |                                                                        |                          |              |  |  |  |  |  |
| No.                 | 引継ぎ先<br>指定方法 / スコープ / Index | 取得元<br>指定方法 / メッ                                                       | ッセージID / メッセージタイプ / 2    | スコープ / Index |  |  |  |  |  |
| 1                   | vulnApp.transition.token    | vulnApp.tr                                                             | vulnApp.transition.token |              |  |  |  |  |  |
|                     | 候補選択 / Body / 1             | ● 候補選択 / 2                                                             | / Response / Body / 1    | 8            |  |  |  |  |  |
|                     |                             | 追加                                                                     |                          |              |  |  |  |  |  |
| 順次代)<br>その他<br>ウェイト | 入の開始位置<br>の設定<br>ト (ミリ秒)    | <ul> <li>✓ 末尾に到達したら、9</li> <li>              個別に設定する。      </li> </ul> | 0<br>先頭に戻る。              |              |  |  |  |  |  |
| ر<br>ر              | セット                         | □ 保存時に画面                                                               | āを閉じる。 保存                | キャンセル        |  |  |  |  |  |

トークンなどの画面遷移の度に変化するパラメータをどのように引継ぐか設定し、正しい画面遷移を行う ようにします。

| 設定項目 | 解説                                                                                      |
|------|-----------------------------------------------------------------------------------------|
| 引継ぎ先 | リクエストとして、送信するパラメータを指定します。<br>2種類の方法で指定できます。                                             |
|      | <ul> <li>ドロップダウンリストからパラメータの名前を選択する。</li> <li>一覧に表示された中から引継ぎを行いたいパラメータを選択します。</li> </ul> |
|      | • 正規表現を指定する。<br>正規表現を用いて、値の引継ぎ先を指定します。                                                  |
| 取得元  | 引継ぎ先に設定する値をどのように取得するかを指定します。<br>5種類の方法で指定できます。                                          |
|      | <ul> <li>ドロップダウンリストからパラメータの名前を選択する。</li> <li>一覧に表示された中から値を取得したいパラメータを選択します。</li> </ul>  |
|      | • 正規表現を指定する。<br>正規表現を用いて、値の取得方法を指定します。                                                  |
|      | <ul> <li>静的置換を指定する。</li> <li>引継ぎ先の値に対して、常に同じ値を設定します。</li> </ul>                         |
|      | • 順次代入を指定する。<br>あらかじめ用意した値の一覧を用いて、順に値を指定します。                                            |
|      | <ul> <li>自動的に設定する。</li> <li>直前の画面のaタグやLocationヘッダなどを参照し、自動的に値を引き継ぎます。</li> </ul>        |

MEMO

シナリオマップ上のメッセージに一律設定したい準備処理がある場合は、全体設定を活用することをお勧めします。

メッセージーつーつに同じ引継ぎを設定する必要がなくなり効率的です。画面右上の「全体設定」ボタン から設定可能です。

正確な検査を行うための機能として、準備処理の他に拡張処理・後処理という機能が提供されています。 これらをまとめて「Handler」と呼びます。 検査中のHandlerの実行タイミングは、以下の図のようにな ります。

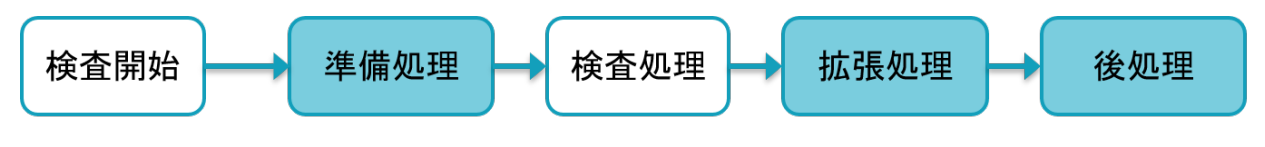

※準備処理・拡張処理・後処理は省略可能

それぞれの処理の目的や設定が必要になる場面は下記表のとおりです。

| No | Handler種類 | 解説                                                                                                    |
|----|-----------|----------------------------------------------------------------------------------------------------|
| 1  | 準備処理      | 検査対象のリクエストを再現するための処理です。<br>二重登録対策、CSRF対策が実装されているサイトではシナリオ作成時に取得したメ<br>ッセージをそのまま送信するだけでは検査対象のリクエストを正しく再現できませ<br>ん。<br>以下のような機能を検査する場合に準備処理を行ってください。<br>・ 画面遷移間にワンタイムトークン等の検査対象サイトが毎回新しく発行する値を<br>持つパラメータを含んでいる |
| 2  | 拡張処理      | 検査実行時に脆弱性の検出範囲を拡張する処理です。<br>検査の反応が出る画面は検査対象メッセージのレスポンスのみとは限りません。<br>検査対象メッセージの他に確認すべきメッセージを設定することで、下記のような検<br>査を行うことができます。<br>・データ更新機能における更新結果が更新後画面に表示されず別の一覧画面に表示<br>されるなど、情報入力機能と情報表示機能が別々に存在する            |
| 3  | 後処理       | 検査によって変更された内部データを元に戻す処理です。<br>例えばログイン機能のように、未ログインの状態から処理を行う必要がある場合、後<br>処理にはログイン状態を戻す機能であるログアウトのメッセージを登録しておきま<br>す。<br>以下のような機能を検査する場合に後処理を行ってください。<br>・二重ログイン禁止のサイト<br>・パスワード変更機能の検査におけるパスワード復帰処理            |

#### 4.2.2.1.4. <STEP 3> 検査プランの作成

検査設定が完了したら、検査プランを作成します。

1. フローバーの「Web計画」ボタンをクリックします。

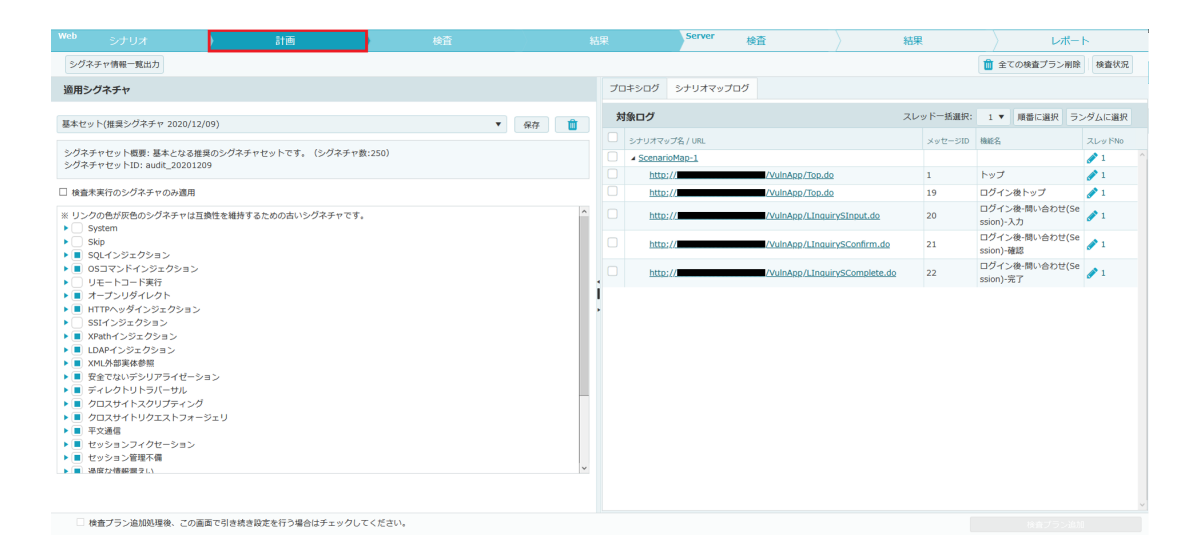

#### **MEMO**

Web「計画」画面は、左右2つに分かれています。 左ペイン:「検査シグネチャ選択」 右ペイン:「検査対象選択」

1. 検査シグネチャを選択します。

※検査シグネチャは、Vexが検査に使用する検査パターンです。

検査シグネチャには以下の3種類があります。

| 種類    | 説明                                                                                                    |
|-------|----------------------------------------------------------------------------------------------------|
| 基本セット | 推奨のシグネチャセットです。主要な脆弱性を検出するためのシグネチャが選択さ<br>れています。                                                            |
| 網羅用   | 比較的検出率の低い問題や、基本セットで検査している類似の問題に関しても検査<br>を実施するシグネチャセットです。その為、同じ問題を重複して検出する可能性や<br>、検査総時間が非常に膨大になる可能性があります。 |
| 速度重視  | 利用されていない可能性のあるパラメータを自動判別し、自動的に検査対象から外<br>すことで、検査総時間を短縮するシグネチャセットです。                                        |

本書では、基本セット(推奨シグネチャ)を選択します。

1. 検査プランを作成します。

検査プランへ追加するメッセージを選択し、「検査プラン追加」ボタンをクリックします。

| プロ               | コキシログ            | シナリオマップログ |                               |    |         |                             |                |                             |            |  |
|------------------|------------------|-----------|-------------------------------|----|---------|-----------------------------|----------------|-----------------------------|------------|--|
| 対                | 像ログ              |           |                               | スレ | ッドー括選択: | 1 🔻                         | 順番に選択          | 53                          | ッダムに選択     |  |
| ~                | シナリオマッ           | ップ名 / URL |                               |    | メッセージID | 機能名                         |                |                             | スレッドNo     |  |
| ~                | ⊿ <u>Scenar</u>  | ioMap-1   |                               |    |         |                             |                | 1                           | ^          |  |
| ~                | <u>http</u>      | ://       | /VulnApp/Top.do               |    | 1       | トップ                         |                |                             | 1          |  |
| ~                | http             | ://       | /VulnApp/Top.do               |    | 19      | ログイン                        | 後トップ           |                             | 1          |  |
| ✓ <u>http://</u> |                  |           | /VulnApp/LInquirySInput.do    |    | 20      | ログイン<br>ssion)-フ            | ,後-問い合わせ<br>入力 | (Se                         | <b>/</b> 1 |  |
| ~                | <u>http</u>      | ://       | /VulnApp/LInquirySConfirm.do  |    | 21      | ログイン<br>ssion)-&            | ·後-問い合わせ<br>確認 | (Se                         | 1          |  |
| ~                | ✓ <u>http://</u> |           | /VulnApp/LInquirySComplete.do |    | 22      | ログイン後-問い合わせ(Se<br>ssion)-完了 |                | ログイン後-問い合わせ(Se<br>ssion)-完了 |            |  |
|                  |                  |           |                               |    |         |                             |                |                             |            |  |
|                  |                  |           |                               |    |         |                             | 検査プラン          | ノ追加                         | ]          |  |

検査プランが登録されます。

| Web                                       |              |               |                 |    |         | · t  | 渣                                                                                                    | 結果                                                                   | Server 検査                                                                                                    | 結果        | $\rangle$ $\nu$ | ポート     |
|-------------------------------------------|--------------|---------------|-----------------|----|---------|------|----------------------------------------------------------------------------------------------------|----------------------------------------------------------------------|----------------------------------------------------------------------------------------------------|-----------|-----------------|---------|
| Web検到                                     | 査ステータス       |               |                 |    |         |      |                                                                                                    |                                                                      |                                                                                                    |           | Web検査プラン一覧      | タスク実行設定 |
| スレッド 務<br>No. フ                           | 5検査<br>プラン数  | ウェイト<br>(ミリ秒) | タイムアウト<br>(ミリ秒) | メモ | 検査ステータス |      |                                                                                                    |                                                                      |                                                                                                    |           |                 |         |
| 1                                         | 193          | 0             | 60000           |    | 停止中 🕨   | 夷行 🧰 |                                                                                                    |                                                                      |                                                                                                    |           |                 |         |
| 2                                         |              | 0 0           | 60000           |    | 停止中 🕨   | 夷行 1 | r i i                                                                                                    |                                                                      |                                                                                                    |           |                 |         |
| 3                                         |              | 0 0           | 60000           | C  | 停止中 🕨   | 夷行 1 |                                                                                                    |                                                                      |                                                                                                    |           |                 |         |
| 4                                         |              | 0 0           | 60000           |    | 停止中 🕨   | 夷行 1 | r I                                                                                                    |                                                                      |                                                                                                    |           |                 |         |
| 5                                         |              | 0 0           | 60000           | B  | 停止中 🕨   | 実行 1 | r                                                                                                    |                                                                      |                                                                                                    |           |                 |         |
| シナリオ                                      | 再現エラー 身      | 常終了検査プラ       | 2               |    |         |      | • >+                                                                                                    | リオ再現エラーとは                                                            |                                                                                                    |           |                 |         |
|                                           | 表示切替え: 未解決 ▼ |               |                 |    |         |      |                                                                                                    | 検査が無効の可能性がある検査結果です。                                                  |                                                                                                    |           |                 |         |
| メッセージ<br>ID                               | ログ Y<br>種別 移 | 旋名            | 判定結果            |    | 準備処理    | 結果   | 検査統                                                                                                    | 言果を確認し、問題なければ未解決                                                     | 東京 100 - 100 - 1 | を行ってください。 |                 |         |
| 10 唯3 唯紀名 単定規度 単規型 税度<br>シナリオ再現エラーはありません。 |              |               |                 |    |         |      | <ul> <li>ストレート     <li>ストレート     </li></li> <li>ストレート     </li></li> <li>ストレート      <li>ストレート     </li></li> <li>ストレート     </li></li> </li></li></li></li></li></li></li></li></li></li></li></li></li></li></li></li></li></li></li></li></li></li></li></li></li></li></li></li></li></li></li></li></li></li></li></li></li></li></li></li></li></li></li></li></li></li></li></li></li></li></li></li></li></li></li></li></li></li></ul> | 終了検査プランとは<br>かか理由で失敗した検査プランで<br>をクリックすると、各検査プランの<br>をプロが況を確認のうえ、問題の身 | cす。<br>の詳細画面が表示されます。<br>岸決後検査プランの再登録し検査を                                                                                                    | 奥施してください。 |                 |         |
| R                                         |              | 20 ▼ 件        | 表示              |    |         | 0/0  | Ċ                                                                                                    |                                                                      |                                                                                                    |           |                 |         |

#### MEMO

マルチスレッドの利用により検査スピードの向上が見込めますが、検査対象となるWebサイトによって は正しい検査が実施できなくなる可能性があります。

例えば、二重ログインの禁止制御がかかっているアプリケーションは、マルチスレッドを使用した検査に 適しません。

また、会員情報の登録と変更など機能同士が干渉し合う部分を、スレッドにそれぞれ分けて検査を実施す ると片方のスレッドが送信した検査内容が別のスレッドに影響を与えてしまうため、機能が干渉し合う処 理への同時検査は行わないことを推奨します。

詳細は、ユーザガイドの「スレッド使用時の注意点(検査)」を参照してください。
1. フローバーの「Web検査」ボタンをクリックします。

| Web         | シナリ          | ৰ          |          |                 | 計画  |         |       | 検査                                    | 結果                                                       | Server 検査                          |                | 結果       |          | レポート      |
|-------------|--------------|------------|----------|-----------------|-----|---------|-------|---------------------------------------|----------------------------------------------------------|------------------------------------|----------------|----------|----------|-----------|
| Webł        | 検査ステータス      |            |          |                 |     |         |       |                                       |                                                          |                                    |                |          | Web検査プラ: | 一覧 タスク実行設 |
| (レッド<br>0.  | 残検査<br>プラン数  | ウェイ<br>(ミリ | (ト<br>秒) | タイムアウト<br>(ミリ秒) | ×ŧ  | 検査ステータス |       |                                       |                                                          |                                    |                |          |          |           |
| 1           |              | 263        | 0        | 60000           |     | 停止中     | ▶ 実行  | <b></b>                               |                                                          |                                    |                |          |          |           |
| 2           |              | 0          | 0        | 60000           |     | 停止中     | ▶ 実行  | Û                                     |                                                          |                                    |                |          |          |           |
| 3           |              | 0          | 0        | 60000           |     | 停止中     | ▶ 実行  | 1                                     |                                                          |                                    |                |          |          |           |
| 4           |              | 0          | 0        | 60000           |     | 停止中     | ▶ 実行  | <b></b>                               |                                                          |                                    |                |          |          |           |
| 5           |              | 0          | 0        | 60000           |     | 停止中     | ▶ 実行  | Û                                     |                                                          |                                    |                |          |          |           |
| シナリ         | オ再現エラー       | 異常終了       | 検査プラ:    | >               |     |         |       |                                       | <ul> <li>シナリオ再現エラーとは</li> </ul>                          |                                    |                |          |          |           |
|             |              |            |          |                 |     | 表示切     | 潜え: オ | :解決 ▼                                 | 検査が無効の可能性がある検査結果                                         | ਟਰ.                                |                |          |          |           |
| メッセー:<br>ID | ジーログ 「<br>和別 | 植能名        |          | 利定结果            |     | 漆儀処理    | 結果    |                                       | ー覧をクリックすると、検査結果の<br>検査結果を確認し、問題なければ未<br>- 四労約7分本プニントレナ   | 詳細画面か表示されます<br>解決をクリックし、ステ         | 。<br>ータスの変更を   | 行ってください。 |          |           |
|             |              | シナリ:       | 才再現      | エラーに            | はあり | ません。    |       | • • • • • • • • • • • • • • • • • • • | なんらがの風症で失敗した検査プラ<br>したをクリックすると、各検査プラ<br>異常様了の状況を確認のうえ、回避 | ンです。<br>ンの詳細画面が表示され<br>の解決後検査プランの再 | ます。<br>登録し検査を実 | 施してください。 |          |           |
|             |              |            |          |                 |     |         |       |                                       |                                                          |                                    |                |          |          |           |

#### **MEMO**

Web「検査」画面は、大きく分けて3つに分かれています。 左上ペイン:「検査ステータス」 左下ペイン:「シナリオ再現エラー」および「異常終了検査プラン」 右ペイン:「Web検査進捗表示」

1. 検査プランが登録されているスレッドの「実行」ボタンより検査を開始します。

| Webł        | Web検査ステータス  |               |                 |    |         |      |  |   |  |
|-------------|-------------|---------------|-----------------|----|---------|------|--|---|--|
| スレッド<br>No. | 残検査<br>プラン数 | ウェイト<br>(ミリ秒) | タイムアウト<br>(ミリ秒) | ×т | 検査ステータス | ζ    |  |   |  |
| 1           | 263         | 0             | 60000           | Ľ  | 停止中     | ▶ 実行 |  | Û |  |
| 2           | 0           | 0             | 60000           | Ľ  | 停止中     | ▶ 実行 |  | Û |  |
| 3           | 0           | 0             | 60000           | Ľ  | 停止中     | ▶ 実行 |  | Û |  |
| 4           | 0           | 0             | 60000           | Ľ  | 停止中     | ▶ 実行 |  | Û |  |
| 5           | 0           | 0             | 60000           | Ľ  | 停止中     | ▶ 実行 |  | Û |  |

#### √Check!

□検査を開始すると大量のアクセスが発生するため、関係者様への連絡を行ってください。
 □検査により、意図しないデータの登録、変更、削除が発生する可能性があります。
 重要なデータは必ずバックアップを残してください。

検査が開始されると、検査ステータスが「実行中」に変化します。

| Web検査ステータス  |             |               |                 |    |            |   |  |
|-------------|-------------|---------------|-----------------|----|------------|---|--|
| スレッド<br>No. | 残検査<br>プラン数 | ウェイト<br>(ミリ秒) | タイムアウト<br>(ミリ秒) | ХŦ | 検査ステータス    |   |  |
| 1           | 262         | 0             | 60000           | Ľ  | また 実行中 一停止 |   |  |
| 2           | 0           | 0             | 60000           | Ľ  | 停止中 実行     | 1 |  |
| 3           | 0           | 0             | 60000           | Ľ  | 停止中 実行     | 1 |  |
| 4           | 0           | 0             | 60000           | Ľ  | 停止中 実行     | 1 |  |
| 5           | 0           | 0             | 60000           | Ľ  | 停止中 実行     | 1 |  |

検査中のスレッドの行の上でクリックすると、右ペインに「Web検査進捗表示」が表示されます。

| スレッド1検査進捗 🗙                                                                         |   |
|-------------------------------------------------------------------------------------|---|
|                                                                                     |   |
| スレッド1検査進捗                                                                           |   |
|                                                                                     |   |
| 検査フラン1055件中                                                                         | ~ |
| 113件を実施済み                                                                           |   |
| 全本明始わた 約0秒線場                                                                        |   |
|                                                                                     |   |
|                                                                                     |   |
|                                                                                     |   |
| message_id(2):param_id(10):signature_id(082315_Header_5000byteInsert)               |   |
| message_id(2):param_id(-1):signature_id(082316_3000byteInsertAtDirectoryDepthEight) |   |
| message_id(2):param_id(-1):signature_id(082317_3000byteInsertAtDirectoryDepthFive)  |   |
| message_id(2):param_id(-1):signature_id(082318_3000byteInsertAtDirectoryDepthFour)  |   |
| message_id(2):param_id(-1):signature_id(082319_3000byteInsertAtDirectoryDepthOne)   |   |
| message_id(2):param_id(-1):signature_id(082320_3000byteInsertAtDirectoryDepthSeven) |   |
| message_id(2):param_id(-1):signature_id(082321_3000byteInsertAtDirectoryDepthSix)   |   |
| message_id(2):param_id(-1):signature_id(082322_3000byteInsertAtDirectoryDepthThree) |   |
| message_id(2):param_id(-1):signature_id(082323_3000byteInsertAtDirectoryDepthTwo)   |   |
| message_id(2):param_id(-1):signature_id(082324_5000byteInsertSOAP)                  |   |
| message_id(2):param_id(-1):signature_id(082325_5000byteInsertJson)                  |   |
| message_id(2):param_id(-1):signature_id(091175_URLBasedSessionFixation)             |   |
| message_id(2):param_id(-1):signature_id(000001_InvalidAuditDetect)                  |   |
| message_id(2):param_id(-1):signature_id(093252_SessionFixation)                     |   |
| message_id(2):param_id(-1):signature_id(113784_CrossSiteRequestForgery)             |   |
| message_id(2):param_id(-1):signature_id(100320_InsecureCriticalForm)                |   |
| message_id(2):param_id(-1):signature_id(100320_InsecureFrameSrcInSecureFrame)       |   |
| message_id(2):param_id(-1):signature_id(100370_InsecureCriticalRequest)             | ~ |
| (                                                                                   |   |

#### MEMO

・検査中にも、ログの取得やHandlerの作成などの他の機能を使用することが可能です。

・マルチスレッドの利用により、最大5つの検査を同時に実行出来ます。

・検査終了までの見込み時間は、サーバの稼働状況や準備処理の設定状況等により大きく変動する可能性 があります。目安として参照してください。

画面中の各項目に関しては、下記の表をご確認ください。

| No | 項目      | 内容                                                                             |
|----|---------|--------------------------------------------------------------------------------|
| 1  | スレッドNo  | 検査を実行する単位です。                                                                   |
| 2  | 残検査プラン数 | 登録されている検査プラン数が表示されます。                                                          |
| 3  | ウェイト    | 検査間隔をミリ秒単位で指定することが可能です。<br>Webサーバへの負荷を軽減したい場合などに使用します。<br>デフォルトは0ミリ秒が設定されています。 |
| 4  | タイムアウト  | 検査時に検査サーバからのレスポンスを待つ最大時間です。<br>デフォルトは60000ミリ秒(1分)が設定されています。                    |

「シナリオマップによる検査」は以上です。手順③「Web検査結果の確認」へ進んで下さい。

対象サイトに対し自動で巡回を行った結果から遷移図を作成し、作成された遷移図から検査対象確認や検 査前設定を実施することが可能です。

本書では、下記の検査環境を例として、操作説明をいたします。

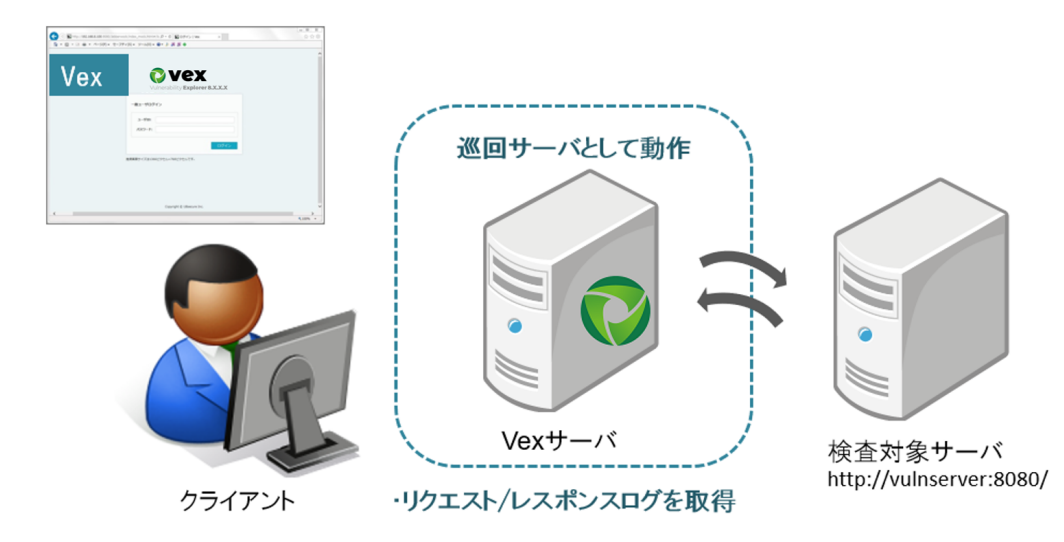

| 項目         | 内容 ※                                  |
|------------|---------------------------------------|
| 検査対象ホスト名   | vulnserver                            |
| 巡回を開始するURL | http://vulnserver:8080/VulnApp/Top.do |
| 巡回を実施する範囲  | /VulnApp/ディレクトリの配下(サブディレクトリ含む)        |

※環境に伴って適宜読み替えを行ってください。

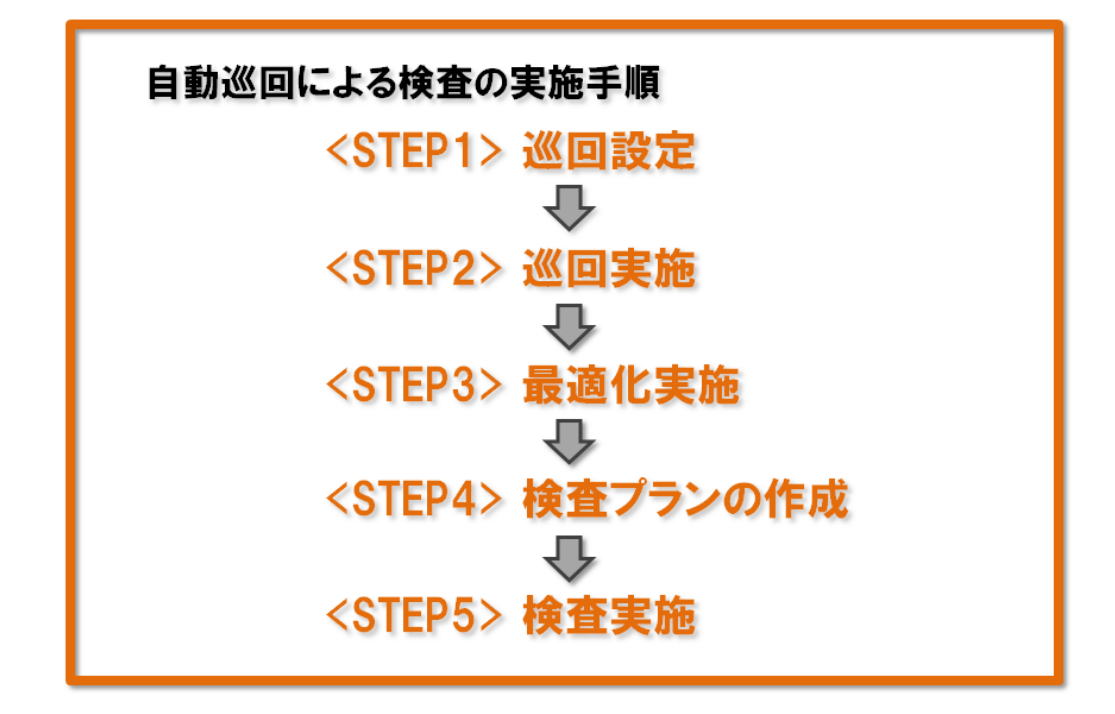

自動巡回を開始するには、まず巡回するための基本的な設定を行います。

1. フローバーのWeb「シナリオ」の「自動巡回」ボタンをクリックします。

| 基本情報  | 巡回範囲         |                                 |   |
|-------|--------------|---------------------------------|---|
| 詳細情報  | 開始URL:       | 83 <b>8</b>                     |   |
| 一般    |              |                                 | ^ |
| ログイン  |              |                                 | ~ |
| パラメータ | 巡回を許可するURL:  | eran .                          | ^ |
| リンク検出 |              |                                 | ~ |
|       | 巡回を許可しないURL: | *delete*<br>*exit*<br>*loooff*  | ^ |
|       |              | *logout*<br>*remove*<br>*reset* |   |
|       |              | *signout*                       | ~ |
|       |              |                                 |   |
|       |              |                                 |   |

- 2. 初めて自動巡回画面を開くと、「巡回設定」画面が表示されます。
  - 本画面で、自動巡回の基本設定を行います。

| 巡回設定      |                |                      |
|-----------|----------------|----------------------|
| 基本情報      | 巡回範囲           |                      |
| 詳細情報      | 開始URL: 必須      |                      |
| <b>一般</b> |                |                      |
| ログイン      |                |                      |
| パラメータ     |                |                      |
| リンク検出     | 巡回を許可するURL: 必須 |                      |
| エラー検出     |                |                      |
|           |                |                      |
|           |                |                      |
|           | 巡回を許可しないURL:   | *delete*<br>*exit*   |
|           |                | *logoff*<br>*logout* |
|           |                | *remove*             |
|           |                | *signoff*            |
|           |                | aignout              |
|           |                |                      |
|           |                |                      |
|           |                | 完了キャンセル              |

3. 巡回の開始点と巡回範囲を設定します。

「開始URL」には巡回の開始URLを入力し、「巡回を許可するURL」には巡回範囲を入力します。巡回範囲には、ワイルドカード(\*)を用いて指定します。

#### MEMO

・複数のURLを巡回する場合は、それぞれのURLを改行で区切り指定してください。

| 垦本情報  | 入空に二単心と二      |                                           |   |
|-------|---------------|-------------------------------------------|---|
| 洋細情報  | 開始ロロ・         | http://yulnserver:8080/VulnAppAuto/Top.do |   |
| 一般    |               |                                           | ^ |
| ログイン  |               |                                           | ~ |
| バラメータ | 、             | http://wilcom.org0000///ulchopAuto/#      |   |
| リンク検出 | 1∭回冬計□9 @OKL: |                                           | ^ |
| エラー検出 |               |                                           | ~ |
|       | 巡回を許可しないURL:  | *delete*                                  |   |
|       |               | *exit*                                    | ^ |
|       |               | *logout*                                  |   |
|       |               | *remove*                                  |   |
|       |               | *signoff*                                 |   |
|       |               | *signout*                                 | ~ |
|       |               |                                           |   |
|       |               |                                           |   |
|       |               |                                           |   |

#### 各項目には、下記の入力値を入力します。

| No | 項目         | 入力値 ※                                     |
|----|------------|-------------------------------------------|
| 1  | 開始URL      | http://vulnserver:8080/VulnAppAuto/Top.do |
| 2  | 巡回を許可するURL | http://vulnserver:8080/VulnAppAuto/*      |

※環境に伴って適宜読み替えを行ってください。

## √Check!

□[重要] 自動巡回は、本番環境では利用しないでください。 ※設定内容に従い、Vexが自動でWebアクセスを行いますため、意図しないデータの登録や削除など が発生する可能性があります。

□「開始URL」はプロジェクトのターゲット情報に含まれている必要があります。

□「開始URL」は「巡回を許可するURL」に含まれている必要があります。

□アクセス禁止のURLが事前にわかる場合は、「巡回を許可しないURL」に設定してください。
 □Basic認証等が設定されている場合は、事前にプロジェクト情報編集画面に登録してください。
 □設定情報を変更する場合は、画面右上の「巡回設定」ボタンから再度編集出来ます。

4. 対象アプリケーションにログイン機能が存在する場合は、ログイン設定を行います。

| 巡回設定  |                       |                                                                            |   |
|-------|-----------------------|----------------------------------------------------------------------------|---|
| 基本情報  | ログイン                  |                                                                            | ^ |
| 詳細情報  | ログイン状態検出:             |                                                                            |   |
| 一般    |                       |                                                                            |   |
| ログイン  |                       |                                                                            |   |
| パラメータ |                       |                                                                            |   |
| リンク検出 | ログイン処理以外はパスワードを送信しない: | ✓ ※回中にパスワードを送信するかどうかを指定します。<br>チェックを付けた場合、※回中にパフロードを変更したいよう                |   |
| エラー検出 |                       | パスワードを空にして送信します。<br>パラメータがパスワードかどうか判定するための条件は、<br>「パスワードとみなすパラメータ名」に入力します。 |   |
|       | パスワードとみなすパラメータ名:      | .*pass.*<br>.*pwd.*                                                        |   |
|       | ログイン設定新規作成            |                                                                            |   |
|       | ターゲット情報               | ・ ログインフォームのパス                                                              |   |
|       |                       |                                                                            | ~ |
|       |                       | 完了キャンセル                                                                    | , |

「巡回設定>詳細情報>ログイン」からログインの設定を開きます。

5. 「新規作成」ボタンをクリックし、「ログイン設定」画面を開きます。

| ログイン設定       |                        | ×     |
|--------------|------------------------|-------|
| ログインURL選択    |                        |       |
| ターゲット情報:     | http://vulnserver:8080 |       |
| ログインフォームのパス: | /VulnAppAuto/Top.do    |       |
|              |                        | 情報を取得 |

ターゲット情報を選択した後、「ログインフォームのパス」に「ログインID、パスワードを入力する フォームの存在するパス」を入力し、「情報を取得」ボタンを押します。

各項目には、下記の入力値を入力します。

| No | 項目          | 設定値 ※                  |
|----|-------------|------------------------|
| 1  | ターゲット情報     | http://vulnserver:8080 |
| 2  | ログインフォームのパス | /VulnAppAuto/Top.do    |

※環境に伴って適宜読み替えを行ってください。

6. 「情報を取得」ボタンを押すとVexから「ログインフォームのパス」にアクセスが発生し、指定パス に含まれるフォーム情報が取得されます。

| ログイン設定                                                  |                                              | ×                |
|---------------------------------------------------------|----------------------------------------------|------------------|
| ログインURL選択                                               |                                              |                  |
| ターゲット情報:<br>ログインフォームのパス:                                | http://vulnserver:8080   /VulnAppAuto/Top.do |                  |
| 対象フォーム選択                                                |                                              | 情報を取得            |
| フォーム(アクション http://vulnse<br>A497559A207DFD479C0CCC05A70 | rver:8080/VulnAppAuto/Login.do;<br>5 )       | jsessionid=A360E |
| パラメータ名<br>login_id<br>password                          |                                              |                  |
|                                                         |                                              | このフォームを利用する      |
|                                                         |                                              | キャンセル            |

使用するフォームの「このフォームを利用する」ボタンをクリックします。

7. 選択されたフォームに含まれるパラメータが表示されるので、パラメータ値にログインに必要な値を 入力します。

| assword                                                              |                                                                                           |                                        |              |
|----------------------------------------------------------------------|-------------------------------------------------------------------------------------------|----------------------------------------|--------------|
|                                                                      |                                                                                           |                                        |              |
|                                                                      |                                                                                           | この:                                    | フォームを利用する    |
|                                                                      |                                                                                           |                                        |              |
| メータ設定 追                                                              | 10                                                                                        |                                        |              |
|                                                                      |                                                                                           |                                        |              |
| +-1 (7/2)                                                            | = `, http://wulnconvor:6                                                                  | 8080/VulnAnnAuto/Login dorises         | sionid=A360E |
| 1 4 () ) )                                                           | = / nup.//vuitiserver.c                                                                   | oool vannipprato/ Login.do, jocs.      | Sionia ASOOL |
| 97559A207DFI                                                         | D479C0CCC05A76 )                                                                          | 5000/ Vallin pp/lato/ E0gill.00, j565. | Sionia ASOOL |
| 97559A207DFI                                                         | D479C0CCC05A76 )                                                                          |                                        |              |
| 97559A207DFI                                                         | D479C0CCC05A76 )                                                                          | eeo, van typ aco eognico jee.          |              |
| 97559A207DFI<br>パラメータ名                                               | コントには、パイロードがGamma Period                                                                  | パラメータ値                                 |              |
| 97559A207DFI<br>パラメータ名<br>login_id                                   | <ul> <li>フィルロア・パアvulniser ver ce</li> <li>D479C0CCC05A76 )</li> <li>アカウント情報である</li> </ul> | バラメータ値<br>user                         |              |
| 97559A207DFI<br>パラメータ名<br>login_id                                   | U479C0CCC05A76)<br>アカウント情報である                                                             | パラメータ値<br>user                         |              |
| 97559A207DFI<br>リ(ラメータ名<br>login_id<br>password                      | 2 / http://vuinserver.c<br>D479C0CCC05A76)<br>アカウント情報である<br>ビ                             | パラメータ値<br>user<br>user                 |              |
| 97559A207DFI<br>パラメータ名<br>login_id<br>password                       | ン fittp://vuinserver.c<br>D479C0CCC05A76)<br>アカウント情報である<br>ビ                              | パラメータ値<br>user<br>user                 |              |
| リマン (アクラン<br>97559A207DFI<br>J <b>パラメータ名</b><br>login_id<br>password | U Trup://vainserver.c<br>D479C0CCC05A76)<br>アカウント情報である<br>ビ                               | パラメータ値<br>user<br>user                 |              |

各項目には、下記の入力値を入力します。

| No | パラメータ名   | パラメータ値 ※ | 備考               |
|----|----------|----------|------------------|
| 1  | login_id | user     | ログインIDを送信するパラメータ |
| 2  | password | user     | パスワードを送信するパラメータ  |

※環境に伴って適宜読み替えを行ってください。

8. ログイン情報が登録されたことを確認し、「完了」ボタンをクリックします。

| <u>ターゲット情報</u> | ログインフォームのパス         | :  |     |
|----------------|---------------------|----|-----|
| http://        | /VulnAppAuto/Top.do | 編集 | Ì 🗸 |
|                |                     |    |     |

| МЕМО                                                                                    |
|-----------------------------------------------------------------------------------------|
| • 作成済みのログイン設定は、再度編集することや削除する事が可能です。                                                     |
| • ログイン失敗時に別のアカウントを利用する場合は、別のログイン情報を登録して下さい。                                             |
| • ログイン設定を行った場合、同一URLでもログイン前後で別ページと判断され、                                                 |
| • 同一URLのページが検出されることがあります。                                                               |
| 。 その他の詳細な設定を行う場合は、「ユーザガイド」の<br>「一般ユーザ画面」>「Webシナリオ」>「巡回設定」>「詳細情報」>「ログイン設<br>定」を参照してください。 |

自動巡回の基本的な画面構成、および名称を確認してください。

| Web                                      | シナリオ                                   | 計画                | 検査           | 結果     | Server 検査     | 結果          | ) レポ        |         |
|------------------------------------------|----------------------------------------|-------------------|--------------|--------|---------------|-------------|-------------|---------|
| 一覧表示                                     | 自動巡回 シナリオマップ                           |                   | ø            | UDR 1  |               |             | 回 ログ取得ON ター | ゲット情報編集 |
| 運回                                       | 最適化 🕨 開始                               |                   |              | U      |               | 再配置 プロキシログの | インボート 巡回結果出 | 力 巡回設定  |
| 表示切り替え                                   | : URLツリー <b>マ</b>                      |                   |              |        |               |             |             |         |
| http://                                  | (URL 0)                                | 29                | 30           | 42     | <b>E O</b> 64 |             |             |         |
| <ul> <li>http://<br/>shop (a)</li> </ul> | (URL 9)<br>():0 ():2 URL 9)            | 自然イン              | 揭示板          | メンボー情報 | POST /shop/c  |             |             |         |
| POST                                     | change_member_info.cgi [login_id=9]    | 2.01 - 2.01       |              |        | Rediren 302   |             |             |         |
| GET                                      | clear_bbs.cgi                          | E-MINALSC PLOCEAL |              |        | Ŭ             |             |             |         |
| GET                                      | l edu_demo.css                         |                   |              |        | 2             |             |             |         |
| - AQ 0                                   | ost login.cgi [login_id=&password=]    |                   |              |        | EDa           |             |             |         |
| GET                                      | regist.cgi?tmpl_input=regist_input.tm. |                   |              | 3      | POST /shop/c  |             |             |         |
| GET                                      | view_member_info.cgr?login_id=%83*     |                   |              |        | Redirect 302  |             |             |         |
| · 巡回除外U                                  | RL                                     | · Î               |              |        |               |             |             | 1       |
| http://                                  | (URL 2)                                |                   |              |        |               |             |             |         |
| -                                        |                                        |                   |              |        |               |             |             |         |
|                                          |                                        |                   | 31           |        |               |             |             | 1,1     |
|                                          |                                        |                   | GET /shop/ed |        |               |             |             |         |
| -                                        |                                        |                   | text/css     |        |               |             |             |         |
|                                          |                                        |                   |              |        |               |             |             |         |
|                                          |                                        |                   |              |        |               |             |             |         |
| ¢                                        |                                        |                   |              |        |               |             |             |         |

| No | 名称   | 説明                             |
|----|------|--------------------------------|
| 1  | メニュー | 巡回の開始/停止等の操作メニュー、ステータス等を表示します。 |
| 2  | ツリー  | 巡回により取得したURLを表示します。            |
| 3  | ビュー  | 画面遷移図の生成/組み替え等を行います。           |
| 4  | ノード  | 画面遷移図を構成する要素(各リクエスト情報)です。      |

本書では、上記の用語を使用して説明を行います。

**MEMO** 

1. メニューの「開始」ボタンをクリックし、巡回を開始します。

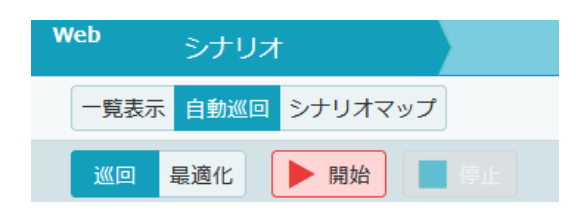

自動巡回画面を開始すると、メニューのステータスが「巡回未実施」から「巡回中」に変化します。 巡回は、「中断」「再開」「停止」が可能です。

メニューのステータスが「巡回完了」と表示されるまで、しばらくお待ちください。

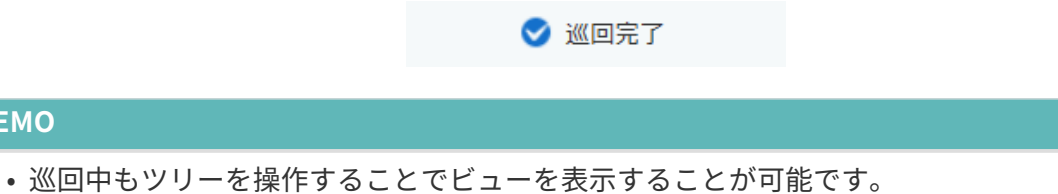

- 自動巡回の検査結果、検査プラン、最適化の実施結果が存在する状態で巡回を実施した場合、 既存の情報が削除されます。また、自動巡回の検査が実行中の場合は検査を停止します。
- 自動巡回に要する時間は、サイトの規模、検出リンクの数、検査サーバのレスポンスの速さ、 Vexインストール端末のスペック等に依存します。
- 2. 自動巡回が完了したら、巡回結果の確認をします。

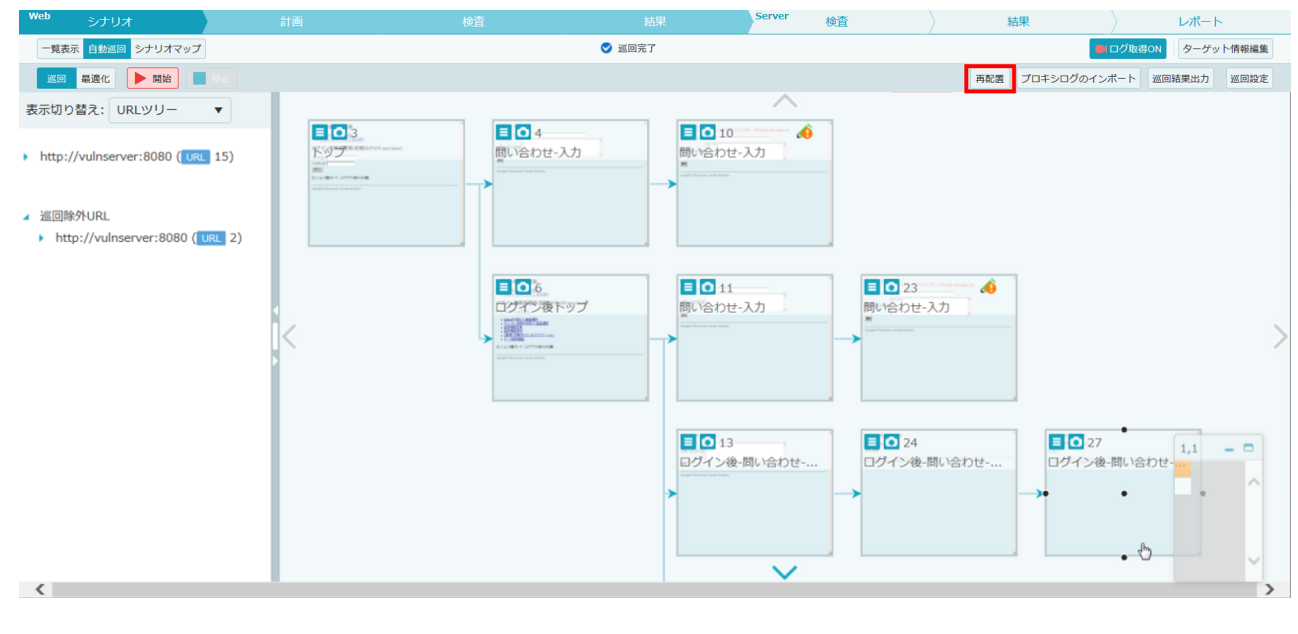

メニューの「再配置」ボタンをクリックすると、ビュー内に画面遷移図が表示されます。

○アイコンをクリックすると、取得された画面キャプチャを表示します。

| South States States |  |
|---------------------|--|
| 125-9-1<br>         |  |
|                     |  |
|                     |  |

# MEMO ・巡回時に検出したリンクが、過去に検出したリンクと同一の場合、そのリンクに対応して リクエストは送信されません。また、巡回結果に表示されません。

- 巡回時に受信したレスポンスが、過去に受信したレスポンスと重複する場合、同一のページに 対するアクセスであると判断し、巡回結果に表示されません。
- 3. ビューの中に 🔬 マークが付いたノードが存在する場合があります。

マークが表示されているノードでは、入力値チェックによるエラーなどの理由で、画面遷移に失敗し ている可能性があります。

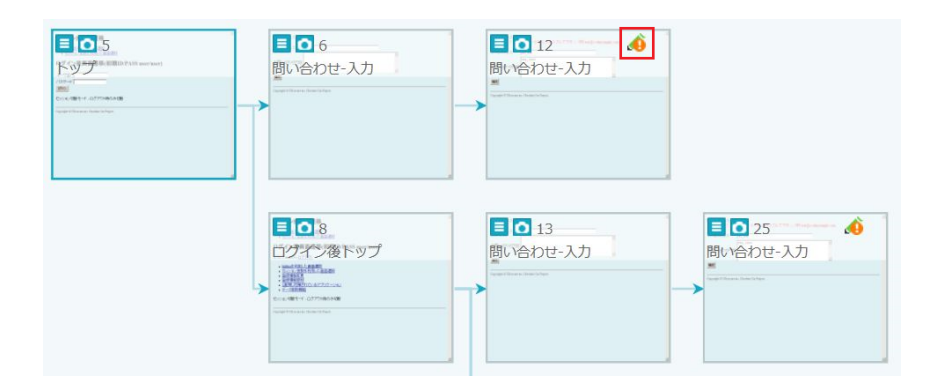

入力値チェックによるエラーの場合、対象ノードのパラメータ値を変更することで、対象ノード以降 の画面遷移を取得出来る可能性があります。

エラーの発生原因は、対象ノードの画面キャプチャや詳細情報から調査します。

エラーが発生しているノードの 💽 アイコンをクリックし、画面キャプチャを確認します。

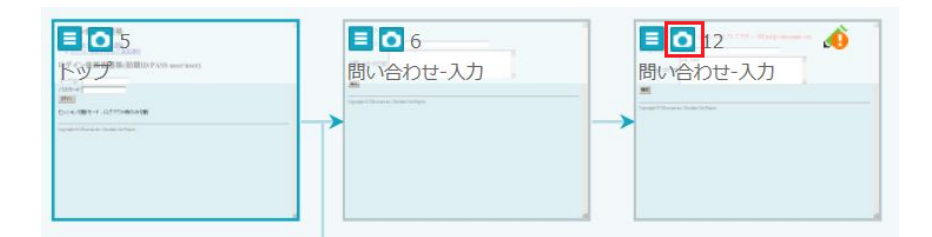

画面キャプチャ内に表示されたエラーメッセージより、パラメータ値がメールアドレス形式でないた めに画面遷移に失敗していることが推測できます。

| 問い合わせ-入力<br>メールアドレス に 1 | Eしいメールアドレスを入力して下さい。(例) test@ | s.vulnexample.com |
|-------------------------|------------------------------|-------------------|
| メールアドレス                 | vex_test                     |                   |
| お問い合わせ内容                | vex_test                     | *                 |
| 確認                      |                              |                   |
| Copyright © UBsecure i  | inc. Cheshire Cat Project.   |                   |

上記のような場合、Vexの自動巡回では問題が発生した箇所のパラメータ値を個別に変更して、自動 巡回を再開する事が可能です。

4. 対象ノードの 📃 ボタンを押して、ノード操作画面を開きます。

| <mark>10</mark><br>ノード操作                                 | × |
|----------------------------------------------------------|---|
| ▶ この先を巡回                                                 |   |
| 😽 ノードを切り取り 🖓 ノード及びノード配下を全て切り取り                           |   |
| 📙 ノードを貼り付け                                               |   |
| ▶ 他のノードへ付け替え                                             |   |
|                                                          |   |
| ログ情報                                                     |   |
| URL:http://vulnserver:8080/VulnAppAuto/InquiryConfirm.do |   |
| 機能名: 問い合わせ-入力                                            |   |
| HTML ソース 詳細情報                                            | R |
|                                                          |   |

ノード操作画面の「パラメータを変更」ボタンをクリックして、「パラメータ変更」画面を開きま す。 5. リクエストパラメータに適切な値を設定し、「引き続き巡回を行う」をクリックします。

| パラン  | ×  | 夕変更     |   |                |              |     | ×            |
|------|----|---------|---|----------------|--------------|-----|--------------|
| リクコ  | ΓZ | トパラメータ  |   |                |              |     |              |
| タイプ  | :  | パラメータ名  | : | パラメータ値         |              |     | :            |
| POST |    | name    |   | vex_test@s.vul | nexample.com |     | $\sim$       |
| POST |    | comment |   | vex_test       |              |     |              |
|      |    |         |   |                |              |     |              |
|      |    |         |   |                |              |     |              |
|      |    |         |   |                |              |     |              |
|      |    |         |   |                |              |     |              |
|      |    |         |   |                |              |     |              |
|      |    |         |   |                |              |     |              |
|      |    |         |   |                |              |     |              |
|      |    |         |   |                |              |     |              |
|      |    |         |   |                |              |     |              |
|      |    |         |   |                |              |     |              |
|      |    |         |   |                |              |     | $\checkmark$ |
| 履    | 歴一 | 覧       |   |                | 引き続き巡回を行う    | 閉じる |              |

各項目には、下記の入力値を入力します。

| タイプ  | パラメータ名  | 元の設定値    | 変更後の設定値 ※                  |
|------|---------|----------|----------------------------|
| POST | name    | vex_test | vex_test@s.vulnexample.com |
| POST | comment | vex_test | vex_test(変更なし)             |

※環境に伴って適宜読み替えを行ってください。

6. パラメータ値を変更後、正常に巡回出来た場合は、対象ノードのアイコンが 必 マークに変更され、 以降の画面遷移図が追加されます。

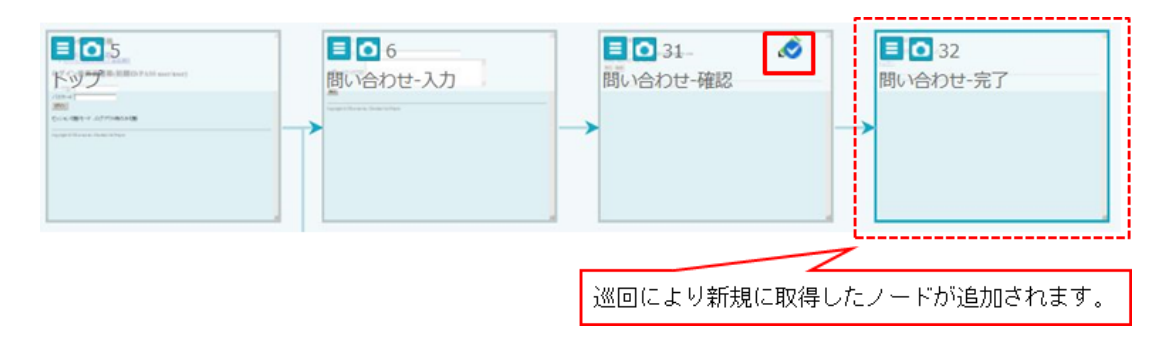

アイコンが変更されたノード、および追加されたノードの画面キャプチャを確認し、正しく画面遷移 した際の画面が取得されていることを確認します。

| 問い合わせ-確認<br>メールアドレス ver<br>お問い合わせ内容 ver<br>戻る 登録 | t_test@s.vulnexample.com<br>t_test              |  |
|--------------------------------------------------|-------------------------------------------------|--|
| Copyright © UBsecure inc. (                      | 問い合わせ-完了<br>お問い合わせを受け付けました。<br><u>トップへ</u>      |  |
|                                                  | Copyright © UBsecure inc. Cheshire Cat Project. |  |

画面遷移図内に<u>(4</u>マークが付いたノードが他にも存在する場合は、同様にノードの詳細を確認し、問題を解決して下さい。

## √Check!

□パラメータの変更箇所が大量に発生した場合は、「巡回設定>パラメータ」で送信するパラメータ 値の初期設定値を変更することが可能です。

メニューの「巡回結果出力」をクリックすると、作成された画面遷移図、および取得した画面一覧を エクセル形式で出力することが可能です。

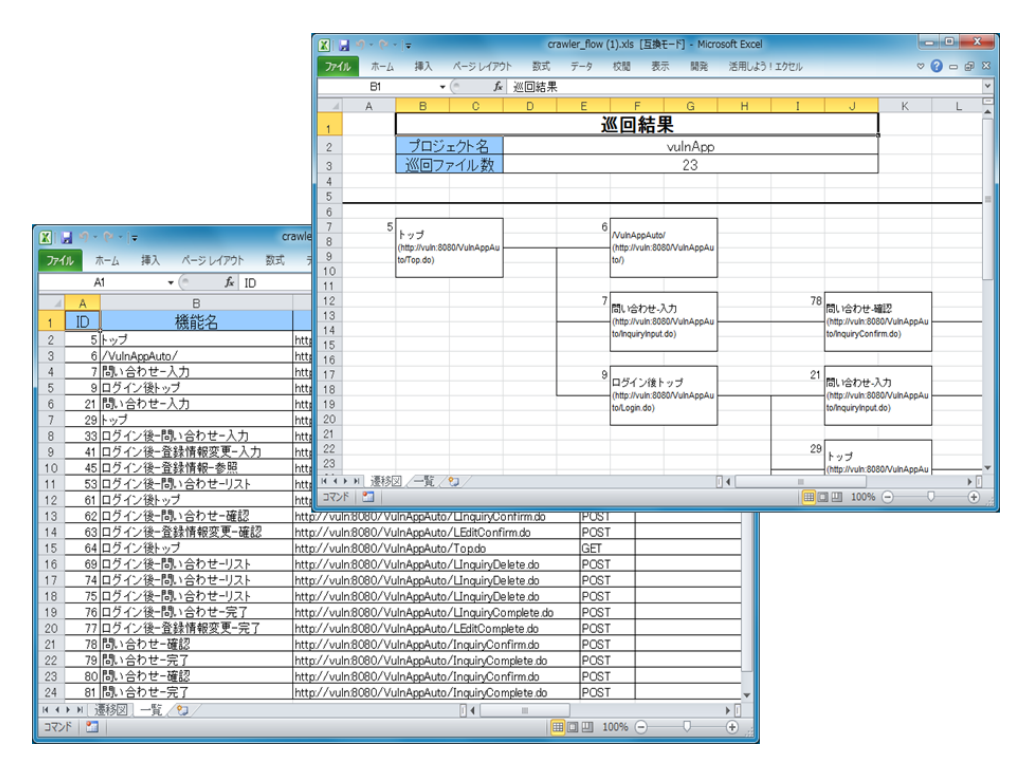

続けて検査設定を行います。Vexでは、検査設定を自動的に実施し、さらに最適化機能を提供しています。

4.2.2.2.4. [1] 最適化について

最適化とは、検査を効率よく実施するために、画面遷移図を組み替えて、目的の画面までの遷移数を短縮 する機能です。

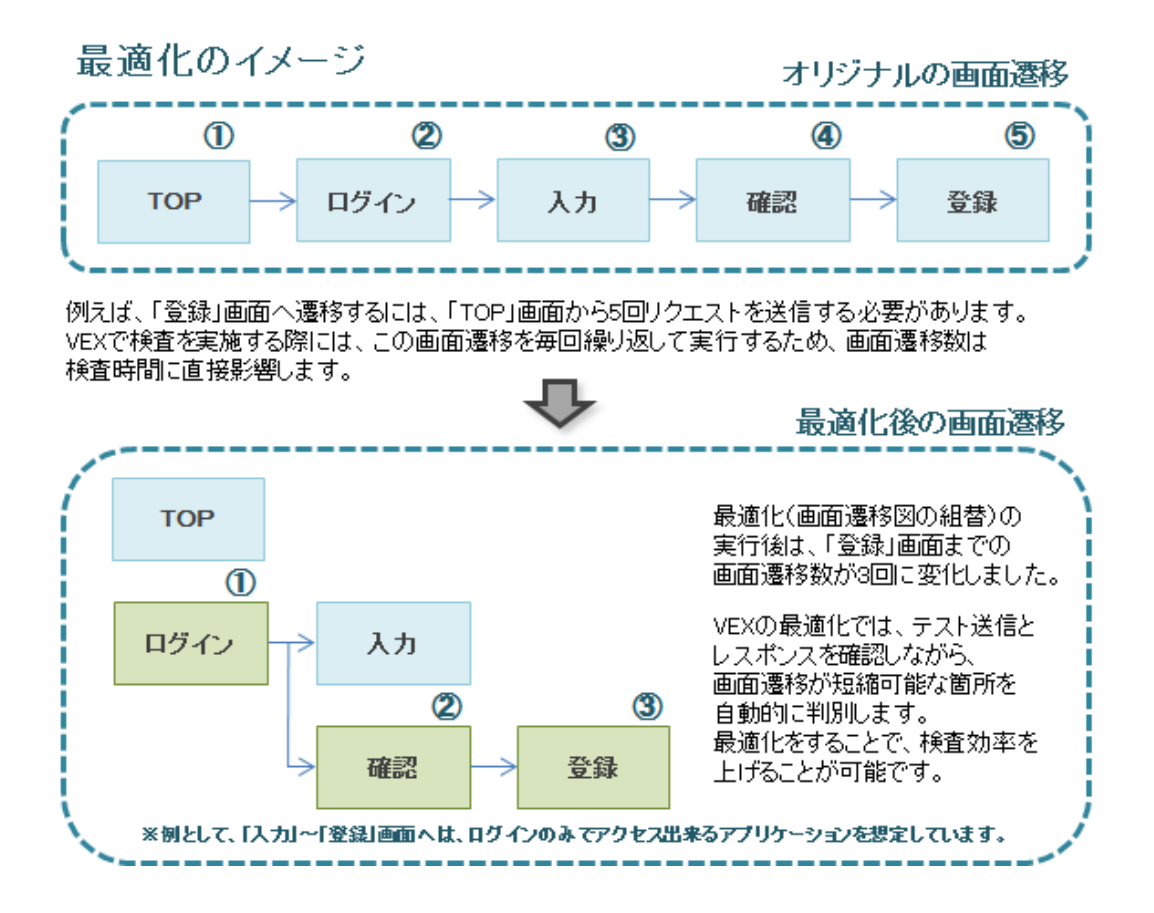

1. メニューの「最適化」ボタンをクリックし、最適化の準備を実行します。

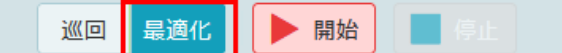

最適化の準備が終わると最適化画面が表示されます。

2. メニューの「開始」ボタンをクリックし、最適化を開始します。

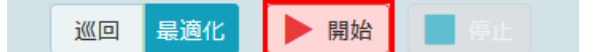

最適化実行前のステータス

€ 最適化未実施 (平均遷移数:最適化前 2.3 / 現在 2.3)

最適化が完了するまで、しばらくお待ちください。

✓ 最適化完了(平均遷移数:最適化前 2.3 / 現在 1.3)

平均遷移数が、最適化により減少していることを確認出来ます。

#### MEMO

・自動巡回の検査結果、検査プラン、最適化の実施結果が存在する状態で最適化を実施した場合、 既存の情報が削除されます。 また、自動巡回の検査が実行中の場合は検査を停止します。 3. メニューのステータスに「最適化完了」と表示されたら、ツリー内のGET(またはPOST)のメッ セージを選択して、ビューを表示します。

| Web シナリオ                                                                                                    | 計画検査          | 結果 Server 検査                                                                                                    | 〉 結果 〉 レポート         |
|----------------------------------------------------------------------------------------------------|---------------|----------------------------------------------------------------------------------------------------|---------------------|
| 一覧表示 自動巡回 シナリオマップ                                                                                                    |               | C 最適化未実施 (平均遷移数:最適化前 2.5 / 現在 2.5)                                                                                                    | 🤐 ログ取得OFF ターゲット情報編集 |
| 巡回 最適化 🕨 開始 📕 停止                                                                                                    |               |                                                                                                    | Handler設定 巡回設定      |
| 国際 単語 レ RNH 単 の<br>表示切り替え: URLツリー ・<br>・ http://vulnserver:8080 (・:1)<br>・ VulnAppAuto (・:1 章):0 URL 16/<br>1003 - InquiryConfirm.do - [name-<br>1005 - InquiryConfirm.do - [name-<br>1005 - InquiryConfirm.do - [name-<br>1005 - LeditComplete.do [iogin_it<br>1005 - LeditComplete.do [iogin_it<br>1005 - LeditComplete.do [iogin_it<br>1005 - LeditComplete.do [iogin_it |               | でできる<br>でので、後にもので、、、<br>でので、<br>でのでので、<br>でのでのでのででのでので | Handler和定义建图和定义     |
| Iossi - LinquiryComplete.do _ [com         Iossi - LinquiryConfirm.do _ [com         Iossi - LinquiryList.do         Iossi - LinquiryList.do         Iossi - LinquiryList.do         Iossi - Login.do:jsessionid=EBF70         Iossi - Login.do:jsessionid=EBF70         Iost - Top.do                                                                                      | 4)<br>**<br>6 | ■ ■ 27<br>ログイン後・登録情報変更…<br>>                                                                                                    |                     |

最適化後の画面遷移図が、最適化前から変化していることが確認出来ます。

#### MEMO

最適化完了後のビューで 🍓マークが付いたノードが存在する場合があります。 最適化後の画面遷移図における 🍓 マークは、 「最適化中に取得したHTTPレスポンス」と、 「巡回時に取得したHTTPレスポンス」の差分が大きい場合に表示されます。 画面キャプチャ等を確認し、画面遷移に失敗している場合は、自動検査設定ではなく、Handlerの設 定(手動での検査設定)をする必要があります。 また、検査対象を選定する場合は、最適化後の画面遷移図の各ノード操作画面上で、検査対象の設 定・解除を行うことが可能です。

検査対象から外したい場合は、ノード上のチェックマークをクリックします。

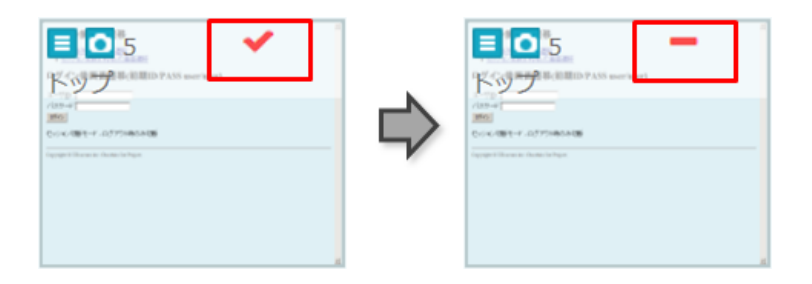

また、 📃 ボタンをクリックすると、ノード操作画面が開きます。

|                          | (に追加) ノード及びノード配下を全て検査対象に追加                                                         |
|--------------------------|------------------------------------------------------------------------------------|
| 検査対象                     | から除外ノード及びノード配下を全て検査対象から除外                                                          |
|                          |                                                                                    |
| グ情報                      |                                                                                    |
| グ情報<br>URL:htt<br>1ED625 | p://vulnserver:8080/VulnAppAuto/Login.do;jsessionid=EBF70EB28F35<br>951979A253200A |

「ノード及びノード配下を全て検査対象から除外」ボタンをクリックすると、対象ノードとその配下 の全てのノードを除外とすることが出来ます。

| √Check!                        |
|--------------------------------|
| □[重要] 検査禁止の対象がある場合は必ず除外してください。 |
|                                |

1. フローバーのWeb「計画」ボタンをクリックします。

| Neb シナリオ 💦 計画 🔪                                                                   |   |      |   |                         | Server            | 検査               | 結果                        | 〉 レポート                  | ۲          |
|-----------------------------------------------------------------------------------|---|------|---|-------------------------|-------------------|------------------|---------------------------|-------------------------|------------|
| シグネチャ情報一覧出力                                                                       |   |      |   |                         |                   |                  |                           | 🃋 全ての検査プラン削除            | 検査状況       |
| 適用シグネチャ                                                                           |   |      |   | プロキシログ                  | 自動巡回ログ            |                  |                           |                         |            |
| 基本セット(推奨シグネチャ 2020/05/11)                                                         | • | 保存 📋 |   | 対象ログ                    |                   |                  | スレッドー括選択                  | R: 1 ▼ 順番に選択 ラン         | ダムに選択      |
| シグネチャセット概要:基本となる推奨のシグネチャセットです。(シグネチャ数:240)<br>シグネチャセットID:audit 20200511           |   |      |   | □ <u>×∞tz-≥</u><br>IQ ↑ | URL               |                  |                           | 機能名                     | スレッド<br>No |
| 検査未実行のシグネチャのみ適用                                                                   |   |      |   |                         | 1 http://         | /shop/login.cgi  |                           | 1.ログイン                  | 1          |
| ・リンクの色が灰色のシグネチャは互換性を維持するための古いシグネチャです。<br>System                                   |   | ^    |   |                         | 11 <u>http://</u> | /shop/login.cgi  |                           | 11.POST /shop/login.cgi | 1          |
| <ul> <li>Skip</li> <li>SQLインジェクション</li> <li>OSコマンドインジェクション</li> </ul>             |   |      | i | 0 I                     | 12 http://        | /shop/top.cgi    |                           | 12.オンラインショップ            | 1          |
| ↓ □ リモートコード実行<br>● オープンリダイレクト<br>● HTTPへッダインジェクション                                |   |      | • |                         | 14 http://        | /shop/view_mem   | ber_info.cgi?login_id=aaa | 14.メンバー情報               | 1          |
| ・<br>SSTインジェクション<br>■ XPathインジェクション<br>■ LDAPインジェクション                             |   |      |   |                         | 17 http://        | /shop/logout.cgi |                           | 17.ログアウト                | 1          |
| <ul> <li>XML外部実体参照</li> <li>安全でないデシリアライゼーション</li> <li>ディレクトリトラバーサル</li> </ul>     |   |      |   |                         | 21 http://        | /shop/login.cgi  |                           | 21.ログイン                 | 1          |
| <ul> <li>● クロスサイトスクリプティング</li> <li>● クロスサイトリクエストフォージェリ</li> <li>● 平文編催</li> </ul> |   | ~    |   |                         |                   |                  |                           |                         |            |
|                                                                                   |   |      |   |                         |                   |                  |                           |                         |            |

#### MEMO

Web「計画」画面は、左右2つに分かれています。 左ペイン:「検査シグネチャ選択」

右ペイン:「検査対象選択」

Web「計画」>適用シグネチャ選択で、検査シグネチャを選択します。
 ※検査シグネチャは、Vexが検査に使用する検査パターンです。

検査シグネチャには以下の3種類があります。

| 種類    | 説明                                                                                                    |
|-------|----------------------------------------------------------------------------------------------------|
| 基本セット | 推奨のシグネチャセットです。<br>主要な脆弱性を検出するためのシグネチャが選択されています。                                                            |
| 網羅用   | 比較的検出率の低い問題や、基本セットで検査している類似の問題に関しても検査<br>を実施するシグネチャセットです。その為、同じ問題を重複して検出する可能性や<br>、検査総時間が非常に膨大になる可能性があります。 |
| 速度重視  | 利用されていない可能性のあるパラメータを自動判別し、自動的に検査対象から外<br>すことで、検査総時間を短縮するシグネチャセットです。                                        |

本書では、基本セット(推奨シグネチャ)を選択します。

3. 検査プランを作成します。

「検査対象選択」の「自動巡回ログ」のタブを選択します。

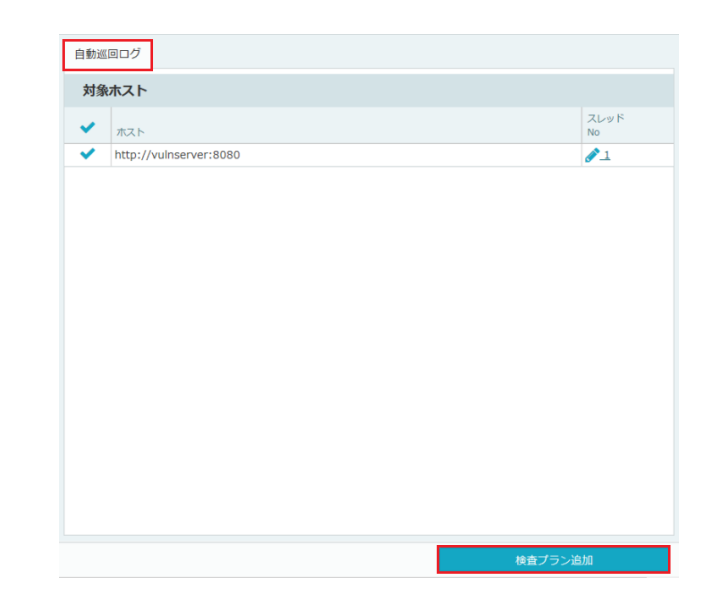

#### MEMO

手動で取得したログが存在する場合は、「プロキシログ」タブが選択されている場合があります。

検査対象とするホストを選択し、「検査プラン追加」ボタンをクリックします。

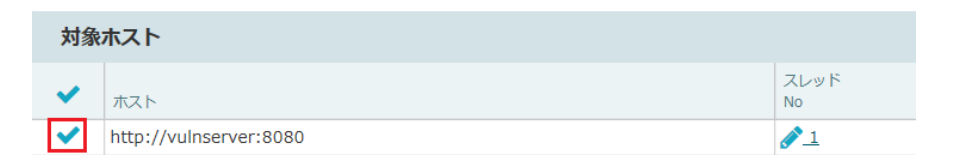

検査プランが登録され、Web「検査」に遷移します。

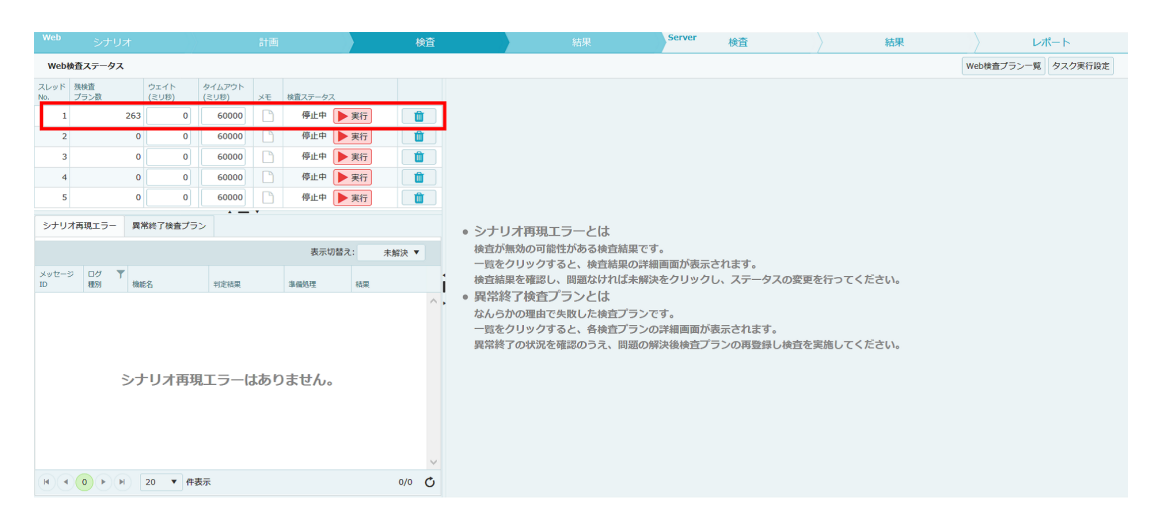

1. フローバーのWeb「検査」ボタンをクリックします。

|      |             |                   |      |                 |     |              |                   | 検査                                      | 結果                                                    | Server 検査                                                                    | 結果                             | ) L        | ポート     |
|------|-------------|-------------------|------|-----------------|-----|--------------|-------------------|-----------------------------------------|-------------------------------------------------------|------------------------------------------------------------------------------|--------------------------------|------------|---------|
| Webł | 検査ステータス     |                   |      |                 |     |              |                   |                                         |                                                       |                                                                              |                                | Web検査プラン一覧 | タスク実行設3 |
| レッド  | 残検査<br>プラン数 | ウェイ<br>(ミリ杉       | F () | タイムアウト<br>(ミリ秒) | ×ŧ  | 検査ステータ       | z                 |                                         |                                                       |                                                                              |                                |            |         |
| 1    |             | 263               | 0    | 60000           |     | 停止中          | ▶ 実行              | <b></b>                                 |                                                       |                                                                              |                                |            |         |
| 2    |             | 0                 | 0    | 60000           |     | 停止中          | ▶ 実行              | <b>û</b>                                |                                                       |                                                                              |                                |            |         |
| 3    |             | 0                 | 0    | 60000           |     | 停止中          | ▶ 実行              | 1                                       |                                                       |                                                                              |                                |            |         |
| 4    |             | 0                 | 0    | 60000           |     | 停止中          | ▶ 実行              | 1                                       |                                                       |                                                                              |                                |            |         |
| 5    |             | 0                 | 0    | 60000           |     | 停止中          | ▶ 実行              | <b></b>                                 |                                                       |                                                                              |                                |            |         |
| 12-5 |             | ₩E名<br>シナリオ<br>20 | ↑再現  | 北京              | よあり | 表示(<br>)ません。 | 小智术: 井<br>転現<br>o | 「 ↓ ↓ ↓ ↓ ↓ ↓ ↓ ↓ ↓ ↓ ↓ ↓ ↓ ↓ ↓ ↓ ↓ ↓ ↓ | (金)の外払び事業にからな日本報告報告報告報告報告報告報告報告報告報告報告報告報告報告報告報告報告報告報告 | くない構画面が表示されます。<br>解決をクリックし、ステータス<br>ンです。<br>ンの詳細面面が表示されます。<br>の解決後検査プランの再登録し | いの変更を行ってください。<br>・検査を実施してください。 |            |         |

| МЕМО                            |
|---------------------------------|
| Web「検査」画面は、大きく分けて3つに分かれています。    |
| 左上ペイン:「検査ステータス」                 |
| 左下ペイン:「シナリオ再現エラー」および「異常終了検査プラン」 |
| 右ペイン:「Web検査進捗表示」                |

2. 検査プランが登録されているスレッドの「実行」ボタンより 検査を開始します。

| Webł        | <b>検査ステータス</b> |               |                 |    |         |      |   |
|-------------|----------------|---------------|-----------------|----|---------|------|---|
| スレッド<br>No. | 残検査<br>プラン数    | ウェイト<br>(ミリ秒) | タイムアウト<br>(ミリ秒) | ХŦ | 検査ステータス |      |   |
| 1           | 263            | 0             | 60000           | Ľ  | 停止中     | ▶ 実行 | 1 |
| 2           | 0              | 0             | 60000           | Ľ  | 停止中     | ▶ 実行 | 1 |
| 3           | 0              | 0             | 60000           | Ľ  | 停止中(    | ▶ 実行 | 1 |
| 4           | 0              | 0             | 60000           | Ľ  | 停止中(    | ▶ 実行 | 1 |
| 5           | 0              | 0             | 60000           | Ľ  | 停止中(    | ▶ 実行 | 1 |

## √Check!

□検査を開始すると大量のアクセスが発生するため、関係者様への連絡を行ってください。
 □検査により、意図しないデータの登録、変更、削除が発生する可能性があります。
 重要なデータは必ずバックアップを残してください。

## 検査が開始されると、検査ステータスが「実行中」に変化します。

| Webł        | 検査ステータス     |               |                 |    |            |   |
|-------------|-------------|---------------|-----------------|----|------------|---|
| スレッド<br>No. | 残検査<br>プラン数 | ウェイト<br>(ミリ秒) | タイムアウト<br>(ミリ秒) | XE | 検査ステータス    |   |
| 1           | 262         | 0             | 60000           | Ľ  | : 実行中 🧧 停止 | Û |
| 2           | 0           | 0             | 60000           | Ľ  | 停止中 実行     | 1 |
| 3           | 0           | 0             | 60000           | Ľ  | 停止中 実行     | 1 |
| 4           | 0           | 0             | 60000           | Ľ  | 停止中 実行     | 1 |
| 5           | 0           | 0             | 60000           | Ľ  | 停止中 実行     |   |

## 検査中のスレッドをクリックすると、右ペインに「Web検査進捗表示」が表示されます。

| スレッド1検査進捗 🗙                                                                         |   |
|-------------------------------------------------------------------------------------|---|
| スレッド1検査進捗                                                                           |   |
| 検査プラン1055件中                                                                         |   |
| 113件を実施済み                                                                           | ^ |
| 検査開始から 約8秒経過                                                                        |   |
| 検査終了まで 約1分14秒                                                                       |   |
|                                                                                     |   |
| message_id(2):param_id(10):signature_id(082315_Header_5000byteInsert)               |   |
| message_id(2):param_id(-1):signature_id(082316_3000byteInsertAtDirectoryDepthEight) |   |
| message_id(2):param_id(-1):signature_id(082317_3000byteInsertAtDirectoryDepthFive)  |   |
| message_id(2):param_id(-1):signature_id(082318_3000byteInsertAtDirectoryDepthFour)  |   |
| message_id(2):param_id(-1):signature_id(082319_3000byteInsertAtDirectoryDepthOne)   |   |
| message_id(2):param_id(-1):signature_id(082320_3000byteInsertAtDirectoryDepthSeven  | ) |
| message_id(2):param_id(-1):signature_id(082321_3000byteInsertAtDirectoryDepthSix)   |   |
| message_id(2):param_id(-1):signature_id(082322_3000byteInsertAtDirectoryDepthThree  | ) |
| message_id(2):param_id(-1):signature_id(082323_3000byteInsertAtDirectoryDepthTwo)   |   |
| message_id(2):param_id(-1):signature_id(082324_5000byteInsertSOAP)                  |   |
| message_id(2):param_id(-1):signature_id(082325_5000byteInsertJson)                  |   |
| message_id(2):param_id(-1):signature_id(091175_URLBasedSessionFixation)             |   |
| message_id(2):param_id(-1):signature_id(000001_InvalidAuditDetect)                  |   |
| message_id(2):param_id(-1):signature_id(093252_SessionFixation)                     |   |
| message_id(2):param_id(-1):signature_id(113784_CrossSiteRequestForgery)             |   |
| message_id(2):param_id(-1):signature_id(100320_InsecureCriticalForm)                |   |
| message_id(2):param_id(-1):signature_id(100320_InsecureFrameSrcInSecureFrame)       |   |
| message_id(2):param_id(-1):signature_id(100370_InsecureCriticalRequest)             | ~ |
|                                                                                     |   |

## MEMO

・検査中にも、ログの取得やHandlerの作成などの他の機能を使用することが可能です。

・マルチスレッドの利用により、最大5つの検査を同時に実行出来ます。

・検査終了までの見込み時間は、サーバの稼働状況や準備処理の設定状況等により大きく変動 する可能性があります。目安として参照してください。

画面中の各項目に関しては、下記の表をご確認ください。

| No | 項目      | 内容                                                                                                    |
|----|---------|----------------------------------------------------------------------------------------------------|
| 1  | スレッドNo  | 検査を実行する単位です。                                                                                                |
|    |         | マルチスレッドの利用により検査スピードの向上が見込めますが、マルチ<br>スレッドを利用する場合には注意が必要です。<br>詳細は「ユーザガイド」の「スレッド使用時の注意点(自動巡回)」を参<br>照してください。 |
| 2  | 残検査プラン数 | 登録されている検査プラン数が表示されます。                                                                                       |
| 3  | ウェイト    | 検査リクエストを送信する間隔をミリ秒単位で指定することが可能です。<br>Webサーバへの負荷を軽減したい場合などに使用します。                                            |
| 4  | タイムアウト  | 検査時に検査サーバからのレスポンスを待つ最大時間です。<br>デフォルトは60000ミリ秒(1分)が設定されています。                                                 |

「自動巡回による検査」は以上です。 手順③「Web検査結果の確認」へ進んで下さい。

# 4.2.3. 手順③Web検査結果の確認

Webアプリケーション検査結果を確認します。

## √Check!

□検査の途中でも検査結果の確認が可能です。
 □画面上部に「検査エラー」と表示されている場合、検査に失敗している可能性があります。
 検査中に表示された場合は、一旦検査を中断し、アラートの原因を確認してください。
 詳しくは「検査エラー」をご参照ください。

#### 4.2.3.1. 検査結果の確認

1. フローバーのWeb「結果」ボタンをクリックします。

| Web |      | シナリオ      | 計画               |                 | 検査            |     | 結果         | Server 検査                    | 結果 | レポート        |
|-----|------|-----------|------------------|-----------------|---------------|-----|------------|------------------------------|----|-------------|
| L.  | クエスト | 毎検査結果 シグネ | チャ毎検査結果          |                 |               |     |            |                              |    | 手動リクエスト送信結果 |
|     |      |           |                  |                 |               |     |            |                              |    | 選択した結果を削除   |
|     | ⊡ ↑  | リクエスト編集   | <u>接影名</u>       | 検査総数            | 検出数           | 判定数 | URL        |                              |    |             |
|     | 1    | リクエスト編集   | 1.トップ            | <u>438(438)</u> | <u>5(5)</u>   |     | 5 http://  | /VulnApp/Top.do              |    | ^           |
|     | 2    | リクエスト編集   | 2.ログイン後トップ       | <u>533(533)</u> | <u>13(13)</u> |     | 13 http:// | /VulnApp/Login.do            |    |             |
|     | 3    | リクエスト編集   | 3.ログイン後-問い合わせ-入力 | <u>413(412)</u> | <u>13(12)</u> |     | 13 http:// | /VulnApp/LInquiryInput.do    |    |             |
|     | 4    | リクエスト編集   | 4.ログイン後-問い合わせ-確認 | <u>450(450)</u> | <u>9(9)</u>   |     | 9 http://  | /VulnApp/LInguiryConfirm.do  |    |             |
|     | 5    | リクエスト編集   | 5.ログイン後-問い合わせ-完了 | <u>447(447)</u> | <u>14(14)</u> |     | 14 http:// | /VulnApp/LInquiryComplete.do |    |             |
|     | 5    | リクエスト編集   | 5.ログイン後-問い合わせ-完了 | <u>447(447)</u> | <u>14(14)</u> |     | 14 http:// | /VulnApp/LInquiryComplete.do |    |             |

画面内の各項目に関しては、下記の表をご確認ください。

| No | 項目      | 内容                       |
|----|---------|--------------------------|
| 1  | リクエスト編集 | 手動で検査パターンを編集して送信する機能です。  |
| 2  | 検査総数    | 検査総数(内、未閲覧数)です。          |
| 3  | 検出数     | 脆弱性検出数(内、未閲覧数)です。        |
| 4  | 判定数     | 検査結果を確認した結果、脆弱性と判断した数です。 |

## ΜΕΜΟ

・検査結果の確認には、「Web検査結果(リクエスト毎)」と「Web検査結果(シ グネチャ毎)」の2種類が用意されています。 2. Vexが検出した検査項目を確認します。

脆弱性を検出しているリクエストが存在する場合は、「検出数」リンクをクリックします。

| 機能名                       | 検査総数              | 検出数           | 判定数       |
|---------------------------|-------------------|---------------|-----------|
| 1.トップ                     | <u>1617(1613)</u> | <u>30(27)</u> | <u>30</u> |
| 2.ログイン後トップ                | <u>2088(2088)</u> | <u>47(47)</u> | <u>47</u> |
| 3.ログイン後-問い合わせ(Session)-入力 | <u>942(942)</u>   | <u>13(13)</u> | <u>13</u> |
| 4.ログイン後-問い合わせ(Session)-確認 | <u>801(798)</u>   | <u>18(16)</u> | <u>18</u> |
| 5.ログイン後-問い合わせ(Session)-完了 | <u>712(712)</u>   | <u>14(14)</u> | <u>14</u> |

各検査対象にて検出した脆弱性の一覧を表示します。

| We        |                             |                  |             |                               | 計画         |                |                                          |                                             | 結果                            | S                     | Serve | r 検査                                           | 結果         |           | レポート        |
|-----------|-----------------------------|------------------|-------------|-------------------------------|------------|----------------|------------------------------------------|---------------------------------------------|-------------------------------|-----------------------|-------|------------------------------------------------|------------|-----------|-------------|
|           | リクエスト                       | 每検査論             | 結果 シグ       | 「ネチャ毎検査結果                     |            |                |                                          |                                             |                               |                       |       |                                                |            |           | 手動リクエスト送信結果 |
| メッ<br>URL | セージID:2<br>: <u>http://</u> | 2                | 機能名:2<br>/\ | .ログイン後トップ<br>/ulnApp/Login.do |            |                |                                          |                                             |                               | 戻る                    | 3     |                                                |            |           |             |
|           | 操作を選択                       | ł                | •           |                               |            |                |                                          | 未読をまとめ                                      | て開く 既読を                       | まとめて開く                |       |                                                |            |           |             |
|           | 検査結果                        |                  | カテゴリ        |                               |            | 板要             |                                          |                                             |                               |                       |       |                                                |            |           |             |
|           | 10 T                        |                  | 判定          | 危険度                           | 再送         | ターゲット          | 元道                                       | 変更値                                         | 検出トリガ                         |                       |       |                                                |            |           |             |
|           | 467                         |                  | SQLイン       | <i>·</i> ジェクション               |            | ブラインドSQL1      | (ンジェクション                                 |                                             |                               | <u>i 詳細</u>           | ^     |                                                |            |           |             |
|           | 20                          | 09/07            | 0           | 💉 高                           | 13         | login_id       | user01                                   | user01'                                     |                               |                       |       |                                                |            |           |             |
|           | 472                         |                  | SQLイン       | /ジェクション                       |            | ブラインドSQL1      | <u>ンジェクション</u>                           |                                             |                               | <u>i</u> <u>詳細</u>    |       |                                                |            |           |             |
|           | 20                          | 09/07<br>1:44:06 | 0           | <i>》</i> 高                    | 13         | password       | user01                                   | user01'                                     |                               |                       |       | ● 一覧をクリックす                                     | ると、詳細画面が表示 | こされます。    |             |
| _         | 765                         |                  | 平文通信        |                               |            | 機微情報を含むH       | TTPリクエスト                                 |                                             |                               | <u>i</u> <u>詳細</u>    |       | ● 一覧をダブルクリ                                     | ックすると、詳細画面 | 前が別のター    | ブに表示されます。   |
| U         | 20                          | 09/07<br>0:44:14 | 0           | <b>∂</b> 中 *                  | 17         | request        |                                          |                                             | login_id=user<br>d=user01     | 01,passwor            | i     | • タブのタイトルを                                     | 右クリックすると以下 | の操作が      | 可能です。       |
| _         | 769                         |                  | セッショ        | ンフィクセーション                     |            | セッションフィク       | 7セーション                                   |                                             |                               | <u>i</u> <u>詳細</u>    |       | ○ タブを並べて                                       | 表示できます。    |           |             |
|           | 20                          | 09/07<br>:44:14  | 0           | <b>/</b> Ф                    | 13         | request        | JSESSIONID=12796D1<br>6F0B809A39B54AB73A | . JSESSIONID=562C4A6<br>CB3AAFB48C9C9E4C9E  | Cookieに変化な                    | <b>2</b> 6            |       | <ul> <li>○ タブをポッフ</li> <li>○ タブを別のウ</li> </ul> | アップして表示できる | ます。<br>≢す |             |
|           | 797                         |                  | 不適切な        | エラー処理                         |            | パラメータのネス       | 、ト化を利用したデフォルトエ                           | ラーメッセージの出力                                  |                               | 1 詳細                  |       |                                                |            | N 9 0     |             |
|           | 20                          | 09/07<br>1:44:15 | 0           | <i>₽</i> €                    | t3         | request        | 全てのパラメータ                                 | パラメー夕名.arrayAudit                           | >java.lang.Ill<br>ntException | egalArgume            |       |                                                |            |           |             |
|           | 798                         |                  | 不適切な        | エラー処理                         |            | 不正なマルチパー       | - トリクエストを利用したエラ                          | ーメッセージの出力                                   |                               | <u>i</u> <u>詳細</u>    |       |                                                |            |           |             |
|           | 20                          | 09/07<br>0:44:15 | 0           | <i>₽</i> €                    | <b>t</b> 3 | request        | Content-Type: applww<br>form-urlencoded  | - Content-Type: multipart/f<br>orm-data;vex | javax.servlet.<br>ption       | ServletExce           |       |                                                |            |           |             |
|           |                             | _                | セキュリ        | ティ設定の不備                       |            | X-Content-Type | -Optionsヘッダの不備                           |                                             |                               | 1 詳細                  |       |                                                |            |           |             |
|           | 869<br>20                   | 09/07<br>1:44:18 | 0           | 🎤 低                           | t3         | request        |                                          |                                             | X-Content-Typ<br>nosniffが出力。  | oe-Options:<br>されませんで | ~     |                                                |            |           |             |
| (M        | • 1                         |                  | H) 20       | ▼ 件表示                         |            |                |                                          |                                             |                               | 1-13 / 13             | Q     |                                                |            |           |             |
|           |                             |                  |             |                               |            |                |                                          |                                             |                               |                       |       |                                                |            |           |             |
| M         | 1EM                         | 0                |             |                               |            |                |                                          |                                             |                               |                       |       |                                                |            |           |             |

Web「結果」画面は、左右2つに分かれています。
 左ペイン:「Web検査結果一覧」
 右ペイン:「Web検査結果詳細」

一覧画面に表示される内容は以下の通りです。

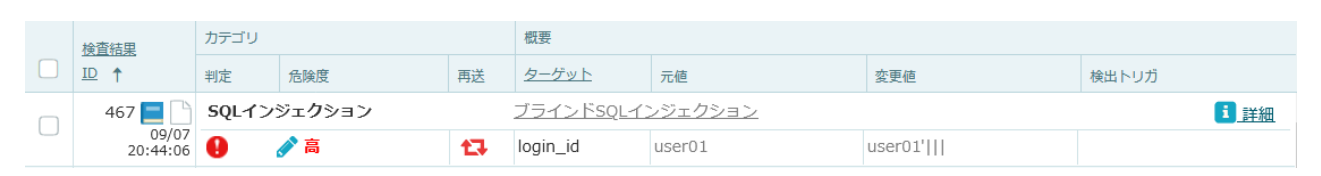

| No | アイコ<br>ン | 項目         | 内容                    |
|----|----------|------------|-----------------------|
| 1  | -        | 検査結<br>果ID | 実行された各検査の情報を管理するIDです。 |

| No | アイコ<br>ン | 項目         | 内容                                                             |
|----|----------|------------|----------------------------------------------------------------|
| 2  |          | HTML表<br>示 | 検査時のレスポンスをブラウザ画面で表示します。                                        |
|    |          |            | Web検査結果詳細を未確認の状態の場合 <mark></mark> が表示され、確認後は <u>し</u> が表示されます。 |
|    |          |            | 確認がされていない検出項目を容易に認識するための機能です。                                  |
| 3  | Ľ        | メモ         | 判定結果を変更した理由などを残しておくと便利です。                                      |
| 4  |          | カテゴ<br>リ   | 脆弱性種別です。                                                       |
| 5  |          | 概要         | 検出したシグネチャの概要です。                                                |
| 6  | 00       | 判定         | 検出の場合                                                          |
|    |          |            | クリックすると 🥑 (過検知) に変更され、検出対象から外れます。                              |
| 7  |          | 危険度        | 検出した各脆弱性の危険度です。<br>「緊急」「高」「中」「低」「情報」の5種類に分けられており、クリック          |
| 0  |          | <b></b>    |                                                                |
| 8  | T.+      | 円达         | 該当の検査バターンの再テストを行います。                                           |
| 9  | _        | ターゲ<br>ット  | 該当の検査パターンを適用したパラメータ名が表示されます。                                   |
|    |          |            | 対象がリクエスト全体の場合は「request」の文字が表示されます。                             |
| 10 | —        | 元値         | プロキシログに記録されているオリジナルの値です。                                       |
| 11 | —        | 変更値        | プロキシログに記録されているオリジナルの値です。                                       |
| 12 | _        | 検出ト<br>リガ  | 脆弱性を検出した際に、脆弱性が存在すると判定した文字列です。                                 |
| 13 | <u> </u> | 詳細         | 右ペインに「Web検査結果詳細」を表示します。                                        |

詳細を確認したい検出項目の「詳細」リンクをクリックすると、右ペインに「Web検査結果詳細」が 表示されます。

| Web         | ' シナリ              | オ           |                               | at @       | Ū                      | 検                        | ĩ                  | 結果                   |     | Server                                         | 検査                               | 結果               | > レポート      |
|-------------|--------------------|-------------|-------------------------------|------------|------------------------|--------------------------|--------------------|----------------------|-----|------------------------------------------------|----------------------------------|------------------|-------------|
| ų           | リクエスト毎検査           | 結果シク        | ネチャ毎検査結果                      |            |                        |                          |                    |                      |     |                                                |                                  |                  | 手動リクエスト送信結果 |
| メッセ<br>URL: | r−ジID:2<br>http:// | 機能名:2<br>/\ | .ログイン後トップ<br>/ulnApp/Login.do |            |                        |                          |                    | 戻                    | 8   | 467:検査結果 🗙                                     |                                  |                  |             |
| H           | 操作を選択              | •           |                               |            |                        |                          | 未読をまとめて開く          | 既読をまとめて開く            |     | 検査情報 リクエスト                                     | レスポンス                            |                  |             |
|             | 検査結果               | カテゴリ        |                               |            | 积要                     |                          |                    |                      |     | ログイン教務委員称                                      |                                  | ヤ再取得             | r           |
|             | ID †               | 判定          | 危険度                           | 再送         | ターゲット                  | 元値                       | 変更總                | 検出トリガ                |     | 074)-08888<br>2-984-02-978.07.                 |                                  |                  |             |
|             | 467 🛄 🗋            | SQL1>       | ジェクション                        |            | <u>ブラインドSQLイ</u>       | ンジェクション                  |                    | 1 詳細                 | ^   | 102-v jana<br>1000<br>10-02-004-v .of 20-00-00 |                                  | 1.56.665         |             |
|             | 20:44:06           | •           | / A                           | 13         | login_id               | user01                   | user01'            | 0                    |     | Tagogie I Dirowan, Gerier Geligen              | <u> </u>                         |                  |             |
|             | 472                | SQL12       | ×=0>=>                        | <b>*</b> 7 | Dassword               | User01                   | user01/11          | 1 詳細                 |     |                                                |                                  | と確定              |             |
|             | 20:44:06           | 平文通信        |                               |            | 機微情報を含むHT              | TPUクエスト                  |                    | i win                |     |                                                |                                  |                  |             |
|             | 765 e              | •           | A th *                        | +7         | request                |                          |                    | login_id=user01,pa   |     | URL:                                           | http://                          | VulnApp/Login.do |             |
|             | 20:44:14           | •           |                               | L.*        | request                |                          |                    | ssword=user01        | - 1 | 機能名:                                           | 2.ログイン後トップ<br>「ストーレスポンスーレス?      | だいての             |             |
|             | 769 📃 🗋            | セッショ        | シブイクセーション                     |            | セッションフィク               | セーション<br>ISESSIONID=1279 | ISESSIONID=562C    | 1 詳細                 | •   | 詳細 ヘッダ パラン                                     | メータ パラメータ コメ:<br>ゴーイン、ドSOL インジョー | 25               |             |
|             | 09/07<br>20:44:14  | 0           | <i>参</i> 中                    | 13         | request 6D16F0B80      | 6D16F0B809A39            | 4A6CB3AAFB480      | Cookieに変化なし          |     | 適用シグネチャ:                                       | (032662_BlindSQLInject           | :ion)            |             |
|             |                    |             |                               |            | NT-1 bobs              | B54AB73A                 | 9C9E4C9E           |                      |     | カテゴリ:                                          | SQLインジェクション                      |                  |             |
|             | 797 📃 🗋            | 不適切な        | エラー処理                         |            | <u>ハラメータの不入</u><br>の出力 | ト化を利用したテノオ               | ルトエラーメッセーシ         | 1 詳細                 |     | 判定 危険度:                                        | 🔒 🖉 🚊                            |                  |             |
|             | 09/07<br>20:44:15  | 0           | A (6.                         | t3         | request                | 全てのパラメータ                 | パラメータ名.arrayA      | >java.lang.IllegalAr |     | タイプ:                                           | parameter                        |                  |             |
|             |                    |             |                               |            | 不正なマルチパー               | トリクエストを利用し               | udit<br>たエラーメッセージの | gumentexception      |     | パラメータ名:                                        | login_id                         |                  |             |
|             | 798 🗖 🕒            | 不適切な        | エラー処理                         |            | 出力                     |                          |                    | 1 詳細                 |     | 元値:                                            | user01                           |                  |             |
|             | 09/07              | 19/07       |                               |            |                        | Content-Type: app        | Content-Type: mult | javax.servlet.Servle |     | 変更値:                                           | user01'                          |                  |             |
|             | 20.44.15           |             |                               | oded       | part/form-data;vex     | tException               | ~                  | 検出トリガ:               |     |                                                |                                  |                  |             |
| N           |                    | H) 20       | ▼ 件表示                         |            |                        |                          |                    | 1-13 / 13            | C   | レポートの解説変更:                                     |                                  |                  | *           |

右ペインの「Web検査結果詳細」を確認します。

| 467:検査結果 🗙              |                                                                                                    |   |  |  |  |  |  |  |  |  |
|-------------------------|----------------------------------------------------------------------------------------------------|---|--|--|--|--|--|--|--|--|
| 検査情報 リクエスト              | レスポンス                                                                                                    |   |  |  |  |  |  |  |  |  |
| Dýć/*######<br>         | <ul> <li>○ <u><u></u> <u></u> <u></u> <u></u> <u></u> <u></u> <u></u> <u></u> <u></u> <u></u> <u></u> <u></u> <u></u></u></li></ul> | ^ |  |  |  |  |  |  |  |  |
| URL:                    | http:// /VulnApp/Login.do                                                                                                    |   |  |  |  |  |  |  |  |  |
| 機能名:                    | 2.ログイン後トップ                                                                                                    |   |  |  |  |  |  |  |  |  |
| 詳細 リクエスト リクニ<br>ヘッダ パラン | エスト レスポンス レスポンス内<br>メータ パラメータ コメント                                                                                                  |   |  |  |  |  |  |  |  |  |
| 適用シグネチャ:                | <u>プラインドSQLインジェクション</u><br>(032662_BlindSQLInjection)                                                                               |   |  |  |  |  |  |  |  |  |
| カテゴリ:                   | SQLインジェクション                                                                                                    |   |  |  |  |  |  |  |  |  |
| 判定 危険度:                 | 9 🖉 🚊                                                                                                    |   |  |  |  |  |  |  |  |  |
| タイプ:                    | parameter                                                                                                    |   |  |  |  |  |  |  |  |  |
| パラメータ名:                 | login_id                                                                                                    |   |  |  |  |  |  |  |  |  |
| 元値:                     | user01                                                                                                    |   |  |  |  |  |  |  |  |  |
| 変更値:                    | user01'                                                                                                    |   |  |  |  |  |  |  |  |  |
| 検出トリガ:                  |                                                                                                    |   |  |  |  |  |  |  |  |  |
| レポートの解説変更:              | ¥                                                                                                    |   |  |  |  |  |  |  |  |  |
| 加速本住用70.                |                                                                                                    | ~ |  |  |  |  |  |  |  |  |

「Web検査結果詳細」では、脆弱性を検出した時の、検査パターンを含んだリクエスト、およびレス ポンス情報が確認出来ます。

タブ構成で「検査情報」「リクエスト」「レスポンス」の表示の切替えが可能です。

それでは、本画面上で、検出内容の確認をします。

Vexは、検査時のレスポンス情報の画面キャプチャを自動で取得します。

「Web検査結果詳細」の画面キャプチャをクリックすると、大きな画像で表示します。

今回の例では、検査パターンで挿入したJavaScriptが動作していることを、画面キャプチャからも確認出来ます。

| 0.7.4.後期 (金わせ方mine) 編目<br>方版: 4047(前 72) ->  | <u> ● キャプチャ再取得</u> |
|----------------------------------------------|--------------------|
| Orgeniştir II Disearen ile Decline De Deput. |                    |
|                                              | <u> ゆ ソース</u>      |
|                                              | -<br>              |
|                                              | ✓                  |
|                                              |                    |

また、「HTML」アイコンをクリックすると、ブラウザで表示することが出来るため、JavaScriptが 実際に動作し、問題のある挙動であることが確認可能です。

- 判断に迷う場合は、再送アイコンをクリックし、事象に再現性があるかを確認してください。
   再送により検出が再現しない場合は、誤検知の可能性がございます。
- 誤検知と判断した場合は、判定のアイコンを \rm から 父 に変更して下さい。
- •本画面からも、危険度の変更が可能です。

検査が終了していても、メニュー内に「検査エラー」のアラートが表示されている場合、検査に失敗して いる可能性があります。

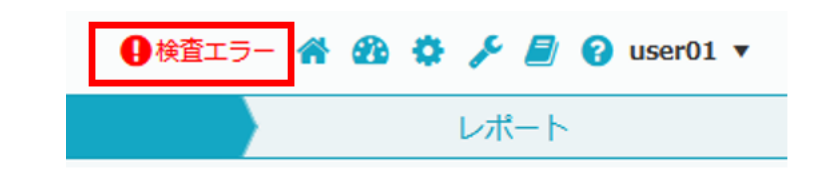

## √Check!

□ 検査中に表示された場合は、一旦検査を中断し、アラートの原因を確認してください。

「検査エラー」をクリックすると、「エラー一覧」を表示します。

※フローバーのWeb「検査」画面へ遷移します。

|                        |           |                       |               | 老               | R在  |         |        |             |                                        | Server 検査                              | 〉結果                          | 〉 レポー      | F       |
|------------------------|-----------|-----------------------|---------------|-----------------|-----|---------|--------|-------------|----------------------------------------|----------------------------------------|------------------------------|------------|---------|
| Web検査                  | ステータス     | ₹ シナリオ再現エラー(未解決数):10件 |               |                 |     |         |        |             |                                        |                                        |                              | Web検査プラン一覧 | タスク実行設定 |
| スレッド 残れ<br>No. プ:      | 検査<br>ラン数 |                       | ウェイト<br>(ミリ砂) | タイムアウト<br>(ミリ秒) | ×ŧ  | 検査ステータス |        |             |                                        |                                        |                              |            |         |
| 1                      |           |                       | <br>0 0       | 60000           |     | 停止中     | ▶ 実行   | Û           |                                        |                                        |                              |            |         |
| 2                      |           |                       | <br>0 0       | 60000           |     | 停止中     | ▶ 実行   | Û           |                                        |                                        |                              |            |         |
| 3                      |           |                       | <br>0 0       | 60000           |     | 停止中     | ▶実行    |             |                                        |                                        |                              |            |         |
| 4                      |           |                       | <br>0 0       | 60000           |     | 停止中 [   | ▶ 実行   |             |                                        |                                        |                              |            |         |
| 5                      |           |                       | <br>0         | 60000           |     | 修正中     | ▶ 美行   |             |                                        |                                        |                              |            |         |
| シナリオ再                  | 現エラー      | 異常終了検査プラン             |               |                 |     |         |        |             |                                        |                                        |                              |            |         |
|                        |           |                       |               |                 |     | 表示切替    | #え: 未解 | 夬 ▼         |                                        |                                        |                              |            |         |
| メッセージ<br>ID            | ログ<br>種別  | ▼ 根総名                 |               | 判定結果            |     | 準備処理    | 枯果     |             |                                        |                                        |                              |            |         |
| 3<br>09/07<br>20:44:21 | プロキシ      | 3.ログイン後-問い合わせ-入力      |               | 51.3%           | の相違 | 未設定     | ★ 未解決  | Î Î         | <ul> <li>シナリオ再現<br/>検査が無効の可</li> </ul> | にフラーとは<br>能性がある検査結果です。                 |                              |            |         |
| 3<br>09/07<br>20:44:23 | プロキシ      | 3.ログイン後-問い合わせ-入力      |               | 51.3%           | の相違 | 未設定     | ★ 未解決  |             | 一覧をクリック<br>検査結果を確認                     | すると、検査結果の詳細画面が表示さ<br>し、問題なければ未解決をクリックし | れます。<br>、ステータスの変更を行ってください。   |            |         |
| 3<br>09/07<br>20:44:25 | プロキシ      | 3.ログイン後-問い合わせ-入力      |               | 51.3%           | の相違 | 未設定     | ★ 未解決  |             | <ul> <li>異常終了検査<br/>なんらかの理由</li> </ul> | プランとは<br>で失敗した検査プランです。                 |                              |            |         |
| 3<br>09/07<br>20:44:27 | プロキシ      | 3.ログイン後-問い合わせ-入力      |               | 51.3%           | の相違 | 未設定     | ★ 未解決  |             | 一覧をクリック<br>異常終了の状況                     | すると、各検査プランの詳細画面が表<br>を確認のうえ、問題の解決後検査プラ | 示されます。<br>ンの再登録し検査を実施してください。 |            |         |
| 3<br>09/07<br>20:44:28 | プロキシ      | 3.ログイン後-問い合わせ-入力      |               | 51.3%           | の相違 | 未設定     | ★ 未解決  |             |                                        |                                        |                              |            |         |
| 5<br>09/07<br>20:44:58 | プロキシ      | 5.ログイン後-問い合わせ-完了      |               | 56.5%           | の相違 | 未設定     | ★ 未解決  |             |                                        |                                        |                              |            |         |
| 5<br>09/07<br>20:45:00 | プロキシ      | 5.ログイン後-問い合わせ-完了      |               | 56.5%           | の相違 | 未設定     | ★ 未解決  |             |                                        |                                        |                              |            |         |
| 5<br>09/07<br>20:45:02 | プロキシ      | 5.ログイン後-問い合わせ-完了      |               | 56.5%           | の相違 | 未設定     | ★ 未解決  |             |                                        |                                        |                              |            |         |
| 5<br>09/07<br>20:45:04 | プロキシ      | 5.ログイン後-問い合わせ-完了      |               | 56.5%           | の相違 | 未設定     | ★ 未解決  |             |                                        |                                        |                              |            |         |
| 5<br>09/07<br>20:45:05 | プロキシ      | 5.ログイン後-問い合わせ-完了      |               | 56.5%           | の相違 | 未設定     | ★ 未解決  | L J         |                                        |                                        |                              |            |         |
| H A                    | 1)•)      | ▶ 200 ▼ 件表示           |               |                 |     |         | 1-10 / | 10 <b>C</b> |                                        |                                        |                              |            |         |
|                        |           |                       |               |                 |     |         |        |             |                                        |                                        |                              |            |         |

検査エラーには、下記の2種類があります。

| 項目            | 説明                                         |
|---------------|--------------------------------------------|
| シナリオ再現エラ<br>ー | ログ記録時とテスト送信時のHTTPレスポンスの一致率が低い場合に表示されます。    |
| 異常終了検査プラ<br>ン | 検査対象ホストから応答がないなど、検査実行ができなかった場合に表示されます<br>。 |

#### 4.2.3.2.1. [1] シナリオ再現エラー

検査の有効性判断において無効の可能性があると判定された場合、「シナリオ再現エラー」が表示されま

| シナリオ再                  | シナリオ再現エラー 異常終了検査プラン |                  |          |        |           |   |
|------------------------|---------------------|------------------|----------|--------|-----------|---|
|                        |                     |                  |          | 表示切替え: | 未解決 ▼     | · |
| メッセージ<br>ID            | ログ <b>下</b><br>種別   | 機能名              | 判定結果     | 準備処理   | 結果        |   |
| 3<br>09/07<br>20:44:21 | プロキシ                | 3.ログイン後-問い合わせ-入力 | 51.3%の相違 | 未設定    | ★ 未解決     | ^ |
| 3<br>09/07<br>20:44:23 | プロキシ                | 3.ログイン後-問い合わせ-入力 | 51.3%の相違 | 未設定    | ★ 未解決     |   |
| 3<br>09/07<br>20:44:25 | ブロキシ                | 3.ログイン後・問い合わせ-入力 | 51.3%の相違 | 未設定    | ★ 未解決     |   |
| 3<br>09/07<br>20:44:27 | ブロキシ                | 3.ログイン後-問い合わせ-入力 | 51.3%の相違 | 未設定    | ★ 未解決     |   |
| 3<br>09/07<br>20:44:28 | プロキシ                | 3.ログイン後・問い合わせ-入力 | 51.3%の相違 | 未設定    | ★ 未解決     |   |
| 5<br>09/07<br>20:44:58 | ブロキシ                | 5.ログイン後・問い合わせ-完了 | 56.5%の相違 | 未設定    | ★ 未解決     |   |
| 5<br>09/07<br>20:45:00 | プロキシ                | 5.ログイン後・問い合わせ-完了 | 56.5%の相違 | 未設定    | ★ 未解決     |   |
| 5<br>09/07<br>20:45:02 | プロキシ                | 5.ログイン後-問い合わせ-完了 | 56.5%の相違 | 未設定    | ★ 未解決     |   |
| 5<br>09/07<br>20:45:04 | プロキシ                | 5.ログイン後-問い合わせ-完了 | 56.5%の相違 | 未設定    | ★ 未解決     |   |
| 5<br>09/07<br>20:45:05 | ブロキシ                | 5.ログイン後-問い合わせ-完了 | 56.5%の相違 | 未設定    | ★ 未解決     | J |
|                        | 1 🕨 🕅               | 20 ▼ 件表示         |          | •      | 1-10 / 10 | C |

Vexは検査設定の有効性を確認するため、検査中にもテスト送信(検査パターンを含まない正常リクエスト)を定期的に送信します。

なんらかの理由により、検査の途中で検査設定が無効な状態になってしまった場合、エラー画面に画面遷 移するなど「ログ記録時のレスポンス」と「テスト送信時のレスポンス」の相違度が高くなることが想定 されます。

相違度が一定の閾値を超えた場合、Vexは「シナリオ再現エラー」を検出します。

「シナリオ再現エラー」を検出した場合、正しく検査出来ているか、失敗しているかを確認する必要があ ります。

# <確認方法>

1. 「シナリオ再現エラー」一覧の「機能名」をクリックします。

| Web検査ステータス                    | シナリオ再現エラー(未解決数):10件 |               |                 |     |          |          |            | Web検査プラン一覧 タスク実行設定                                                                                         |
|-------------------------------|---------------------|---------------|-----------------|-----|----------|----------|------------|----------------------------------------------------------------------------------------------------|
| スレッド 残検査<br>No. プラン数          |                     | ウェイト<br>(ミリ秒) | タイムアウト<br>(ミリ秒) | ×ŧ  | 検査ステータス  |          |            | 3.ログイン後・潤い合わせ-入力:シー・ 🗙                                                                                     |
| 1                             | 0                   | 0             | 60000           |     | 停止中(     | ▶ 寅行     | Û          | メッセージ情報                                                                                                    |
| 2                             | 0                   | 0             | 60000           |     | 停止中      | ▶ 実行     | Û          | 日時: 2020/09/07 20:44:21                                                                                    |
| 3                             | 0                   | 0             | 60000           |     | 停止中      | ▶ 実行     | Û          | URL: http://                                                                                               |
| 4                             | 0                   | 0             | 60000           |     | 停止中      | ▶ 実行     | Û          | 機能名: 3.ログイン後・問い合わせ-入力                                                                                      |
| 5                             | · - ·               | 0             | 60000           |     | 停止中      | ▶ 実行     | Û          | <b>準備処理: </b> 家政定 なし ▼ 家更                                                                                  |
| シナリオ再現エラー                     | 異常終了検査プラン           |               |                 |     |          |          |            | 判定内察                                                                                                    |
|                               |                     |               |                 |     | 表示切      | 結え: 未解決  | ŧ <b>▼</b> |                                                                                                    |
| メッセージ ログ 🍸                    | 10.5                |               |                 |     | 10.0221  |          |            | オリシデルムリンと検査電源にも推進が悪い(検護時の内認電地が)正常 どのる)ことを確認してください。<br>問題が悪い場合、下の未解決ボタンを押して、ステータスを変更してください。                 |
| 3                             |                     |               | 112.80本         |     | (#SEX312 |          | ^          | オリジナルログと検査結果の相違: 51.3%の相違 (進分を表示) 🞽 未解決                                                                    |
| 09/07 70年少<br>20:44:21        | 3.ログイン後-開い合わせ-人力    |               | 51.3%           | の相違 | 未設定      | ▲ 未解決    |            | オリジナルログ:                                                                                                   |
| 3<br>09/07 プロキシ :<br>20:44:23 | 3.ログイン後・問い合わせ-入力    |               | 51.3%           | の相違 | 未設定      | ★ 未解決    |            | 検査結果: 🔛 HTML 検査結果詳細                                                                                        |
| 3<br>09/07<br>20:44:25        | 3.ログイン後・問い合わせ-入力    |               | 51.3%           | の相違 | 未設定      | ★ 未解決    |            | 解决方法例                                                                                                    |
| 3<br>09/07 プロキシ<br>20:44:27   | 3.ログイン後・問い合わせ-入力    |               | 51.3%           | の相違 | 未設定      | ★ 未解決    |            | 準備処理を設定する<br>の防行物管理や国家専姓子教管理を行っている場合、ログインや、国家専地行動を再現する必要があります。決定が理を利用して行動を再現してください。                        |
| 3<br>09/07 プロキシ<br>20:44:28   | 3.ログイン後・問い合わせ-入力    |               | 51.3%           | の相違 | 未設定      | ★ 未解決    |            | - Wall Wall ティース And And And And And And And And And And                                                   |
| 5<br>09/07 プロキシ<br>20:44:58   | 5.ログイン後・問い合わせ-完了    |               | 56.5%           | の相違 | 未設定      | ★ 未解決    |            | ・ 以下のCookieが利用されています。状態管理に利用されているCookieがある場合、該当Cookieが発行されるメッセージを <u>非常効果内に設定</u> してください                   |
| 5<br>09/07 プロキシ<br>20:45:00   | 5.ログイン後-問い合わせ-売了    |               | 56.5%           | の相違 | 未設定      | ★ 未解決    |            | 1/52-56         1/52-59           JSESSIONID         12796D19F368846F08809A39B54AB73A                      |
| 5<br>09/07 プロキシ<br>20:45:02   | 5.ログイン後-問い合わせ-売了    |               | 56.5%           | の相違 | 未設定      | ★ 未解決    |            | 接査対象サーバ、ネットワークへの一時的な接続不可状態の可能性<br>- Tのニアト送点ボルトを用して、対象メッセージがエレノ送点アキネトを注意し、正常時季を実施してください。                    |
| 5<br>09/07<br>20:45:04        | 5.ログイン後-問い合わせ-完了    |               | 56.5%           | の相違 | 未設定      | ★ 未解決    |            | • 100 パインログバランビオリして、カポイタビーシルエロへと思してものかを知識して、Hot Mill を見かせしてんとり。<br>ダテスト送信                                  |
| 5<br>09/07 プロキシ<br>20:45:05   | 5.ログイン後-問い合わせ-完了    |               | 56.5%           | の相違 | 未設定      | ★ 未解決    |            | その他の可能性 <ul> <li>入力回数剤限や入力認識剤限がある可能性があります。対象となるWebアプリケーションで剤限がある場合、Vex利用マニュアルに従ってHandler浴店を行ってく</li> </ul> |
| H 4 1 P H                     | 20 ▼ 件表示            |               |                 |     |          | 1-10 / 1 | 10 Č       | ださい.                                                                                                    |

右ペインに「エラー詳細」が表示されます。

| 259.ログアウト                                     | :シナリオ再現エラ… 🗙                    |                                                       |   |  |  |  |  |
|-----------------------------------------------|---------------------------------|-------------------------------------------------------|---|--|--|--|--|
| メッセージ情                                        | 報                               |                                                       | ^ |  |  |  |  |
| 日時:                                           | 2016/02/16 17:49:55             | 2016/02/16 17:49:55                                   |   |  |  |  |  |
| URL:                                          | http://vulnserver:8080/shop/    | logout.cgi                                            |   |  |  |  |  |
| 機能名:                                          | 259.ログアウト                       |                                                       |   |  |  |  |  |
| 準備処理:                                         | 未設定なし                           | 未設定         なし         ▼         変更                   |   |  |  |  |  |
| 判定内容                                          | 「と検査結果に相違が無い(検査時の再设             | < 結果が正常である)ごとを確認してください。                               |   |  |  |  |  |
| 問題が無い場合                                       | 、下の未解決ボタンを押して、ステー               | タスを変更してください。                                          |   |  |  |  |  |
| オリジナルログ                                       | と検査結果の相違:                       | 100.0%の相違 (差分を表示) 💙 未解決                               |   |  |  |  |  |
| オリジナルログ                                       | :                               | HTML メッセージ詳細                                          |   |  |  |  |  |
| 検査結果:                                         |                                 | HTML 検査結果詳細                                           |   |  |  |  |  |
| 解決方法例                                         |                                 |                                                       | ł |  |  |  |  |
| 準備処理を設定                                       | 定する                             |                                                       |   |  |  |  |  |
| <ul> <li>認証状態<br/>態を再現</li> </ul>             | 態管理や画面遷移状態管理を行っている<br>見してください。  | ,場合、 ログインや、画面遷移状態を再現する必要があります。 <u>準備処理を利用</u> して状     |   |  |  |  |  |
| Cookieによる                                     | 状態管理を行っている可能性                   |                                                       |   |  |  |  |  |
| <ul> <li>以下のC</li> <li><u>に設定</u>し</li> </ul> | Cookieが利用されています。状態管理は<br>してください | こ利用されているCookieがある場合、該当Cookieが発行されるメッセージを <u>準備処理内</u> | ~ |  |  |  |  |

2. 「オリジナルログ」と「検査結果」の「HTML」ボタンをクリックします。

### ケース1.「オリジナルログ」と「検査結果」の「HTML」が大きく異なる場合

#### 判定内容

| オリジナルログと検査結果に相違が無い(検査時の再送結果が正常である)ことを確認してください。<br>問題が無い場合、下の未解決ボタンを押して、ステータスを変更してください。 |                           |       |  |  |  |  |
|----------------------------------------------------------------------------------------|---------------------------|-------|--|--|--|--|
| オリジナルログと検査結果の相違:                                                                       | 98.2%の相違 ( <u>差分を表示</u> ) | ★ 未解決 |  |  |  |  |
| オリジナルログ:                                                                               | HTML メッセージ詳細              |       |  |  |  |  |
| 検査結果:                                                                                  | HTML 検査結果詳細               |       |  |  |  |  |

## 「オリジナルログのHTML」

| ログイン後-問い合わせ-リスト |                                                                                                    |
|-----------------|----------------------------------------------------------------------------------------------------|
| <u>トップへ</u>     |                                                                                                    |
| userさんの過        | 去のお問い合わせ内容                                                                                                    |
| テスト             | 1918k                                                                                                    |
| テスト             | 例除                                                                                                    |
| テスト             | ログイン前面面漂移                                                                                                    |
| テスト             | ロノイン前回国造物                                                                                                    |
| テスト             | <ul> <li>hiddenを利用した画面遷移</li> </ul>                                                                                                    |
| テスト             | <ul> <li> <u>セッション変数を利用した画面遷移</u> </li> </ul>                                                                                                    |
| テスト             | ログイン後画面遷移(初期ID/PASS user/user)                                                                                                    |
| テスト             |                                                                                                    |
| テスト             | ユーザID                                                                                                    |
| テスト             |                                                                                                    |
|                 | 0945                                                                                                    |
|                 | セッション切断モード - ログアウト時のみ切断                                                                                                    |
|                 | Convrisht © IlBucura inc. Chashira Cat Project                                                                                                    |
|                 | and the second second |
|                 |                                                                                                    |
|                 |                                                                                                    |
|                 | <b>-</b> ··· · · · _                                                                                                    |

#### 「検査結果のHTML」

「オリジナルログ」と「検査結果」の「HTML」を比較すると、「オリジナルログ」は、ログイン後の機能の「お問い合わせリスト」が表示されているのに対し、「検査結果」はログイン前の画面を表示しています。

このようなケースの場合、**正しくログイン手順の準備処理がされていない**と考えられます。

準備処理が設定されていない場合や、準備処理が設定されていても必要なパラメータの引継ぎが出来 ていない場合があります。

検査設定を見直し、再度テスト送信を行って設定に不備がないことを確認してください。

#### 判定内容

| オリジナルログと検査結果に相違が無い(検査時の再送結果が正常である)ことを確認してください。<br>問題が無い場合、下の未解決ボタンを押して、ステータスを変更してください。 |                        |  |  |  |  |
|----------------------------------------------------------------------------------------|------------------------|--|--|--|--|
| オリジナルログと検査結果の相違:                                                                       | 65.1%の相違 (差分を表示) 🗙 未解決 |  |  |  |  |
| オリジナルログ:                                                                               | HTML メッセージ詳細           |  |  |  |  |
| 検査結果:                                                                                  | HTML 検査結果詳細            |  |  |  |  |

# 「オリジナルログのHTML」

| ログイン後-問い合わせ-リスト |                                       |  |  |  |  |  |  |  |
|-----------------|---------------------------------------|--|--|--|--|--|--|--|
| トップへ            |                                       |  |  |  |  |  |  |  |
| userさんの過        | 去のお問い合わせ内容                            |  |  |  |  |  |  |  |
| テスト             | 7HR                                   |  |  |  |  |  |  |  |
| テスト             | MR                                    |  |  |  |  |  |  |  |
| テスト             | ログイン後期い会わせ、リスト                        |  |  |  |  |  |  |  |
| テスト             |                                       |  |  |  |  |  |  |  |
| テスト             | トップへ                                  |  |  |  |  |  |  |  |
| テスト             |                                       |  |  |  |  |  |  |  |
| テスト             |                                       |  |  |  |  |  |  |  |
| テスト             | 7 AF<br>7 AF<br>= 7 L                 |  |  |  |  |  |  |  |
| テスト             |                                       |  |  |  |  |  |  |  |
| テスト             | 725                                   |  |  |  |  |  |  |  |
| 1               | 7.21                                  |  |  |  |  |  |  |  |
|                 | 코자                                    |  |  |  |  |  |  |  |
|                 | 코자                                    |  |  |  |  |  |  |  |
|                 |                                       |  |  |  |  |  |  |  |
|                 | テスト                                   |  |  |  |  |  |  |  |
|                 | · · · · · · · · · · · · · · · · · · · |  |  |  |  |  |  |  |

## 「検査結果のHTML」

「オリジナルログ」と「検査結果」の「HTML」を比較すると、「オリジナルログ」も「検査結果」 も同じログイン後の機能の「お問い合わせリスト」画面を表示しています。

**画面遷移自体は正しく出来ている**事から、**準備処理は正しく出来ている**と考えてられるため、相違が 発生している原因を調査して下さい。

このようなケースの場合、HTML画面を詳しく確認すると、リストに表示されているレコードの数が 異なる場合が考えられます。

検査の過程で、表示される情報に変化が発生する可能性がある画面の検査においては、Vexが「シナ リオ再現エラー」を検出することがありますが、検査設定に不備がないと判断した場合は、解決済の 状態にすることで「検査エラー」が表示されなくなります。

## √Check!(よくありがちな原因)

 □画面遷移が正しく再現されていないことにより、パラメータ引継ぎのエラーが発生している
 □機械的なパラメータ引継ぎが困難なパラメータが存在する
 □二重ログインが禁止されているアプリケーションで、ログインエラーが発生している
 □会員退会処理など一度しか実行出来ない機能を検査している場合
 □検査の過程においてデータが追加、もしくは削除される等、レスポンスが大きく変化する機能を 検査した場合(対応不要)

原因の違いにより対応方法が異なります。 詳しくはFAQ サイトのカテゴリ「Handler ガイド」から「ケース毎の設定方法」をご参照ください。

#### 4.2.3.2.2. [2] 異常終了検査プラン

| シナリオ再       | 現エラー              | 異常終了検査ご        | プラン                                               |                  |                                          |               |   |
|-------------|-------------------|----------------|---------------------------------------------------|------------------|------------------------------------------|---------------|---|
|             |                   |                |                                                   |                  |                                          | 全て再登録         | Ř |
| メッセージ<br>ID | ログ <b>下</b><br>種別 | 機能名            | シグネチャ<br>ID                                       | パラメータ<br>(ターゲット) | 異常理由                                     | 検査プラン<br>へ再登録 |   |
| 12          | プロキシ              | 12.新規登録-<br>入力 | 021299_DirectoryTraversalForWindowsAtPathDepthTwo | request          | パラメータ<br>数が変化し<br>た為検査リ<br>クエストの<br>生成失敗 | 再登録           | ^ |
| 12          | プロキシ              | 12.新規登録-<br>入力 | 103653_MyNumberIndicatedOnInsecureProtocol        | request          | 予期せぬエ<br>ラーが発生<br>しました                   | 再登録           |   |
|             |                   |                |                                                   |                  |                                          |               |   |
|             |                   |                |                                                   |                  |                                          |               | 2 |
|             | 1 • •             | 1 20 ▼         | 件表示                                               |                  |                                          | 1-2 / 2       | Q |

検査の実行がなんらかの理由で失敗した場合には、「異常終了検査プラン」が表示されます。

異常理由が、「検査対象ホストから応答がない」である場合、検査対象サーバがレスポンスを返さなかったことを意味します。検査時の負荷等により、一時的にサーバからの応答に影響が発生した可能性があります。

「再登録」ボタンをクリックすると、検査プランに再登録されますので、再度検査を実施してください。

| No | 項目      | 内容                                 |
|----|---------|------------------------------------|
| 1  | メッセージID | HTTPメッセージを識別するメッセージIDです。           |
| 2  | ログ種別    | 表示する対象を全て、プロキシログ、自動巡回ログの中から選択できます。 |

| No | 項目               | 内容                                                                |
|----|------------------|-------------------------------------------------------------------|
| 3  | 機能名              | HTTPメッセージに該当する機能名です。                                              |
| 4  | シグネチャID          | 検査シグネチャIDです。<br>押下するとシグネチャ情報が表示されます。                              |
| 5  | パラメータ<br>(ターゲット) | 検査対象となったパラメータ(ターゲット)です。                                           |
| 6  | 異常理由             | 検査の失敗理由が表示されます。                                                   |
| 7  | 検査プランへ<br>再登録    | 失敗した検査プランを、再実行するようにプランへ再登録します。再登録され<br>るプランは、登録済み検査プランの先頭に追加されます。 |

## MEMO

 再度検査を実施しても同様の事象が発生する場合は、該当検査パターンを送信した際の検査対象 サーバの挙動であると考えられます。

## 4.2.4.1. Server検査の種類と基本設定

1. フローバーのServer「検査」ボタンをクリックします。

| Web          | シナリオ                    | <b>計画</b>                           | $\rangle$      | 検査                        | $\rangle$         | 結果       | ,s                           | erver                                                   | 検査                                                   | 結果                                | レポート               |
|--------------|-------------------------|-------------------------------------|----------------|---------------------------|-------------------|----------|------------------------------|---------------------------------------------------------|------------------------------------------------------|-----------------------------------|--------------------|
| Server検査     | E                       |                                     |                |                           |                   |          | _                            |                                                         |                                                      |                                   |                    |
| 検査対象ホスト      |                         |                                     | 設定             | Server Files検査            | Server Settings検査 |          |                              |                                                         |                                                      |                                   |                    |
| http://vulns | rver:8080/              |                                     | ¢              | 中部中 杜克プラン再作品 一 再现         | 《柴止中 ▲王丁ランボ       | <b>减</b> | ◆<br>● S€<br>・<br>デ索 S€<br>サ | erver Fili<br>3 h MJ7-<br>g.<br>g.<br>GMXE3<br>-/CoMXE3 | es検査とは<br>イルやバックアップファ・<br>ttings検査とは<br>ミスに由来する民知の施証 | イルなど、Webアブリケーションの動作に<br>3性を快出します。 | 不要と考えられるファイルの検出を行い |
| MEN          | 40                      |                                     |                |                           |                   |          |                              |                                                         |                                                      |                                   |                    |
| • Se         | erver「検<br>左ペイン<br>右ペイン | 査」画面は、左<br>:「Server検査<br>:「Server検査 | 三右<br>至文<br>至迫 | 52つに分かれ<br>す象一覧」<br>「捗確認」 | れてい               | ます。      |                              |                                                         |                                                      |                                   |                    |

検査対象サーバは、新規プロジェクトの作成時にターゲット情報として検査対象ホストに 指定した サーバです。

Server検査には「Server Files検査」、「Server Settings検査」の2種類があります。

各検査の内容は下記をご確認ください。

| 項目                | 内容                                                             |
|-------------------|----------------------------------------------------------------|
| Server Files検査    | テスト用ファイルやバックアップファイルなど、Webアプリケーション<br>の動作に不要と考えられるファイルの検出を行います。 |
| Server Settings検査 | サーバの設定ミスに由来する既知の脆弱性を検出します。                                     |
#### 2. 検査の全体設定を行います

「Server検査対象一覧」内の設定アイコンをクリックします。

| 検査対象ホスト                 | 設定 | Server Files検査 | Server Settings検査 |
|-------------------------|----|----------------|-------------------|
| http://vulnserver:8080/ | *  | 停止中検査プラン作成     | 停止中検査プラン作成        |

「Server検査 全体設定」画面が表示されます。

| 全体設定                                           | a x                                                                                                    |
|------------------------------------------------|----------------------------------------------------------------------------------------------------|
| Server Files検査設定                               |                                                                                                    |
| スラッシュ設定<br>トリガコード(ディレクトリ)                      | ○無しのみ ○有りのみ ◉両方<br>200,301,302,401,403,500                                                                                                    |
| トリガス子列(ティレクトリ)<br>トリガコード(ファイル)<br>トリガ文字列(ファイル) | 200,500                                                                                                    |
| Server Files検査、Server Settings検査               | 查共通設定                                                                                                    |
| ウェイト(ミリ秒)                                      | 0                                                                                                    |
| カスタムリクエストヘッダ                                   | Accept-Language: ja<br>User-Agent: Mozilla/4.0 (compatible; MSIE 6.0; Windows NT 5.1; SV1; .NET CLR<br>1.1.4322; .NET CLR 2.0.50727)<br>Host: \$host |
| Basic認証                                        | ユーザ名: id<br>パスワード: password                                                                                                    |
|                                                |                                                                                                    |
|                                                | 設定キャンセル                                                                                                    |

検査対象サーバへの負荷を軽減したい場合は、ウェイト設定をご利用ください。

また、検査対象サーバにBasic認証がかけられている場合は「Basic認証」欄に、ユーザ名とパスワードを入力してください。

#### MEMO

・その他の項目ついては、「ユーザガイド」の「一般ユーザ画面」>「Server検査」を参照してください。

Server Files検査では、公開するべきでないファイルの有無を検査します。

例えばバックアップファイルや、アプリケーションインストール時にデフォルトで配置されるサンプルフ ァイルなど、公開ディレクトリに配置すべできではないファイルが該当します。

1. Server Files検査の「検査プラン作成」をクリックします。

| eb シナリオ 〉              | 計画 |      | 検査                |                   | 結果      | Server                                  | 秋山                         | 結果                  | レポート            |
|------------------------|----|------|-------------------|-------------------|---------|-----------------------------------------|----------------------------|---------------------|-----------------|
| Server検査               |    |      |                   |                   |         |                                         |                            |                     |                 |
| DI最水スト                 |    | 22.2 | Server FilestRI   | Server Settings根面 |         |                                         |                            |                     |                 |
| ttp://vulnserver:8080/ |    | ۰    | 中断中 検査プラン再作成 🕨 再開 | 停止中 検査プラン         | \$18. ^ |                                         |                            |                     |                 |
|                        |    |      |                   |                   |         |                                         |                            |                     |                 |
|                        |    |      |                   |                   |         |                                         |                            |                     |                 |
|                        |    |      |                   |                   |         |                                         |                            |                     |                 |
|                        |    |      |                   |                   |         |                                         |                            |                     |                 |
|                        |    |      |                   |                   |         |                                         |                            |                     |                 |
|                        |    |      |                   |                   |         |                                         |                            |                     |                 |
|                        |    |      |                   |                   |         | <ul> <li>Server F<br/>テスト用フ:</li> </ul> | iles検査とは<br>ァイルやバックアップファイル | レなど、Webアプリケーションの動作に | 不要と考えられるファイルの検出 |
|                        |    |      |                   |                   | 1       | ます。<br>• Server S                       | ettings検査とは                |                     |                 |
|                        |    |      |                   |                   |         | サーバの設定                                  | Eミスに由来する既知の施弱性             | 生を検出します。            |                 |
|                        |    |      |                   |                   |         |                                         |                            |                     |                 |
|                        |    |      |                   |                   |         |                                         |                            |                     |                 |
|                        |    |      |                   |                   |         |                                         |                            |                     |                 |
|                        |    |      |                   |                   |         |                                         |                            |                     |                 |
|                        |    |      |                   |                   |         |                                         |                            |                     |                 |
|                        |    |      |                   |                   |         |                                         |                            |                     |                 |
|                        |    |      |                   |                   |         |                                         |                            |                     |                 |

「Server Files検査実行内容確認」画面が表示されます。

| 検査対象ホスト<br>Server Files<br>シグネチャセット<br>シグネチャセットID<br>ディレクトリタ | http://vulnserver:8080/<br>2020年05月版 (高負荷シグネチャ含)                                                                                        | • |
|--------------------------------------------------------------|----------------------------------------------------------------------------------------------------|---|
| Server Files<br>シグネチャセット<br>シグネチャセットID<br>ディレクトリタ            | 2020年05月版 (高負荷シグネチャ含)                                                                                                    | • |
| シグネチャセットID<br>ディレクトロタ                                        |                                                                                                    |   |
| ディレクトロタ                                                      | ss202005-0001                                                                                                    |   |
| בעידערי                                                      | /.Session<br>/.session<br>/.CSV<br>/Admin<br>/Entries<br>/Repository<br>/Root<br>/META-INF<br>/WEE-INF<br>/WEE-INF<br>/admin<br>/ pages | ~ |
| ファイル名                                                        | Test<br>admin<br>administrator<br>adminilogon<br>backup<br>client<br>client<br>client<br>config                                         |   |

#### MEMO

Server Files検査は、「ディレクトリ名」「ファイル名」などのリストを 順番に組み合せて URLを作成し、Webサーバ上でアクセス可能がどうかを確認します。  すでにWebアプリケーション検査の巡回により、プロキシログが記録されている場合は、検査対象ア プリケーションに特有の「ディレクトリ名」「ファイル名」等の情報を、「プロキシログからイン ポート」ボタンをクリックすることで取り込むことができます。

| p://vulnserver:8080/<br>)20年05月版(高負荷シグネチャ含)                                                                 | •                                                                                                    | î                                                                                                    |
|----------------------------------------------------------------------------------------------------|----------------------------------------------------------------------------------------------------|----------------------------------------------------------------------------------------------------|
| p://vulnserver:8080/<br>)20年05月版(高負荷シグネチャ含)                                                                 | •                                                                                                    |                                                                                                    |
| 020年05月版(高負荷シグネチャ含)                                                                                         | •                                                                                                    |                                                                                                    |
|                                                                                                    |                                                                                                    |                                                                                                    |
| 02005-0001                                                                                                  |                                                                                                    |                                                                                                    |
| Session<br>session<br>CSV<br>dmin<br>intries<br>Repository<br>koot<br>IETA-INF<br>VEB-INF<br>admin<br>pages | ~                                                                                                    |                                                                                                    |
| est<br>dmin<br>dministrator<br>dminlogon<br>ackup<br>eent<br>eents<br>nd<br>onfig                           | ^                                                                                                    | ~                                                                                                    |
| S<br>S<br>C<br>C<br>C<br>C<br>C<br>C<br>C<br>C<br>C<br>C<br>C<br>C<br>C<br>C<br>C<br>C<br>C<br>C            | ession<br>ession<br>SV<br>dmin<br>htries<br>epository<br>bot<br>ETA-INF<br>EB-INF<br>edmin<br>bages<br>et<br>t<br>min<br>ministrator<br>minlogon<br>ckup<br>ent<br>ents<br>d<br>d | ession<br>ession<br>SV<br>dmin<br>htries<br>apository<br>bot<br>ETA-INF<br>EB-INF<br>edmin<br>bages<br>t<br>t<br>min<br>ministrator<br>minlogon<br>ckup<br>ent<br>ents<br>d<br>d |

「プロキシログからインポート」ボタンをクリックすると、シグネチャセットに「インポート済み」 の文字列が表示されます。

|          | 検査対象ホスト                  | http://vulnserver:8080/ |         |            |         |
|----------|--------------------------|-------------------------|---------|------------|---------|
|          | Server Files<br>シグネチャセット | インポート済み                 |         | •          |         |
|          |                          |                         |         |            |         |
| MEMO     |                          |                         |         |            |         |
| ・プロキシロク  | 「に存在する「-                 | ディレクトリ名」                | 「ファイル名」 | を取り込むことにより | つ、より精度の |
| 高い検査が可能  | です。                      |                         |         |            |         |
| そのため、Ser | ver検査は、We                | eb検査の巡回後に               | 実施することを | 推奨します。     |         |

3. 検査の準備が整いましたら「実行」ボタンをクリックし、Server Files検査を開始します。

Server Files検査のステータスが「実行中」に変化します。

|                                 | ocreci octango, ca |
|---------------------------------|--------------------|
| http://vulnserver:8080/ 🗱 🔅 実行中 | ● 中断 停止中 検査プラン作成   |

中断ボタンをクリックするとステータスが「中断中」に変化します。

| http://vulnserver:8080/ 🗱 中断中 検査プラン再作成 ▶ 再開 停止中 検査プラン作成 | 検査対象ホスト                 | 設定 | Server Files検査    | Server Settings検査 |
|---------------------------------------------------------|-------------------------|----|-------------------|-------------------|
|                                                         | http://vulnserver:8080/ | *  | 中断中 検査プラン再作成 ▶ 再開 | 停止中検査プラン作成        |

| МЕМО                               |
|------------------------------------|
| ・検査を再開する場合は、「再開」ボタンをクリックしてください。    |
| ・「検査プラン再作成」をクリックすると、「Server        |
| Files検査実行内容確認」画面を開き検査が最初から再実行されます。 |

実行中に一覧の「検査対象ホスト」をクリックすると、右ペインに「Server検査進捗確認」が表示されます。「Server検査進捗確認」には、おおよその検査の残り時間が表示されます。

| http://vulnserver:8080/ 🗙   |   |
|-----------------------------|---|
| Server Files進捗              |   |
| 残り検査プラン 1579件<br>585件を実施済み  | ^ |
| path: /.CSV/                |   |
| 検査開始から 約7秒経過<br>検査終了まで 約21秒 |   |
|                             |   |
|                             | ~ |

検査が終了すると、ステータスは「終了」に変化し、「Server検査進捗確認」には「停止中」が表示 されます。 Server Settings検査では、サーバの設定に起因する脆弱性や、使用しているプロダクトに存在する公開済の脆弱性の有無を検査します。

1. Server Settings検査の「検査プラン作成」をクリックします。

| Web シナリオ 〉             | 81面 | 検査                  | ) MR                | Server                                                                                                   | 後重                                                         | 結果                              | レポート              |
|------------------------|-----|---------------------|---------------------|----------------------------------------------------------------------------------------------------|------------------------------------------------------------|---------------------------------|-------------------|
| Server検査               |     |                     |                     |                                                                                                    |                                                            |                                 |                   |
| 検査対象水スト                |     | Bit: Server FilesRI | Server Settings#RIT |                                                                                                    |                                                            |                                 |                   |
| http://winterver.3080/ |     |                     | 62-0 01775248       | <ul> <li>Server f</li> <li>テスト用フ</li> <li>オスト用フ</li> <li>ま、・</li> <li>Server f</li> <li>サーバの別</li> </ul> | iles検査とは<br>マイルドレクプラブファイフ<br>iettings検査とは<br>そこスに由来する此知の施祥 | ルなど、Webアプリケーションの紛作に<br>性を検出します。 | 不要と考えられるファイルの感出を行 |

「Server Settings検査実行内容確認」画面が表示されます。

本画面では、Server Settingsシグネチャセットの選択をします。

| 検査対象ホスト                               | http://vulnserver:8080/     |             |
|---------------------------------------|-----------------------------|-------------|
| Server Settingsシグネチャセット               | 2020年05月版(高負荷シグネチャ含)(シグネチャ  | 数:214)      |
| シグネチャセットID                            | ss202005-0001               | シグネチャ情報一覧出力 |
| 既知のディレクトリ名<br>(Server Filesからのインポート結果 | /<br>/ <u>VulnAppAuto</u> / |             |
|                                       |                             |             |
|                                       |                             |             |
|                                       |                             |             |
|                                       |                             |             |
|                                       |                             | 実行 キャンセル    |

「既知のディレクトリ名」には、Server Files検査で存在が確認された ディレクトリ情報がインポートされます。 そのため、Server Files検査の後に実施することを推奨します。 Server Settings検査のシグネチャセットは下記をご確認ください。

| シグネチャセット名                 | 説明                                                        |
|---------------------------|-----------------------------------------------------------|
| 20XX年XX月版 ※               | 負荷のかかるシグネチャを除外したServer検査用のシグネチャセット<br>です。                 |
| 20XX年XX月版<br>(高負荷シグネチャ含)※ | 上記、シグネチャセットに、Buffer Over<br>FlowやDoSなど、サーバに負荷のかかる検査を含みます。 |
|                           | ※サーバダウンが懸念される場合は使用を控えてください。                               |

#### ※環境に伴って適宜読み替えを行ってください。

2. 検査の準備が整いましたら「実行」ボタンをクリックし、Server Settings検査を開始します。

Server Settings検査のステータスが「実行中」に変化します。

| 検査対象ホスト                 | 設定 | Server Files検査    | Server Settings検査 |  |  |
|-------------------------|----|-------------------|-------------------|--|--|
| http://vulnserver:8080/ | *  | 中断中 検査プラン再作成 ▶ 再開 | 🗼 実行中 📕 中断        |  |  |

中断ボタンをクリックするとステータスが「中断中」に変化します。

| 検査対象ホスト                 | 設定 | 定 Server Files検査 |          |     |       | Server Settings検査 |      |  |  |
|-------------------------|----|------------------|----------|-----|-------|-------------------|------|--|--|
| http://vulnserver:8080/ | *  | 中断中              | 検査プラン再作成 | ▶ 再 | 開 中断中 | 検査プラン再作成          | ▶ 再開 |  |  |

| 1.1 |   | 1.1 |   |
|-----|---|-----|---|
|     | _ |     | _ |

・検査を再開する場合は、「再開」ボタンをクリックしてください。

・「プラン再作成」をクリックすると、

「Server Settings検査設定」画面を開き検査が最初から再実行されます。

実行中に一覧の「検査対象ホスト」の上をクリックすると、右ペインに「Server検査進捗確認」が表示されます。「Server検査進捗確認」には、残り検査プラン数が表示されます。

| Server Settings進捗                                                                                                    |   |   |
|----------------------------------------------------------------------------------------------------|---|---|
| 残り検査プラン 193件<br>1件を実施済み                                                                                                    |   | ^ |
| <pre>path:/examples/servlet/RequestInfoExample path:/admin/index.html path:/admin/login.jsp path:/RELEASE-NOTES.txt path:/jsp-examples/snp/snoop.jsp;<script>alert()</script>test.jsp</pre> |   |   |
| path:/examples/jsp/snp/snoop.jsp; <script>alert()</script> test.jsp<br>path:/jsp-examples/snp/snoop.jsp<br>path:/examples/jsp/snp/snoop.jsp                                                 | ß | ~ |

検査が終了すると、ステータスは「終了」に変化し、「Server検査進捗確認」には「検査が終了しま した。」が表示されます。

# 4.2.5. 手順⑤ Server検査結果の確認

#### 4.2.5.1. Server Files検査結果の確認

1. フローバーのServer「結果」ボタンをクリックします。

| Web          | シナリオ         | 〉 計画 | 検査 | く 結果 |                   | Server | 検査             | l l |     | 結果                |     | レポート |     |   |
|--------------|--------------|------|----|------|-------------------|--------|----------------|-----|-----|-------------------|-----|------|-----|---|
| Server検望     | 皆結果          |      |    |      |                   |        |                |     |     | _                 |     |      |     |   |
|              |              |      |    |      | Server Files検査    |        |                |     |     | Server Settings機宜 |     |      |     |   |
| 検査対象ホスト      |              |      |    |      | 検査総数              | ループ数   | 検出数            | 利定数 | MIR | 検査総数              | 検出数 | 利之政  | MIR |   |
| http://vulns | server:8080/ |      |    |      | <u>3341(3341)</u> | ) (    | ) <u>1(1</u> ) |     | 0 📋 | 2(2)              | 0   | C    | 1   | ^ |
|              |              |      |    |      |                   |        |                |     |     |                   |     |      |     |   |

画面内の各項目に関しては、下記の表をご確認ください。

| No | 項目   | 内容                                                                                      |
|----|------|-----------------------------------------------------------------------------------------|
| 1  | 検査総数 | 検査総数(内、未閲覧数)です。                                                                         |
| 2  | ループ数 | その配下のいかなるディレクトリ、ファイルも、全体設定で設定したトリガに<br>マッチするため、再帰的にディレクトリを検出してしまうと判断されたディレ<br>クトリの総数です。 |
| 3  | 検出数  | 脆弱性検出数(内、未閲覧数)です。                                                                       |
| 4  | 判定数  | 検査結果を確認した結果、脆弱性と判断した数です。<br>レポート出力対象件数です。                                               |

2. Vexが検出した検査項目を確認します。

脆弱性を検出している場合は「検出数」のリンクをクリックし、Server Files検査で検出した脆弱性の一覧を表示します。

| Se  | rverFiles検査                     | 話結果      |                  |           |            |           |     |             |   |                                                                                                 |
|-----|---------------------------------|----------|------------------|-----------|------------|-----------|-----|-------------|---|-------------------------------------------------------------------------------------------------|
| 検査対 | K室対象:http://vulnserver:8080/ 展る |          |                  |           |            |           |     |             | 5 |                                                                                                 |
| H   | 作を選択                            | •        |                  |           |            | 未読をまとめて聞く | 既読る | をまとめて聞く     |   |                                                                                                 |
|     |                                 | 112      |                  |           |            |           |     |             |   |                                                                                                 |
|     |                                 |          |                  |           | 検出トリガ      |           |     |             |   |                                                                                                 |
|     | 検査結果ID                          | 判定       | 危険度              | 検出        | StatusCode | 文字列       |     | ループ         | ^ |                                                                                                 |
|     | 3366 09/08                      | /        |                  | 1011      |            |           |     | 1.1EH       |   |                                                                                                 |
|     | 6105                            | lacama   | -                | 99.00     | 200        | •         |     | -           |   |                                                                                                 |
|     | 0103 09/08                      | /examp   | -                | 統出        | 200        | -         |     | 1 100 M     |   |                                                                                                 |
|     | 8976 🗖 🗅                        | /examp   | les/serviets/    | 0604      | 200        |           |     |             | L |                                                                                                 |
|     | 09/08                           | 0        | -                | 検出        | 200        | -         |     | -           |   |                                                                                                 |
|     | 10083 🧮 🗋                       | /examp   | les/servlets/he  | lloworld. | ntml       |           |     | 11 詳細       | I |                                                                                                 |
|     | 09/08<br>12:38:04               | 0        | <i>∦</i> €       | 検出        | 200        |           |     | -           |   | <ul> <li>一覧をクリックすると、詳細画面が表示されます。</li> </ul>                                                     |
|     | 11676 🧮 🗋                       | /examp   | les/servlets/im  | ages      |            |           |     | 1 詳細        |   | <ul> <li>一覧をダブルグリックすると、評細画面が別のダブに表示されます。</li> <li>カゴのタブレルナナクリックすると、評細画面が別のダブに表示されます。</li> </ul> |
|     | 09/08<br>12:45:31               | ۲        |                  | 検出        | 302        | -         |     | -           |   | <ul> <li>タブのタイトルを石グリック9つと以下の操作が可能で9。</li> <li></li></ul>                                        |
|     | 14399 📃 🗋                       | /examp   | les/jsp/         |           |            |           |     | <b>1</b> 詳細 |   | ○ タブを並いてないてきよう。                                                                                 |
|     | 12:58:45                        | ۲        |                  | 検出        | 200        |           |     | -           |   | ○ タブを別のウィンドウに表示できます。                                                                            |
|     | 16149                           | /examp   | les/jsp/source.  | jsp       |            |           |     | 1 詳細        |   |                                                                                                 |
|     | 13:07:02                        | 0        | <i>∲</i> 低       | 検出        | 500        | •         |     | -           |   |                                                                                                 |
|     | 17100 09/08                     | /examp   | les/jsp/error    |           |            |           |     | 1.詳細        |   |                                                                                                 |
|     | 13:11:55                        | 0        | -                | 検出        | 302        | -         |     | -           |   |                                                                                                 |
|     | 19879                           | /examp   | ies/Jsp/images   | 40.11     |            |           |     | 1 1555      |   |                                                                                                 |
|     | 22506                           | <b>V</b> | -                | 1910      | 302        | -         |     | -           |   |                                                                                                 |
|     | 09/08                           | /examp   | es/jsp/include   | 輸出        | 202        |           |     | LENG        |   |                                                                                                 |
|     | 27635 🚍 🗋                       | /examp   | les/isp/security | , or the  |            |           |     | 13 詳細       | 1 |                                                                                                 |
|     | 09/08<br>14:02:04               | 0        | -                | 検出        | 302        | -         |     | -           |   |                                                                                                 |
|     | 31141 📃 🗋                       | /examp   | les/jsp/xml      |           |            |           |     | 1111        | ~ |                                                                                                 |
| (H) | 4 1 b b                         | 200      | ▼ 件表示            |           |            |           |     | 1-12/12 (   | C |                                                                                                 |
|     |                                 |          |                  |           |            |           |     |             |   |                                                                                                 |

# MEMO

Server Files検査結果画面は、左右2つに分かれています。 左ペイン:「Server Files検査結果一覧」 右ペイン:「Server Files検査結果詳細」

「Server Files検査結果一覧」の表示内容を確認します。

|          | ズ         |     |    |            |     |             |  |  |  |  |
|----------|-----------|-----|----|------------|-----|-------------|--|--|--|--|
|          |           |     |    | 検出トリガ      |     |             |  |  |  |  |
| 検査結果ID   | 判定        | 危険度 | 検出 | StatusCode | 文字列 | ループ         |  |  |  |  |
| 89 📃 🕒   | /test.bat |     |    |            |     | <u>i 詳細</u> |  |  |  |  |
| 16:03:13 | 0         | 💉 低 | 検出 | 200        | -   | -           |  |  |  |  |

| No | アイコ<br>ン | 項目     | 内容                            |
|----|----------|--------|-------------------------------|
| 1  | _        | 検査結果ID | 実行された各検査の情報を管理するIDです。         |
| 2  |          | HTML表示 | 検査時のレスポンスをブラウザ画面で表示します。       |
|    |          |        | Server Files検査結果詳細を未確認の状態の場合  |
|    |          |        | 📕が表示され、確認後は 🛄 が表示されます。        |
|    |          |        | 確認がされていない検出項目を容易に認識するための機能です。 |
| 3  | Ľ        | メモ     | 判定結果を変更した理由などを残しておくと便利です。     |
| 4  | —        | パス     | 脆弱性を検出したパスです。                 |
| 5  | 00       | 判定     | 検出の場合 🕒 が表示されます。              |
|    |          |        | クリックすると♥に変更され、検出対象から外れます。     |

| No | アイコ<br>ン   | 項目          | 内容                                                                         |
|----|------------|-------------|----------------------------------------------------------------------------|
| 6  |            | 危険度         | 検出した各脆弱性の危険度です。<br>「緊急」「高」「中」「低」「情報」の5種類に分けられており、ク                         |
| 7  |            |             |                                                                            |
| 1  | 200 な<br>ど | Status Code | レスホンスに含まれるステーダスコードです。                                                      |
| 8  | _          | 文字列         | 検出した際に一致したトリガ文字列が表示されます。                                                   |
| 9  | _          | ループ         | 該当ディレクトリ配下で、存在しないファイルに対してトリガコード<br>、もしくはトリガ文字列が一致した場合に、一致したトリガが表示さ<br>れます。 |
| 10 | <b>i</b>   | 詳細          | 右ペインに「Server Files検査結果詳細」を表示します。                                           |

検出項目の「詳細」アイコンをクリックすると、右ペインに「Server Files検査結果詳細」が表示されます。

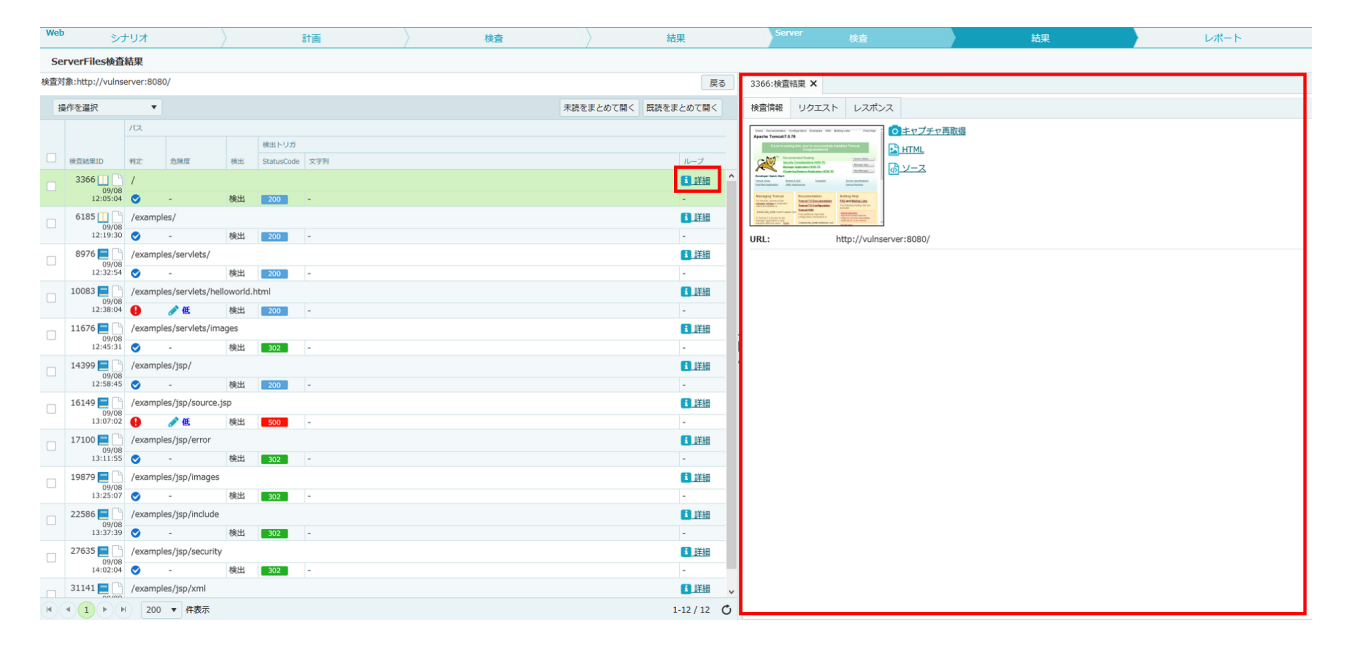

実際に検査実施時のリクエスト、およびレスポンス情報を閲覧することが出来ます。

タブ構成で「検査情報」「リクエスト」「レスポンス」の表示の切替えが可能です。

| 検査情報 リクエスト レスポンス                                                                                                    | 6273:検査結果 🗙                                                                                                    |                                              |
|----------------------------------------------------------------------------------------------------|----------------------------------------------------------------------------------------------------|----------------------------------------------|
| Ham Domente Coleman Linear YE Marin Terlite<br>Apache Tomcat'7.0.63<br>If Down See (b), you've successfully installed Tomcat. Congranalistical<br>If Down See (b), you've successfully installed Tomcat. Congranalistical<br>If Down See (b), you've successfully installed Tomcat. Congranalistical<br>If Down See (b), you've successfully installed Tomcat. Congranalistical<br>If Down See (b), you've successfully installed Tomcat. Congranalistical<br>If Down See (b), you've successfully installed Tomcat. Congranalistical<br>If Down See (b), you've successfully installed Tomcat. Congranalistical<br>If Down See (b), you've successfully installed Tomcat. Congranalistical<br>If Down See (b), you've successfully installed Tomcat. Congranalistical<br>If Down See (b), you've successfully installed Tomcat. Congranalistical<br>If Down See (b), you've successfully installed Tomcat. Congranalistical<br>If Down See (b), you've successfully installed Tomcat. Congranalistical<br>If Down See (b), you've successfully installed Tomcat. Congranalistical<br>If Down See (b), you've successfully installed Tomcat. Congranalistical<br>If Down See (b), you (b), you (b), yo | 検査情報 リクエスト レ                                                                                                    | マポンス                                         |
|                                                                                                    | Rem Resenter Contents Constr. 920364128 (Action Facility<br>Apache Tomcat/7.0.63<br>If you're seeing this, yea're successfully installed Tomas. Congre<br>If the test<br>Seconseched Facility<br>Resentation (RFR 10)<br>Manare Auditorie (RFR 10)<br>Manare Auditorie (RFR 10)<br>Constructions Statistics (RFR 10)<br>Constructions Statistics (RFR 10)<br>Constructions<br>Res Statistics<br>Res Statistics<br>Res | ■ 14 15 10 1 1 1 1 1 1 1 1 1 1 1 1 1 1 1 1 1 |

画面キャプチャをクリックすると、大きな画像を表示します。

Home Documentation Configuration Examples Wiki Mailing Lists Find Help

#### Apache Tomcat/7.0.63

If you're seeing this, you've successfully installed Tomcat. Congratulations!

🛛 [tomcat logo]

**Recommended Reading:** 

Security Considerations HOW-TO

Manager Application HOW-TO

Clustering/Session Replication HOW-TO

Server Status Manager App Host Manager

**Developer Quick Start** 

Tomcat Setup

First Web Application

Realms & AAA

IDRC DataSources

検出したファイルが公開するべきではないかどうかを確認してください。

1. フローバーのServer「結果」ボタンをクリックします。

| Web         | シナリオ          | ) ITE           | 検査 | 〉 結果 |           | Server            | 検査   |     | } |    | 結果   |     | レポート |     |  |
|-------------|---------------|-----------------|----|------|-----------|-------------------|------|-----|---|----|------|-----|------|-----|--|
| Server      | 查結果           |                 |    |      |           |                   |      |     |   |    |      |     |      |     |  |
|             |               | Server Fileskit |    |      |           | Server Settings根据 |      |     |   |    |      |     |      |     |  |
| 検査対象ホスト     |               |                 |    |      | 秋酒総数      | ループ数              | 核出数  | 利之政 | B | 相称 | 快查総数 | 株出数 | 利定数  | HIR |  |
| http://vulr | nserver:8080/ |                 |    |      | 3341(3341 | ) 0               | 1(1) |     | 0 | 1  | 2(2) |     | 0    | 0   |  |
|             |               |                 |    |      |           |                   |      |     |   |    |      |     |      |     |  |
|             |               |                 |    |      |           |                   |      |     |   |    |      |     |      |     |  |
|             |               |                 |    |      |           |                   |      |     |   |    |      |     |      |     |  |

画面内の各項目に関しては、下記の表をご確認ください。

| N<br>O | 項目   | 内容                                        |
|--------|------|-------------------------------------------|
| 1      | 検査総数 | 検査総数(内、未閲覧数)です。                           |
| 2      | 検出数  | 脆弱性検出数(内、未閲覧数)です。                         |
| 3      | 判定数  | 検査結果を確認した結果、脆弱性と判断した数です。<br>レポート出力対象件数です。 |

2. Vexが検出した検査項目を確認します。

脆弱性を検出している場合は「検出数」のリンクをクリックし、Server Settings検査で検出した脆弱 性の一覧を表示します。

| Web シナリオ                           | 〉 It画             |                                         | 結果                    | Server                    | 検査                     |                                     | 結果                                      | レポート                       |
|------------------------------------|-------------------|-----------------------------------------|-----------------------|---------------------------|------------------------|-------------------------------------|-----------------------------------------|----------------------------|
| ServerSettings検査結果                 |                   |                                         |                       |                           |                        |                                     |                                         |                            |
| 検査対象:http://vulnserver:8080/       |                   |                                         | 戻る                    | 364:検査結果 🗙                |                        |                                     |                                         |                            |
| 操作を選択 ▼                            |                   | 未読をま。                                   | とめて開く 既読をまとめて開く       | 検査情報 リク                   | エスト レスポン               | ~~                                  |                                         |                            |
| <ul> <li>検査結束ID 利定 危険度</li> </ul>  | カテゴリ              | 概要 (シグネチャID)                            |                       | 077733-93.0041(004_004_60 | ~                      | さまセプチャ再取得                           |                                         |                            |
| 364 9/08<br>09/08<br>12:05:07      | 過度な情報漏えい          | エラー画面へのバージョン情報表示 (s000168)              | <b>1</b> .詳細          |                           |                        |                                     |                                         |                            |
| 404 C 09/08<br>12:05:07            | セキュリティ設定の不備       | OPTIONSメソッドの許可 (#000204)                | 主語                    |                           |                        | _                                   |                                         |                            |
| 427 09/08<br>12:05:11              | ファイルおよびディレクトリの漏えい | Apache Tomcatにおけるデフォルトページの表示 (s00       | 10241) 道道總            |                           |                        |                                     |                                         |                            |
| 441 □ □     09/08     12:05:17     | 脆弱性を含む製品の使用       | Apache Tomcatにおけるサービス運用妨害(CVE-2011-     | -4858) (s000221) 🚺 詳細 | URL:<br>概要:               | http://vulns<br>エラー画面へ | erver:8080/404_not_f<br>.のパージョン情報表示 | ound                                    |                            |
| 442<br>09/08<br>12:05:17           | セキュリティ設定の不備       | X-XSS-Protectionヘッダの不備 (s000258)        | 主任限                   | 適用シグネチャ:                  | s000168                |                                     |                                         |                            |
| 444 ■ 09/08     09/08     12:05:17 | セキュリティ設定の不備       | X-Content-Type-Optionsヘッダの不備 (s000260)  | 1.詳細                  | 解説:<br>推奨する対策:            | "404_not_fo<br>パージョン情  | iund"をパスに挿入したと<br>継が表示されないように       | ところ、エラー画面内にサーバのバー:<br>カスタマイズされたエラー画面を表示 | ジョン情報が表示されました。<br>こしてください。 |
| 445 09/08<br>12:05:12              | セキュリティ設定の不備       | X-Frame-Optionsヘッダの不借 (s000261)         | <b>1</b> 〕」注版         | ・ 検出トリガ                   | Tomcat/7.0             | .70                                 |                                         |                            |
| 455 09/08<br>09/08<br>12:05:17     | セキュリティ設定の不備       | Content Security Policyヘッダの不信 (s000264) | 1.詳細                  | •                         |                        |                                     |                                         |                            |
|                                    |                   |                                         |                       |                           |                        |                                     |                                         |                            |
|                                    |                   |                                         |                       |                           |                        |                                     |                                         |                            |
|                                    |                   |                                         |                       |                           |                        |                                     |                                         |                            |
|                                    |                   |                                         |                       |                           |                        |                                     |                                         |                            |
|                                    |                   |                                         |                       |                           |                        |                                     |                                         |                            |
|                                    |                   |                                         |                       |                           |                        |                                     |                                         |                            |
| H (1) H) 20 - f                    | +表示               |                                         | 1-8/8                 | ž                         |                        |                                     |                                         |                            |

### ΜΕΜΟ

Server Settings検査結果画面は、左右2つに分かれています。
 左ペイン:「Server Settings検査結果一覧」
 右ペイン:「Server Settings検査結果詳細」

「Server Settings検査結果一覧」の表示内容を確認します。

|    | □ 検査結果IC | 判定 危険度                 | カテゴリ                                                                | 概要 (シグネチャID)                                                |     |
|----|----------|------------------------|---------------------------------------------------------------------|-------------------------------------------------------------|-----|
|    | 18       | 07/31 \rm 🧨 低<br>54:22 | ファイルおよびディレクトリの漏えい                                                   | Apache HTTP Serverにおけるデフォルトページの表示 (s000016)                 | 言詳細 |
| No | アイコ<br>ン | 項目                     | 内容                                                                  |                                                             |     |
| 1  | _        | 検査結<br>果ID             | 実行された各検査の情報を                                                        | 管理するIDです。                                                   |     |
| 2  |          | HTML表<br>示             | 検査時のレスポンスをブラ<br>Server Settings検査結果詳<br>■が表示され、確認後は<br>確認がされていない検出項 | ウザ画面で表示します。<br>細を未確認の状態の場合<br>が表示されます。<br>目を容易に認識するための機能です。 | 0   |
| 3  | Ľ        | メモ                     | 判定結果を変更した理由な                                                        | どを残しておくと便利です。                                               |     |
| 4  | _        | カテゴ<br>リ               | 脆弱性種別です。                                                            |                                                             |     |
| 5  | —        | パス                     | 脆弱性を検出したパスです                                                        | 0                                                           |     |
| 6  | 90       | 判定                     | 検出の場合 ♥が表示されま<br>クリックすると ♥に変更さ                                      | す。<br>れ、検出対象から外れます。                                         |     |

| No | アイコ<br>ン | 項目        | 内容                                                         |
|----|----------|-----------|------------------------------------------------------------|
| 7  |          | 危険度       | 検出した各脆弱性の危険度です。                                            |
|    |          |           | 「緊急」「高」「中」「低」「情報」の5種類に分けられており、クリック<br>すると、任意の危険度への変更が可能です。 |
| 8  | _        | 検出ト<br>リガ | 脆弱性を検出した際に、脆弱性が存在すると判定した文字列です。                             |
| 9  | <u>8</u> | 詳細        | 右ペインに「Server Settings検査結果詳細」を表示します。                        |

詳細を確認したい検出項目の「詳細」アイコンをクリックし、「Server Settings検査結果詳細」を右 ペインに表示します。

| Web   | シナリオ                         | シナリオ 〉 計画 〉 検査 〉 結 |                                         | 課                   | Server       | 検査                                                                                                    |                             | 結果                                   | レポート           |                   |
|-------|------------------------------|--------------------|-----------------------------------------|---------------------|--------------|----------------------------------------------------------------------------------------------------|-----------------------------|--------------------------------------|----------------|-------------------|
| Serve | erSettings検査結果               |                    |                                         |                     |              |                                                                                                    |                             |                                      |                |                   |
| 検査対象: | http://vulnserver:8080/      |                    |                                         |                     | 戻る           | 364:検査結果 🗙                                                                                                    |                             |                                      |                |                   |
| 操作权   | 2道択 ▼                        |                    | 未読る                                     | とまとめて開く 既読を         | まとめて開く       | 検査情報 リクエス                                                                                                    | へト レスパンス                    |                                      |                |                   |
| - et  | 自然来ID 利定 危険度                 | カデゴリ               | 截要 (シグネチャID)                            |                     |              | 4719733973.404-1464_aut_faund                                                                                                    |                             | キャプチャ再取得                             |                |                   |
|       | 364 09/08<br>12:05:07        | 過度な情報漏えい           | エラー画面へのバージョン情報表示 (s000168)              |                     | ▲ 単細 へ       | All (2010), 414<br>THE STATISTIC<br>The second second second second<br>THE SECOND SECOND SEC |                             |                                      |                |                   |
|       | 404 📄 🕒<br>09/08<br>12:05:07 | セキュリティ設定の不備        | OPTIONSメソッドの評可 (s000204)                |                     | 主道總          |                                                                                                    |                             |                                      |                |                   |
|       | 427 🛄 📄<br>09/08<br>12:05:11 | ファイルおよびディレクトリの漏えい  | Apache Tomcatにおけるデフォルトページの表示(           | s000241)            | <u>i).詳細</u> |                                                                                                    |                             |                                      |                |                   |
|       | 441 09/08<br>12:05:17        | 脆弱性を含む製品の使用        | Apache Tomcatにおけるサービス運用妨害(CVE-20        | 011-4858) (s000221) | 主詳細          | URL:<br>概要:                                                                                                    | http://vulnserv<br>エラー画面への/ | ver:8080/404_not_found<br>(「ージョン情報表示 |                |                   |
|       | 442 09/08                    | セキュリティ設定の不備        | X-XSS-Protectionヘッダの不備 (s000258)        |                     | 主詳細          | 適用シグネチャ:                                                                                                    | s000168                     |                                      |                |                   |
|       | 444 09/08 🚯 🥒 🏨              | セキュリティ設定の不備        | X-Content-Type-Optionsヘッダの不備 (s000260)  |                     | 1.詳細         | 解説:                                                                                                    | "404_not_foun               | d"をパスに挿入したところ、エ<br>Viまデまわたい、Lるにわてわて。 | ラー画面内にサーバのバージ  | ョン情報が表示されました。<br> |
|       | 12:05:17<br>445 09/08 🕒 🧳 🏨  | セキュリティ設定の不備        | X-Frame-Optionsヘッダの不備 (s000261)         |                     | 1.詳細         | 110天9 50月東。<br>検出トリガ                                                                                                    | Tomcat/7.0.70               | 1907-C1 1901-6 JIC/JA7 81            | 「人といっエノー画画をお示し |                   |
|       | 12:05:17<br>455 09/08 9 2 4  | セキュリティ設定の不備        | Content Security Policyヘッダの不備 (s000264) |                     | 主詳細          |                                                                                                    |                             |                                      |                |                   |
|       |                              |                    |                                         |                     | 10/0         |                                                                                                    |                             |                                      |                |                   |

実際に検査実施時のリクエスト、およびレスポンス情報を閲覧することが出来ます。

タブ構成で「検査情報」「リクエスト」「レスポンス」の表示の切替えが可能です。

| 180:検査                                                                                                    | 結果 🗙           |                                                            |
|----------------------------------------------------------------------------------------------------|----------------|------------------------------------------------------------|
| 検査情報                                                                                                    | リクエス           | トレスポンス                                                     |
| HTTP://www.edu.ac.ac.<br>million-site/+<br>Million-site/+<br>Million-site/Acad<br>Million-site/Acad<br>Million-site/A | /404.not.found | ● <u>キャプチャ再取得</u><br>▶ <u>HTML</u><br>→ <u>ソース</u>         |
| URL:                                                                                                    |                | http://vulnserver:8080/404_not_found                       |
| 解説:                                                                                                    |                | エラー画面内(ステータスコード404)にサーバ製品のバージョン情報が含<br>まれています。             |
| 推奨する対                                                                                                    | 策:             | 可能であればバージョン情報が表示されないようにカスタマイズされたエ<br>ラー画面を表示することを検討してください。 |
| 適用シグネ                                                                                                    | チャID:          | s000016                                                    |

画面キャプチャをクリックすると、大きな画像を表示します。

# HTTPステータス 404 - /404\_not\_found

type ステータスレポート

メッセージ <u>/404 not found</u>

前回 The requested resource is not available.

Apache Tomcat/7.0.63

上記の例では、レスポンス画面内にサーバの製品情報が確認出来ます。

#### MEMO

Server Settingsで検出する内容には以下のような項目があります。

- ・バナー情報の公開やサーバの設定によるシステム情報の漏えいの危険性
- ・使用しているプロダクトに存在する公開済の脆弱性

#### 4.2.6.1. レポート出力設定

1. フローバーの「レポート」ボタンをクリックします。

初めてアクセスすると、「レポート出力設定」画面がポップアップで開きます。

本画面では、レポートに記載する可変情報を登録します。

| 請安之・                                                                                                    | ITX                                                                                                    |          |                                                                  |  |
|----------------------------------------------------------------------------------------------------|----------------------------------------------------------------------------------------------------|----------|------------------------------------------------------------------|--|
| (197日)<br>システム名:                                                                                                    |                                                                                                    |          |                                                                  |  |
| 的月:                                                                                                    | vuinserver                                                                                                    |          |                                                                  |  |
| 金奇期間・                                                                                                    | 2020/9                                                                                                    |          |                                                                  |  |
| *杏会计名:                                                                                                    | 2020/9/8                                                                                                    |          |                                                                  |  |
| 会査形態・                                                                                                    | user01                                                                                                    |          |                                                                  |  |
| 金吉宝施坦所:                                                                                                    | 10項                                                                                                    |          |                                                                  |  |
|                                                                                                    |                                                                                                    |          |                                                                  |  |
|                                                                                                    | 必須<br>)                                                                                                    |          |                                                                  |  |
| 6-9648./73 ·                                                                                                    | 10A                                                                                                    |          |                                                                  |  |
|                                                                                                    | 12734                                                                                                    |          |                                                                  |  |
|                                                                                                    |                                                                                                    |          |                                                                  |  |
| カ内容のカス<br>図 <u>画画キャフ</u>                                                                                                    | タマイズ<br>(チャ<br>Fror)画取得(注)                                                                                                    |          | 左の項目にマウスカーソルを合わせると説明文が表示されます。                                    |  |
| カ内容のカス<br>図 画画 <u>キャフ</u><br>□ <u>まャブ</u><br>図 <u>熱弱性</u> 毎の<br>□ <u>少</u> 5元スト<br>□ <u>逸弱性</u><br>□ <u>歳</u> 弱堂<br>□ <u>た</u> えト別の<br>□ <u>検査対象</u> 」                                                                                                    | -<br>タマイズ<br><u> 「チャ</u><br><u> Fャの再取得(注)</u><br><u> 検出話思</u><br>-<br>毎の前習性検出話思<br><u> べージの/「ラメーター覧出力</u><br><u> 絶習性検出話思</u><br>/クエスト詳樹情報(注)                                                  |          | 左の項目にマウスカーソルを合わせると説明文が表示されます。                                    |  |
| カ内容のカス                                                                                                    | タマイズ       「チャ       Eヤの西阪湯(注)       検出結果       毎の脱發性検出結果(注)       ページのバラメーター覧出力       脱弱性検出結果       リクエスト詳細情報(注)       増加酸ページ                                                                |          | 左の項目にマウスカーソルを合わせると説明文が表示されます。                                    |  |
| カ内容のカス<br>画画 <u>キャフ</u><br><u> まャフ</u><br><u> まなフォ</u><br><u> まなフォ</u><br><u> まなすま</u>                                                                                                    | タマイズ<br>(チセ<br>チセの再取得(注)<br>液出簡里<br>・毎の筋弱性検出簡里(注)<br>ページのバラメーター覧出力<br>絶弱性検出簡里<br>・クエスト登線情報(注)<br>調認ページ                                                                                        |          | 左の項目にマウスカーソルを合わせると説明文が表示されます。                                    |  |
| カ内容のカス                                                                                                    | タマイズ       チャ       モャの再取得(注)       浅出語里       毎の脆弱性検出結里(注)       ページのバラメーター互出力       激弱性検出結里       レクエスト詳細情報(注)       端認ページ       別       チェックリスト(xis)                                       |          | 左の項目にマウスカーソルを合わせると説明文が表示されます。                                    |  |
| カ内容のカス<br>✓ 画画キャフ<br>□ キャフ<br>○ 送替性毎の<br>□ リクエスト<br>□ 差替性タ<br>○ 読録性注<br>□ 加速<br>「<br>ご したスト別の<br>○ 読録性注<br>回 加速<br>「<br>」 たる対象リ<br>○ 読録性詳細<br>□ 加速<br>「<br>一 主の<br>の<br>○ リクエスト<br>回<br>こ リクエスト<br>回<br>の<br>○ 二<br>の<br>一 二<br>の<br>の<br>の<br>の<br>の<br>の<br>の<br>の<br>の<br>の<br>の<br>の<br>の | タマイズ       (チャ<br>Eヤの再取還(注)<br>)換出結里<br>毎の熱發性検出結里(注)       次ージのバラメーター覧出力<br>)漁發性検出結里<br>リクエスト貸掃情報(注)<br>(瞬況ページ)       19       [チェックリスト(xls))       【検査対象表が多くなるため、(注)の記<br>に2時期以上かかる場合や、レポートフ | があるチェックボ | 左の項目にマウスカーソルを合わせると説明文が表示されます。<br>ペックスのONは非推奨です。<br>かできない場合があります。 |  |

・「レポート定義情報」の入力項目は、ご利用のライセンスのエディションにより異なります。

MEMO

2. レポート出力情報を設定します。

「レポート定義情報」の必須入力項目を入力し、レポートに掲載する項目を、「出力内容のカスタマ イズ」から選択します。

「出力内容のカスタマイズ」にて選択可能な項目は以下の通りです。

| No | 項目                     | 内容                                                                                                    |
|----|------------------------|----------------------------------------------------------------------------------------------------|
| 1  | 画面キャプチ<br>ヤ            | レポートに画面キャプチャを出力するか否かを設定します。                                                                                                    |
| 2  | 脆弱性毎の検<br>出結果          | 検査対象メッセージ及び、ホストで検出された脆弱性を検出シグネチャ毎に出<br>力するか否かを設定します。                                                                                     |
| 3  | リクエスト毎<br>の脆弱性検出<br>結果 | 検査対象メッセージで検出された脆弱性を検査対象リクエスト毎に出力するか<br>否かを設定します。                                                                                         |
| 4  | ホスト別の脆<br>弱性検出結果       | 検査対象ホストに対するServer検査で検出された脆弱性をホスト毎に出力する<br>か否かを設定します。                                                                                     |
| 5  | 検査対象リク<br>エスト詳細情<br>報  | 全ての検査対象メッセージの詳細情報(画面キャプチャ、送信パラメータ一覧<br>)を出力するか否かを設定します。                                                                                  |
| 6  | 脆弱性詳細解<br>説ページ         | 検出された脆弱性の一般的な解説のページを出力するか否かを設定します。                                                                                                    |
| 7  | 付録                     | Web検査、Server Files検査、Server<br>Settings検査それぞれの検査実行時間、検査総数の情報が出力されます。<br>検査実行時間は、30分以内の連続した検査時間を計測します。<br>Web検査実行時に選択したシグネチャIDの一覧が出力されます。 |
| 8  | テスト結果チ<br>ェックリスト       | チェックリスト(xls)を分割して出力します。<br>検査対象のリクエストが大量にある場合に使用します。                                                                                     |

3. 「実行」ボタンをクリックし、設定を完了します。

設定内容を変更したい場合は、ツールバー「レポート設定出力」ボタンから変更可能です。

| Web     | ッナリオ   | $\rangle$ | 計画      |
|---------|--------|-----------|---------|
| 日本語レポート | 英語レポート | レポート出力設定  | グラフ手動生成 |

なお、「レポート出力設定」画面の「オプション」タブをクリックすると、その他カスタマイズが可 能です。

「レポートのマージ」機能を使用すると、複数プロジェクトに分割した内容を一つのレポートに結合 して出力することが可能です。

| レポート出力設定                    |                    | 🛎 🗙 |
|-----------------------------|--------------------|-----|
| 基本設定 オプション                  |                    |     |
| ホスト情報                       |                    | 追加  |
| ホスト情報                       |                    |     |
| http://vulnserver:8080/     |                    | Û   |
| j                           | 自加                 |     |
| 対象機能情報                      |                    | 追加  |
| 機能名                         |                    |     |
|                             |                    | Û   |
| j                           | 自加                 |     |
| 備考                          |                    | 追加  |
| 備考                          |                    |     |
|                             |                    | Û   |
| ì                           | 自加                 |     |
| レポートのマージ                    |                    |     |
| ※別プロジェクトのレポートをマージしたい場合に指定しま | <u>ġ</u> .         |     |
| ナンバリングルール:                  | ○ SortNoを使用 ◉ 自動   |     |
| マージルール:                     | ● SortNo順にマージ ○ 自動 |     |
| マージするプロジェクト                 |                    | 追加  |
| プロジェクト名                     |                    |     |
| i                           | 自加                 |     |
|                             |                    |     |
|                             | 参照 ファイルが選択されていません。 |     |
|                             | 保存 キャン             | ッセル |

1. レポートを出力します。

「レポート出力設定」を完了すると、レポート出力が可能です。

| Web                | シナリオ                                   |                      | 計画            | 検査 |         | 結果                          | Server     | 検査               | 結果     | /ポート |
|--------------------|----------------------------------------|----------------------|---------------|----|---------|-----------------------------|------------|------------------|--------|------|
| 日本語レ7              | ボート 英語レポート レポート                        | 3力設定 グラ              | フ手動生成         |    |         |                             |            |                  |        |      |
| レポート種類             |                                        |                      | 処理            |    | 2R89    |                             |            |                  |        |      |
|                    | レポート                                   |                      | レポート生成・ダウンロード |    | Webアフ   | プリケーション脆弱性検査報告書を出力します。      |            |                  |        |      |
| (1) 校園2            | 対象情報                                   |                      | レポート生成・ダウンロード |    | 検査対象    | としてチェックされたメッセージ情報をURL、機能    | 毛名、パラメータ数を | 2保持したCSV ファイルとして | 出力します。 |      |
|                    | ト結果チェックリスト                             |                      | レポート生成・ダウンロード |    | XLS ヂュ  | ェックリスト形式でのレポートを出力します。       |            |                  |        |      |
| <b>ह</b> ू च्रा    | ト結果チェックリスト                             |                      | レポート生成・ダウンロード |    | CSV チョ  | ェックリスト形式でのレポートを出力します。       |            |                  |        |      |
| <b>注</b> 校園新       | 桔果サマリシート                               |                      | レポート生成・ダウンロード |    | 検査結果    | きサマリ形式でのレポートを出力します。         |            |                  |        |      |
| E Iga              | 金なウェブサイトの作り方」チェック                      | フリスト                 | レポート生成・ダウンロード |    | IPAØ F  | 安全なウェブサイトの作り方」に対応するチェック     | リスト形式のレポー  | トを出力します。         |        |      |
|                    | SP TOP10 2017 レポート                     |                      | レポート生成・ダウンロード |    | OWASP   | TOP 10 2017に対応するレポートを出力します。 |            |                  |        |      |
|                    | DSS v3.2 レポート                          |                      | レポート生成・ダウンロード |    | PCI DSS | 5 3.2に対応するレポートを出力します。       |            |                  |        |      |
| Code               | Dx形式レポート                               |                      | レポート生成・ダウンロード |    | Code Da | xにインポート可能なレポートを出力します。       |            |                  |        |      |
| DSON Three         | adFix形式レポート                            |                      | レポート生成・ダウンロード |    | ThreadF | Fixにインポート可能なレポートを出力します。     |            |                  |        |      |
| キャッシュを無<br>ローカルにダウ | 見効としているため、一時ファイル用<br>ウンロード後、ファイルを聞くように | (式での出力は出)<br>:して下さい。 | たません。         |    |         |                             |            |                  |        |      |

Vexには、様々なフォーマットでのレポートが用意されています。

| レポート種類                      | 処理            |
|-----------------------------|---------------|
| 検査レポート                      | レポート生成・ダウンロード |
| CSV 検査対象情報                  | レポート生成・ダウンロード |
| テスト結果チェックリスト                | レポート生成・ダウンロード |
| テスト結果チェックリスト                | レポート生成・ダウンロード |
| 検査結果サマリシート                  | レポート生成・ダウンロード |
| 「安全なウェブサイトの作り方」 チェックリスト     | レポート生成・ダウンロード |
| OWASP TOP10 2017 レポート       | レポート生成・ダウンロード |
| PCI DSS v3.2 レポート           | レポート生成・ダウンロード |
| Code Dx形式レポート               | レポート生成・ダウンロード |
| <b>JSON</b> ThreadFix形式レポート | レポート生成・ダウンロード |

| N<br>O | レポート種別           | 説明                      |
|--------|------------------|-------------------------|
| 1      | 検査レポート(DOCX<br>) | 検査結果のレポートをDOCX形式で出力します。 |

| N<br>O | レポート種別                              | 説明                                                             |
|--------|-------------------------------------|----------------------------------------------------------------|
| 2      | 検査対象情報(CSV)                         | 検査対象としてチェックされたメッセージ情報をURL、機能名、パラメ<br>ータ数を保持したCSV ファイルとして出力します。 |
| 3      | テスト結果<br>チェックリスト(XLS<br>)           | XLS チェックリスト形式でのレポートを出力します。                                     |
| 4      | テスト結果<br>チェックリスト(CSV<br>)           | CSV チェックリスト形式でのレポートを出力します。                                     |
| 5      | 検査結果サマリシート<br>(ZIP)                 | 検査結果サマリ形式でのレポートを出力します。                                         |
| 6      | 「安全なウェブサイト<br>の作り方」チェックリ<br>スト(ZIP) | IPAの「安全なウェブサイトの作り方」チェックリストに準拠したレポ<br>ートを出力します。                 |
| 7      | OWASP TOP10 2017<br>レポート(DOCX)      | OWASP TOP10 2017に準拠したレポートを出力します。                               |
| 8      | PCI DSS v3.2<br>レポート(DOCX)          | PCI DSS v3.2に準拠したレポートを出力します。                                   |
| 9      | Code<br>Dx形式レポート(XML<br>)           | Code Dxにインポート可能なレポートを出力します。                                    |
| 10     | ThreadFix形式レポー<br>ト(JSON)           | threaFixにインポート可能なレポートを出力します。                                   |

出力したいレポートの「レポート生成・ダウンロード」ボタンをクリックします。

| レポート種類      | 処理                 |
|-------------|--------------------|
| pock 検査レポート | 生成中です。しばらくお待ちください。 |

レポートが生成されると、「生成済レポートのダウンロード」ボタンが表示されましたら、レポート をダウンロードします。

| レポート種類       | 処理            |                |  |  |  |  |  |  |
|--------------|---------------|----------------|--|--|--|--|--|--|
| しつCCC 検査レポート | レポート生成・ダウンロード | 生成済レポートのダウンロード |  |  |  |  |  |  |

| МЕМО                                   |
|----------------------------------------|
| • 検査対象数や検出数により、検査レポートの出力に数分かかる場合があります。 |
| • レポート生成中は、別の画面の閲覧が可能です。               |
| • 各レポートは、日本語と英語で出力可能です。                |

```
検査レポート (DOCX)
```

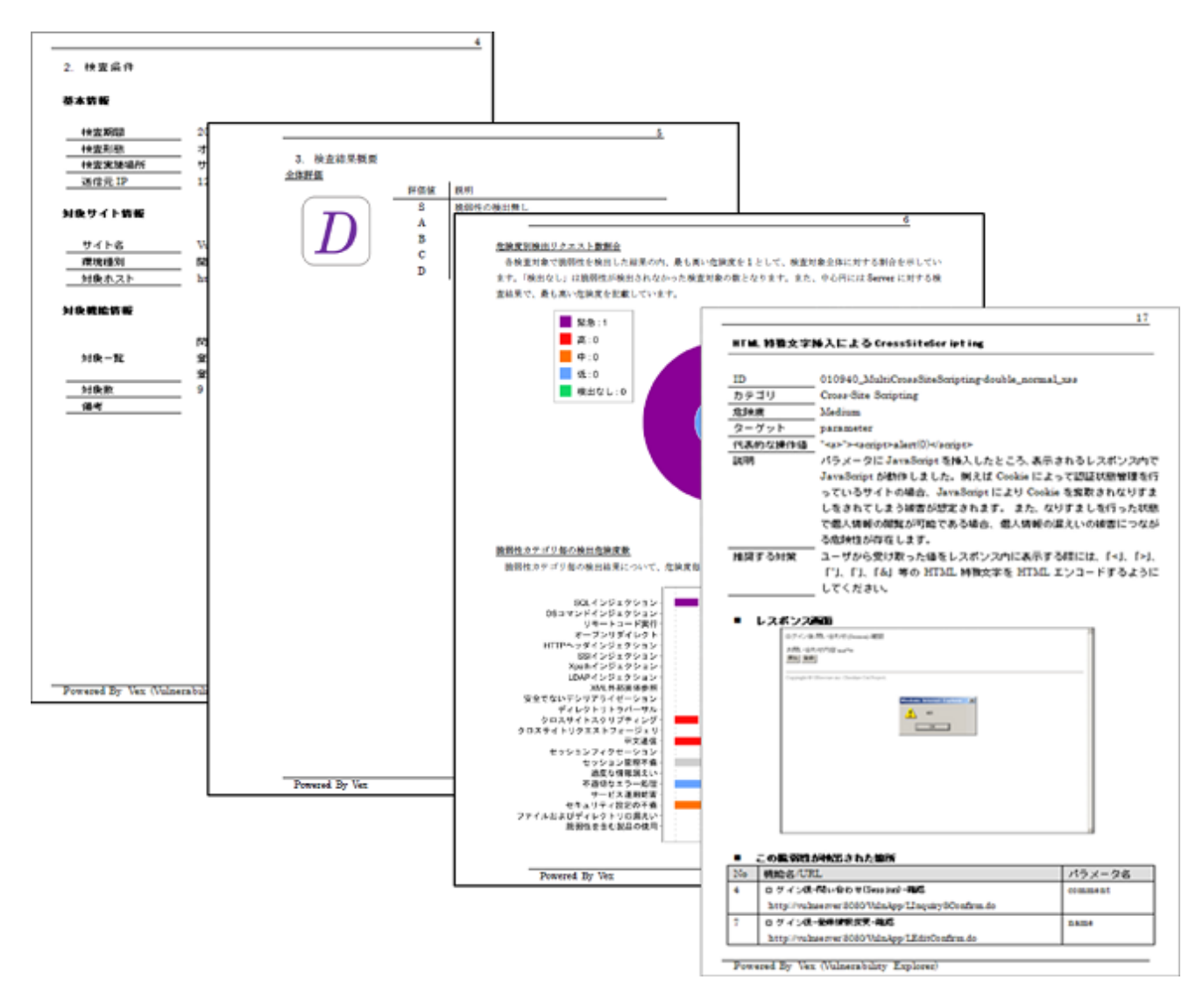

## 検査対象情報 (CSV)

|     |            | 9                     | · (~ - 🛕 🗋 🏷 💇                                                                                | ⇒ =                |                  | 6       | estimate      | e.csv - M                | icroso | ft Excel              |                 |          |         |          |            |                  |                | -   |     | x |
|-----|------------|-----------------------|-----------------------------------------------------------------------------------------------|--------------------|------------------|---------|---------------|--------------------------|--------|-----------------------|-----------------|----------|---------|----------|------------|------------------|----------------|-----|-----|---|
|     | 7          | t-4                   | 挿入 ページレイス                                                                                     | アウト 数式             | デ                | -9      | 校閲            | 表示                       |        |                       |                 |          |         |          |            |                  |                | 0 - | . 🗖 | × |
| 標準  |            | )<br>(-ジ<br>(アウト<br>ブ | <ul> <li>□ 改ページ ブレビュー</li> <li>□ ユーザー設定のビュー</li> <li>□ 全画面表示</li> <li>&gt;&gt;/の表示</li> </ul> | <b>区</b><br>表示/非表示 | 9<br><i>X-</i> 4 | 100%    | 選択軍           | 通知に合わせ<br>読用に合わせ<br>大/縮小 | τ      | 昌新しい<br>3 整列<br>目ウィンド | ウィンドウを<br>ウ枠の固? |          |         | 作業状態保存   | ן<br>ניס י | ウィンドウの<br>切り替え ~ | マク<br>マク<br>マク |     |     |   |
|     |            | C18                   | <del>,</del> (9                                                                               | fx                 |                  |         | 77 <b>2</b> 4 |                          |        |                       |                 |          | 121.2   |          |            |                  |                |     | _   | ¥ |
|     | A          |                       | В                                                                                             |                    |                  |         |               |                          |        | С                     |                 |          |         |          |            | D                |                | E   |     |   |
| 1   | No         | 機能                    | 名                                                                                             |                    |                  | URL     |               |                          |        |                       |                 |          |         |          |            | バラメータ            | 数              | 備考  |     |   |
| 2   | 1          | トップ                   | r                                                                                             |                    |                  | http:// | /vulnse       | erver:808                | 0/Vu   | InApp/1               | Fopdo           |          |         |          |            |                  | 2              |     |     |   |
| 3   | 2          | ログ・                   | イン後トップ                                                                                        |                    |                  | http:// | /vulnse       | erver:808                | 0/Vu   | InApp/L               | .ogin.do        | jsessio  | onid=A  | AC D8638 | 89F        |                  | 3              |     |     |   |
| 4   | 3          | ログ・                   | イン後-問い合わせ(S                                                                                   | iession)-入フ        | ታ<br>-           | http:// | /vulnse       | erver:808                | 0/Vu   | InApp/L               | Inquiry         | SInput.  | do      |          |            |                  | 2              |     |     |   |
| 5   | 4          | ログ・                   | イン後―問い合わせ(S                                                                                   | iession)-確調        | 刃心               | http:// | /vulnse       | erver:808                | 0/Vu   | InApp/L               | Inquiry         | SConfi   | rm.do   |          |            |                  | 2              |     |     |   |
| 6   | 5          | ログ・                   | イン後―問い合わせ(S                                                                                   | iession)-完了        | 7                | http:// | /vulnse       | erver:808                | 0/Vu   | InApp/L               | Inquiry         | SComp    | olete.d | 0        |            |                  | 1              |     |     |   |
| 7   | - 7        | ログ・                   | イン後−登録情報変更                                                                                    | 入力                 |                  | http:// | /vulnse       | erver:808                | 0/Vu   | InApp/L               | EditInp         | ut.do    |         |          |            |                  | 4              |     |     |   |
| 8   | 8          | ログ・                   | イン後−登録情報変更                                                                                    | 「確認                |                  | http:// | /vulnse       | erver:808                | 0/Vu   | InApp/L               | EditCo          | nfirm.de | D       |          |            |                  | 4              |     |     |   |
| 9   | 9          | ログ・                   | イン後−登録情報変更                                                                                    | -完了                |                  | http:// | /vulnse       | erver:808                | 0/Vu   | InApp/L               | EditCo          | mplete.  | do      |          |            |                  | 4              |     |     |   |
| 10  | 11         | ログ・                   | イン後ー登録情報ー参                                                                                    | 照                  |                  | http:// | /vulnse       | erver:808                | 0/Vu   | InApp/L               | UserIn          | fo.do    |         |          |            |                  | 1              |     |     |   |
| 11  |            |                       |                                                                                               |                    |                  |         |               |                          |        |                       |                 |          |         |          |            |                  |                |     |     |   |
| 12  | ▶ <b>▶</b> | estir                 | mate 🕅                                                                                        |                    |                  |         |               |                          |        | ñ                     | 4               |          |         |          |            |                  |                |     |     |   |
| עדב | ۴          | Coorti                |                                                                                               |                    |                  |         |               |                          |        |                       |                 |          |         | ····     | ] 10       | JOX 🕞            | (              | ,   | -(  |   |

# テスト結果チェックリスト(XLS)

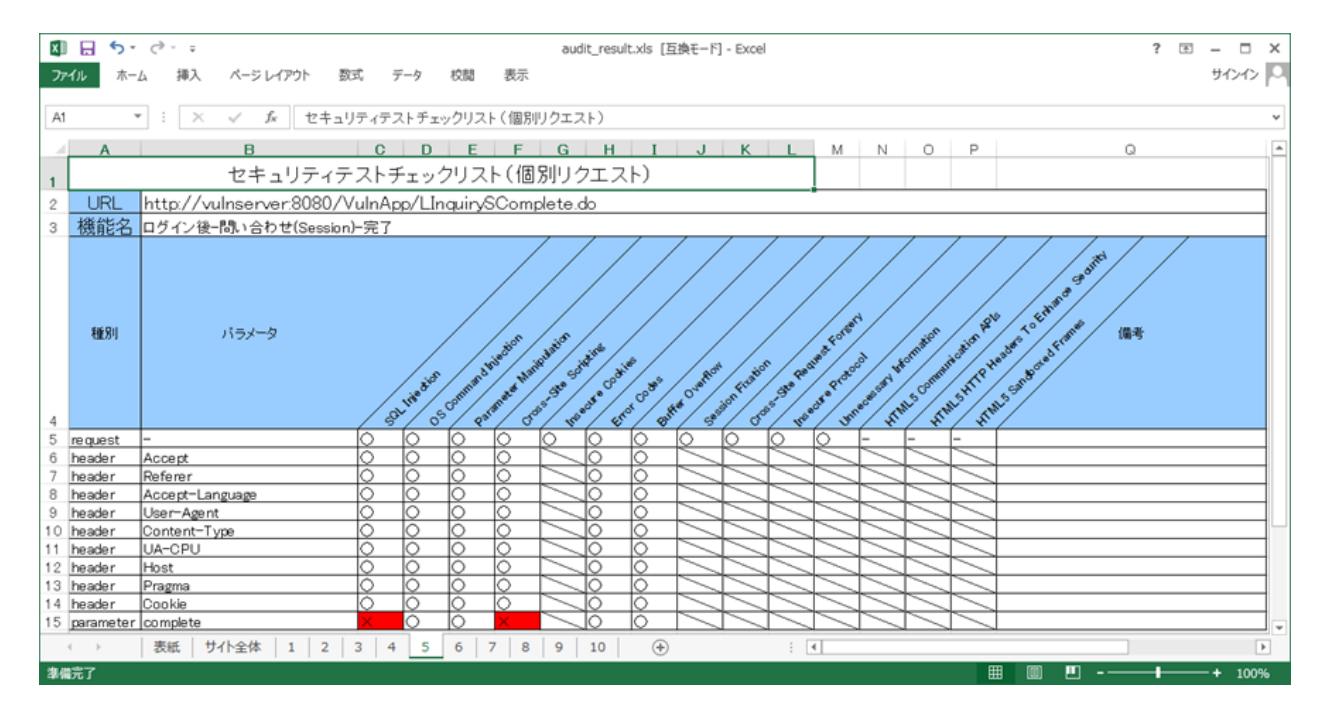

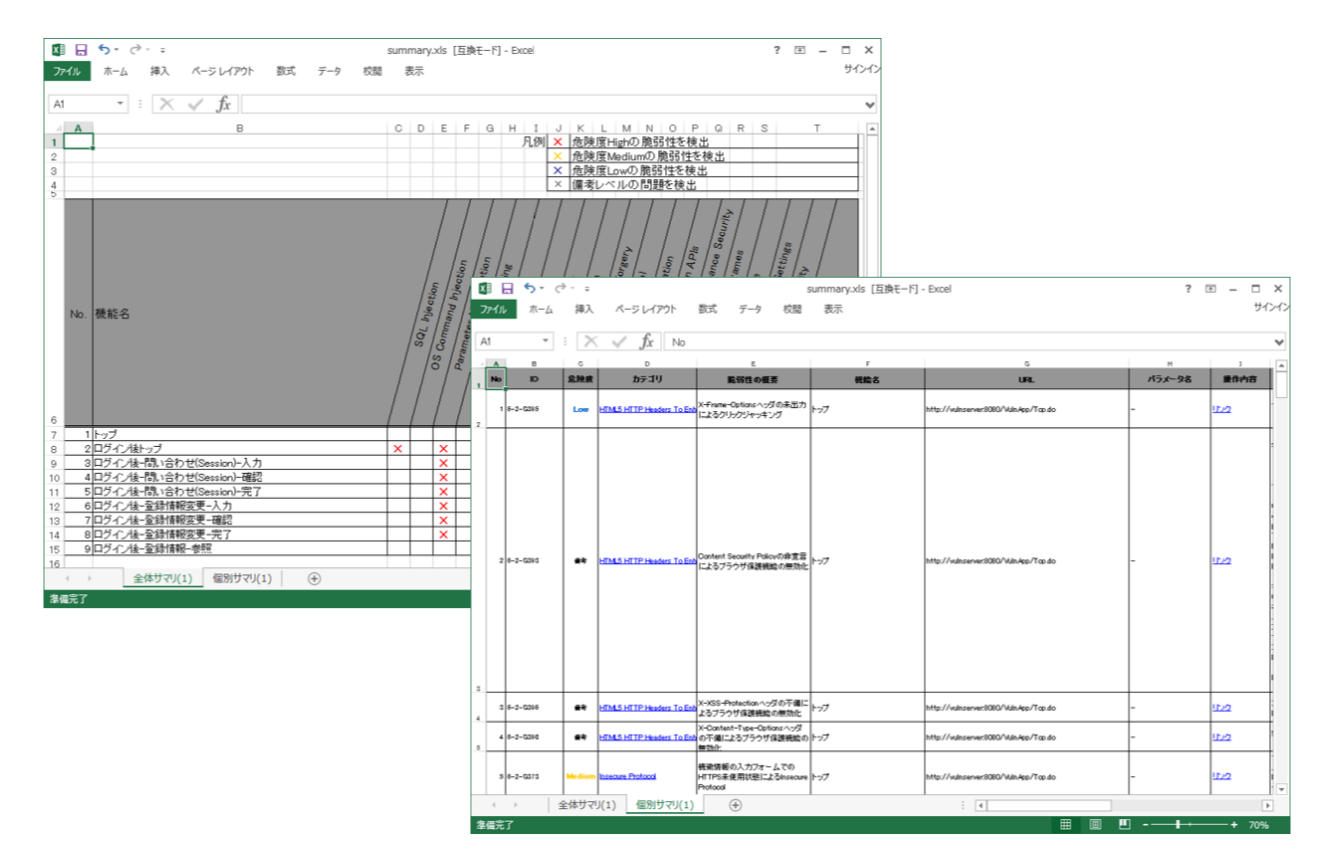

「安全なウェブサイトの作り方」チェックリスト(ZIP)

| □□□□ - C <sup>2</sup> ・ = guide<br>ファイル ホール 編入 パーマレイアウト 新式 データ 約部 天田                                                                                                    | ine_ipa.xl | s [互換モード] -   | Excel    |                 |                        |                                      | ? E – C X<br>#/>/>      |                             |                 |       |                                    |
|----------------------------------------------------------------------------------------------------|------------|---------------|----------|-----------------|------------------------|--------------------------------------|-------------------------|-----------------------------|-----------------|-------|------------------------------------|
|                                                                                                    |            |               |          |                 |                        |                                      |                         |                             |                 |       |                                    |
|                                                                                                    |            |               |          |                 |                        |                                      |                         |                             |                 |       |                                    |
| ▲ 0 0 0 0 0 0 0 0 0 0 0 0 0 0 0 0 0 0 0                                                                                                    |            | 0             |          |                 |                        |                                      | · · ·                   |                             |                 |       |                                    |
| 5 秋島来に<br>6 サイト名 ガイドラインプロジェクト                                                                                                    |            |               |          |                 |                        |                                      |                         |                             |                 |       |                                    |
| 7 検査期間 2016/9/28                                                                                                    |            |               |          |                 |                        |                                      |                         |                             |                 |       |                                    |
| 8 ガイドライン 安全なWebサイトの作り方改定第7版                                                                                                    | 13         | 5· 0          | ) ÷      |                 |                        | g                                    | uideline_ipa.xls [互換モー! | <sup>6</sup> ] - Excel      |                 |       | ? 🗉 – 🗆 X                          |
| 9 環境種別 開光環境                                                                                                    | 77         | イル ホーム        | 挿入       | ページ レイアウト       | 数式 データ お               | 闊 表示                                 |                         |                             |                 |       | サインイン                              |
| 対象ホスト http://Vulneerver/8080/                                                                                                    |            | _             |          |                 |                        |                                      |                         |                             |                 |       |                                    |
| 10<br>11 対象数 1 リクエス                                                                                                    | F 10       | *             | - 2      | Jx http:        | //vulnserver.8080/     | shop/                                |                         |                             |                 |       | ~                                  |
| 12 1 ~                                                                                                    | 14         | 6 10          | 898      | o<br>VEXh∓⊐U    | E IPAカテゴリ              | ESTORE                               | 5<br>####               |                             | パラメータお          | #你内容  | × *                                |
| 13         読品性の種類別挑批数           14         No         脆弱性の種類別挑批数           14         No         脆弱性の種類別挑批数                                                                                                    |            | 1 58-2-51671  | Low      | Buffer Overflow | 15722-15-70-           | 5000byteの文字列始入による<br>ButheOverFlow   | u74)                    | http://winserver8080/shap/  | loginjd         | 11-2  | 想定する値以外が入力された場。<br>タマイズされたエラー画面を表示 |
| 15 1 SQLインジェクション 88                                                                                                    | 7          | 2 54-2-51673  | Low      | Buffer Overflow | パッファオーバーフロー            | 5000byteの文字列換入による                    | ログイン                    | http://winserver8080/shap/  | password        | 92/2  | 想定する値以外が入力された場合                    |
| 16 2 OSコマンド・インジェクション 136                                                                                                    | ₽ ×-       |               |          |                 |                        | 5000bvteの文字列Mを入による                   |                         |                             |                 |       | 想定する値以外が入力された場                     |
| 17 3 バスモバラメーラのホチェッジノティレッドウドラバーウル 40<br>10 4 セッション管理の不信 10                                                                                                    | ÷ 4        | 100-2-50070   | LOW      | Durier Overson  | 107784=N=74=           | BufferOverFlow                       | 4242                    | ning//wanserversub/shap/    | Accept          | 9222  | タマイズされたエラー画面を表示                    |
| 19 5 0D2 9 1 - 20 1 - 20 1 - 2 | ÷.         | 4 51-2-51877  | Low      | Buffer Overflow | バッファオーバーフロー            | 5000byteの文字列始入による<br>ButtlerOverFlow | ログイン                    | http://winserver3000/shop/  | Accept-Language | 92/2  | 想定する値以外が入力された場。<br>タマイズされたエラー画面を表示 |
| 20 6 CSRF(クロスサイト・リクエスト・フォージェリ) 1                                                                                                    | ŧ          | 5 55-2-61879  | Low      | Buffer Overflow | 11-17=3-11-70-         | 5000kvfeの文字列論入による<br>BuffeOverFlow   | 074V                    | http://winserver/1010/shap/ | User-Agent      | 922   | 想定する値以外が入力された場。<br>タマイズされたエラー画面を表示 |
| 21 7 HILP シッグ・インジェクション 27<br>22 8 メールヘッグ・インジェクション 0                                                                                                    | ÷ .        | 8 55-2-51651  | Low      | Buffer Overflow | <u>11-7=#-11-70-</u>   | 5000byteの文字列換入による<br>BufferOverFlow  | ログイン                    | http://winserver/1000/shop/ | Host            | 17-2  | 想定する値以外が入力された場。<br>タマイズされたエラー画面を表示 |
| 23         9         クリックジャッキング         2           10         バッファオーバーフロー         50                                                                                                    | ₽ / -<br>₽ | 7 54-2-01003  | Low      | Buffer Overflow | 15-7=#=15=70=          | 5000byteの文字列換入による<br>ButheOverFlow   | ログイン                    | Mtp://winserver3000/shop/   | Ристи           | 92-2  | 想定する値以外が入力された場。<br>タマイズされたエラー画面を表示 |
| 24         10         10         11         アクセス制御や認可制御の欠落         対応しておりませ                                                                                                    | 6          | 6 51-2-51665  | Low      | Buffer Overflow | 11:17=#-11-7 <u>0-</u> | 5000byteの文字列換入による<br>日の時のand/am      | a#40                    | http://winserver3080/shop/  | ONT             | 11-2  | 想定する値以外が入力された編<br>クロイブコカトTラー実施を主日  |
| 26 12 その他 535                                                                                                    | ÷ '-       | 8 51-2-51557  | Low      | Buffer Overflow | 1-723-1-70-            | 3000bvfeの文字列論入による<br>BufferOweFlow   | ログイン                    | http://winserver8080/shap/  | -               | 17-2  | 想定する値以外が入力された場:<br>タマイズされたエラー運動を表示 |
| * * シャッ 詳細 (*)<br>漆仙元了                                                                                                    |            | 10 51-2-51666 | Low      | Buffer Overflow | 1-7+#-1-70-            | 3000bvHeの文字列Mé入による<br>BufferOverFlow | ¤7-12                   | http://winserver3080/shap/  | -               | 11/2  | 歴定する値以外が入力された場<br>タマイズされたエラー画面を表示  |
|                                                                                                    |            | 11 56-2-01009 | Low      | Buffer Overflow | 1-7=#=11-70=           | 3000bivteの文字列始入による<br>ButferOverFlow | ログイン                    | http://winserver1000/shap/  | -               | 11/2  | 歴定する値以外が入力された場<br>タマイズされたエラー画面を表示  |
|                                                                                                    |            | 12 88-2-51890 | Low      | Buffer Overflow | 11-7=3-11-70-          | 2000kvfeの文字列始入による<br>BufferOverFlow  | ログイン                    | http://winserver.1000/shap/ | -               | 922   | 想定する値以外が入力された幅。<br>タマイズされたエラー画面を表示 |
|                                                                                                    | ,          | 13 56-2-01692 | Low      | Buffer Overflow | 11-7=3-11-70-          | 2000byteの文字列論入による<br>ButferOverFlow  | ログイン                    | http://winserver1000/shop/  | -               | 92-22 | 想定する値以外が入力された場:<br>タマイズされたエラー画面を表示 |
|                                                                                                    | 15         | 14 00-2-01093 | Low      | Buffer Overflow | <u>//w7##=//=70=</u>   | 3000byteの文字列始入による<br>ButferOverFlow  | a5-0                    | Mtp://winserver1000/shap/   | -               | 12-22 | 想定する値以外が入力された場:<br>タマイズされたエラー運搬を表示 |
|                                                                                                    | 18         | 15 55-2-51094 | Low      | Buffer Overflow | <u>/1079#-/1-70-</u>   | 3000byteの文字列論入による<br>BufferOverFlow  | ログイン                    | http://winserver8080/shap/  | -               | 17-2  | 想定する値以外が入力された場。<br>タマイズされたエラー画面を表示 |
|                                                                                                    | 17         | 18 50-2-51095 | Low      | Buffer Overflow | 15-72-15-70-           | 1000byteの文字列挿入による<br>BufferOverFlow  | ログイン                    | http://winserver8080/shap/  | -               | 12-2  | 想定する値以外が入力された場。<br>タマイズされたエラー画面を表示 |
|                                                                                                    |            |               | ן<br>עדל | 詳細 ④            |                        | 5000kvieの文字利66入による                   |                         | : •                         | L               |       | 97275462463,7121,748, *            |

# OWASP TOP10 2017 レポート (DOCX)

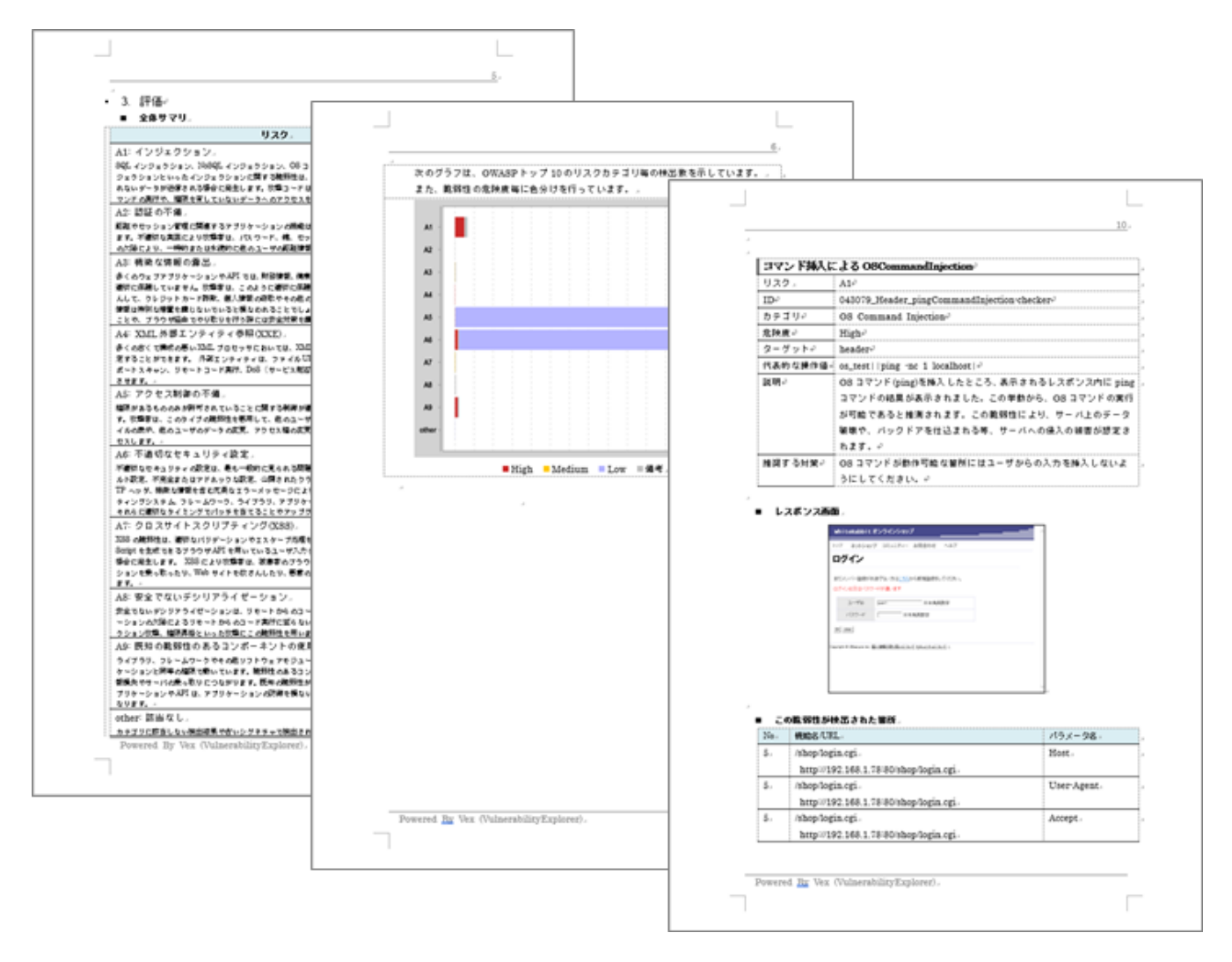

## PCI DSS v3.2 レポート (DOCX)

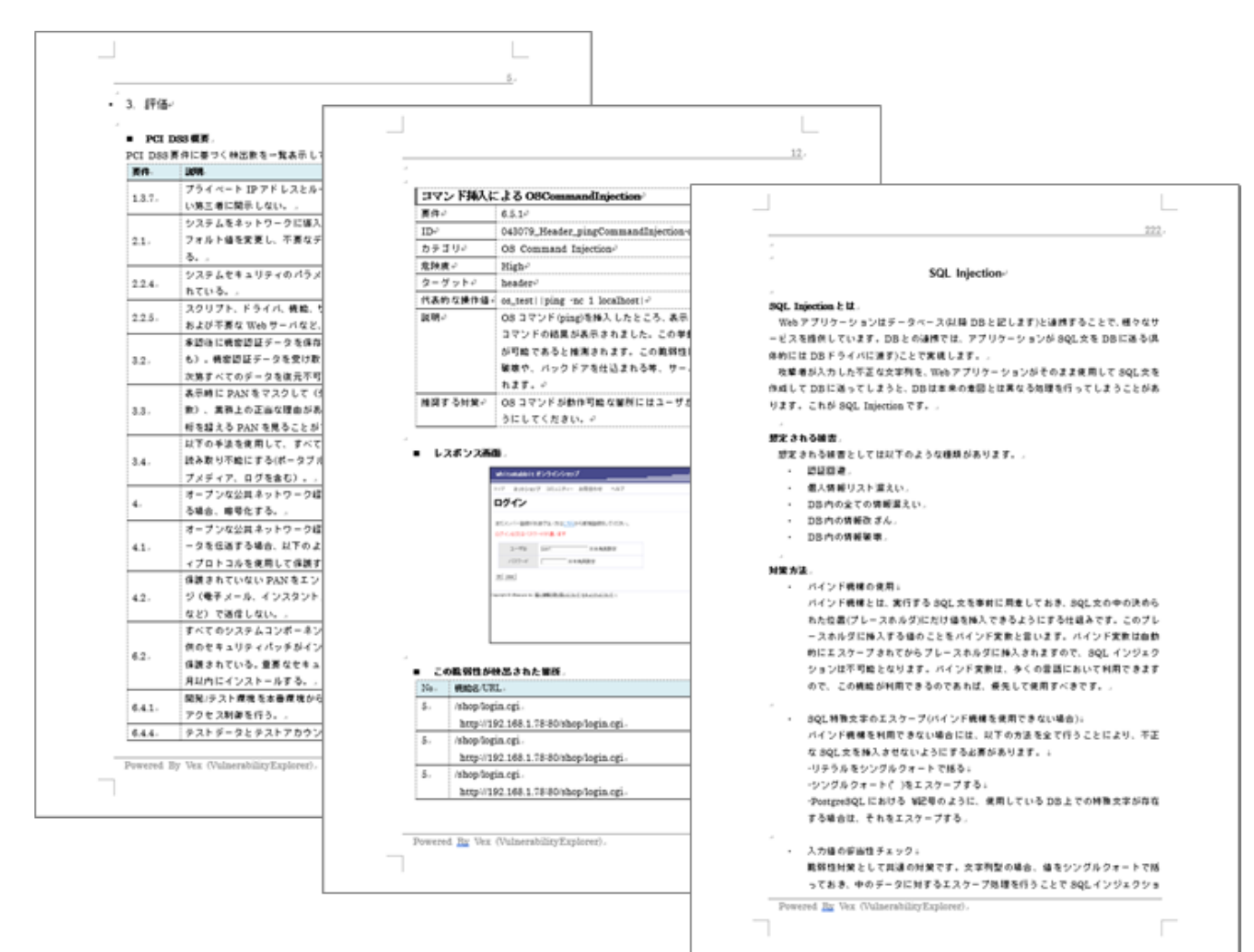

各レポートは、日本語と英語で出力可能です。

#### 4.2.6.3.1. [1] 英語レポートについて

・ Vex5.0.0以降の以下Web検査シグネチャ(互換性を維持するためのもの以外)は、英語で出力されます。

「網羅用(全てのシグネチャを適用します。 2014/01/31)」

・ Vex5.0.0以降の以下Server検査のシグネチャは、英語で出力されます。

「2014年01月版(高負荷シグネチャ含)通常版に負荷のかかる検査項目を含みます。」

・ Vex5.0.0以降で作成したプロジェクトのみ出力可能です。

※Vex5.0.0未満で作成したプロジェクトは未対応です。

・ Android 静的解析オプションは未対応です。

#### マイナーバージョンアップ時の英語化ポリシー

・シグネチャが新規に追加された場合は、英語化されます。

・互換性を維持するためのシグネチャ(既に英語化されている)は、そのまま維持されます。

4.2.6.3.2. [2] 入力項目

以下の項目は、フォームから入力した文章がそのままレポートに出力されます。入力する際は、出力する レポートに合わせた言語で入力してください。

・「脆弱性基本情報変更」画面で脆弱性情報をカスタマイズする場合の、解説、対策

・レポート用設定

・カスタムシグネチャ

# 5. 他社商標について

下記の他社登録商標・商標をはじめ、マニュアル等に記載されている会社名、システム名、製品名は一般 に各社の登録商標または商標です。なお、本文および図表中では、「™」、「<sup>®</sup>」は明記しておりません。

Java 及びすべてのJava関連の商標及びロゴは、Oracle Corporation 及びその子会社、関連会社の米国及びその他の国における登録商標または商標です。

JDKは、Oracle Corporation 及びその子会社、関連会社の米国及びその他の国における登録商標または商 標です。

iPad、iOSは、米国および他の国々で登録されたApple Inc.の商標です。

Macは、米国および他の国々で登録されたApple Inc.の商標です。

Mac OSは、米国および他の国々で登録されたApple Inc.の商標です。

Microsoftは、米国Microsoft Corporationの米国およびその他の国における登録商標または商標です。

Microsoft Excelは、米国Microsoft Corporationの米国およびその他の国における登録商標または商標です。

Microsoft Internet Explorerは、米国Microsoft Corporationの米国およびその他の国における登録商標または商標です。

Microsoft Internet Information Serverは、米国Microsoft Corporationの米国およびその他の国における 登録商標または商標です。

Microsoft Officeは、米国Microsoft Corporationの米国およびその他の国における登録商標または商標です。

Microsoft Wordは、米国Microsoft Corporationの米国およびその他の国における登録商標または商標です。

Safariは、米国および他の国々で登録されたApple Inc.の商標です。

Windowsは、米国およびその他の国における米国Microsoft Corporationの登録商標です。

Windows Serverは、米国およびその他の国における米国Microsoft Corporationの商標です。

Windows NTは、米国およびその他の国における米国Microsoft Corporationの登録商標です。

Windows 10、Windows 8.1、Windows 8、Windows 7、Active Directory、Internet Explorerは、米 国Microsoft Corporationの米国およびその他の国における登録商標です。

Apache、Tomcatは、Apache Software Foundationの登録商標または商標です。

PostgreSQLは、PostgreSQLの米国およびその他の国における商標です。

Android<sup>™</sup>、AndroidロゴはGoogle Inc. の登録商標です。

OWASPは、OWASP財団の登録商標です。

PCI DSS(Payment Card Industry Data Security Standard)は、PCI Security Standards Councilの商標です。